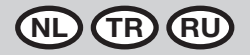

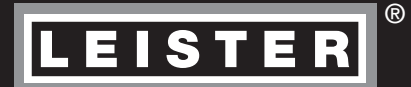

# TWINNY T7 TWINNY T5

Leister Technologies AG Galileo-Strasse 10 CH-6056 Kaegiswil/Switzerland

Tel. +41 41 662 74 74 Fax +41 41 662 74 16

www.leister.com sales@leister.com

|    | Nederlands | Gebruikershandleiding       | 3  |
|----|------------|-----------------------------|----|
| TR | Türkçe     | Kullanım kılavuzu           | 36 |
| RU | Русский    | Руководство по эксплуатации | 69 |

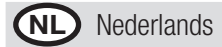

# Inhoudsopgave

| 1.      | Belang     | rijke veiligheidsinstructies                                     | 5        |
|---------|------------|------------------------------------------------------------------|----------|
|         | 1.1        | Gebruik volgens de voorschriften                                 | 6        |
|         | 1.2        | Onbeoogd gebruik                                                 | 6        |
| 2.      | Technis    | sche specificaties                                               | 6        |
| 3.      | Transp     | ort                                                              | 7        |
| Л       | Hw TW      |                                                                  | 7        |
| Τ.      | 4 1        | Typenlaatie en identificatie                                     | 7        |
|         | 4.2        | Leveringsomvang (standaarduitrusting in de koffer)               | 7        |
|         | 4.3        | Optionele toebehoren                                             |          |
|         | 4.4        | Overzicht apparaatonderdelen                                     | 8        |
|         | 4.5        | Onderbreking van de netspanning                                  | 9        |
| 5       | Redien     | ingspaneel TWINNY T7                                             | q        |
| 0.      | 5.1        | Overzicht hedieningspaneel TWINNY T7                             | 9        |
|         | 5.2        | Functietoetsen                                                   |          |
|         | 5.3        | LED-uitlezing van de status                                      |          |
|         | 5.4        | Aanduidingssymbolen van de statusbalk                            |          |
|         | 5.5        | Aanduidingssymbolen functievenster                               | 11       |
|         | 5.6        | Aanduidingssymbolen van het arbeidsvenster                       | 12       |
| 6.      | Setup-     | menu van het bedieningspaneel van de TWINNY T7                   |          |
|         | 6.1        | Overzicht menunavigatie                                          |          |
|         | 6.2        | Lasprocedures configureren, opslaan en selecteren (Save Recipes) | 14       |
|         | 6.3        | Invoeren van procedurenamen                                      | 15       |
|         | 6.4        | Gereedheidmodus (standby)                                        |          |
|         | 6.5        | Basisinstelling en advanced mode                                 |          |
|         | 6.6        | Duty Info [gebruiksinformatie]                                   |          |
|         | 6.7        | General Info [algemene informatie]                               |          |
|         | 6.8        | Warnings [waarschuwingen]                                        |          |
|         | 6.9        | Machine Setup [configureren van de machine]                      |          |
|         | 6.10       | Veergeven van de actuele waarden (application mode)              | / ا      |
|         | 0.11       | Depart to defaulte [torugzetten peer de standaardwoorden]        | 10       |
|         | 6.12       | Mearraye dadenate lastraject                                     | 10       |
|         | 6.14       | Toetshlokkering                                                  | 10       |
| 7       |            | NNV T7 in hadriif atallan                                        | 10       |
| 1.      |            | Workemaeving on veiligheid                                       |          |
|         | 7.1        | Instellen van de lasnarameters                                   |          |
|         | 7.3        | Voorbereiden on het lassen                                       |          |
|         | 74         | Het lasproces                                                    | 21       |
|         | 7.5        | Apparaat uitschakelen                                            |          |
| 8       | Waars      | shuwingen en storingsmeldingen (TWINNY T7)                       | 24       |
| 0.<br>0 | Dodice     |                                                                  |          |
| 9.      |            | Symbolon                                                         |          |
|         | 9.1<br>9.2 | I FD-uitlezing van de status                                     | 20<br>26 |
|         | 9.3        | Instellen van de narametereenheden                               | 20<br>27 |
|         | 0.0        | meterier fan de parameteroennouen minimum minimum minimum        |          |

| 9.4         | Toetsblokkering                |    |  |
|-------------|--------------------------------|----|--|
| 10. De TW   | VINNY T5 in bedrijf stellen    |    |  |
| 10.1        | Werkomgeving en veiligheid     |    |  |
| 10.2        | Instellen van de lasparameters |    |  |
| 10.3        | Voorbereiden op het lassen     |    |  |
| 10.4        | Het lasproces                  |    |  |
| 10.5        | Apparaat uitschakelen          |    |  |
| 11. Storin  | gsmeldingen                    |    |  |
| 12. Instell | linaen op de TWINNY T7/T5      |    |  |
| 12.1        | Vervangen van de aandrukrollen |    |  |
| 12.2        | Vervangen van het lasmondstuk  |    |  |
| 12.3        | Montage Field-Kit              |    |  |
| 12.4        | Montage leistaaf               |    |  |
| 13. Toebe   | horen                          | 35 |  |
| 14. Klein   | onderhoud en reparaties        | 35 |  |
| 15. Scholi  | ing                            | 35 |  |
| 16. Garan   | -<br>tie                       | 35 |  |
| 17. Confo   | 7. Conformiteit                |    |  |
| 18. Verwij  | 3. Verwijdering                |    |  |
|             |                                |    |  |

# Gebruikershandleiding (Vertaling van de originele gebruikershandleiding in de Duitse taal)

## Proficiat met de aanschaf van uw TWINNY T7/T5.

U heeft voor een eerste klas heteluchtlasautomaat gekozen.

De heteluchtlasautomaat is ontwikkeld en geproduceerd met de meest recente kennis in de kunststof verwerkende industrie. Bij de productie is gebruik gemaakt van hoogwaardige materialen.

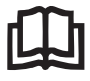

Lees de gebruikershandleiding voor de eerste inbedrijfstelling beslist door. Bewaar deze gebruikershandleiding altijd bij het apparaat.

Overhandig deze gebruikershandleiding altijd samen met het apparaat door aan derden.

## LEISTER TWINNY T7/T5 Lasautomaat

Meer informatie over de TWINNY en de myLeister-app kunt u vinden op www.leister.com

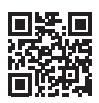

## 1. Belangrijke veiligheidsinstructies

Neem te allen tijde de veiligheidstechnische aanwijzingen in de specifieke hoofdstukken van deze gebruikershandleiding en de volgende instructies ter harte.

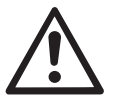

## Waarschuwing

#### Levensgevaar

Trek voor het openen van het apparaat de netstekker uit het stopcontact, omdat spanningsvoerende componenten en aansluitingen worden blootgelegd.

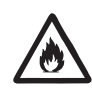

## Gevaar voor brand en explosie

Bij ondeskundig gebruik van de lasautomaat (bijv. door oververhitting van materiaal) en in het bijzonder in de nabijheid van brandbare materialen en explosieve gassen is er brand- en explosiegevaar.

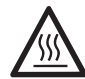

#### Gevaar voor brandwonden

Het verwarmingselementbuis en mondstuk niet aanraken als deze heet zijn. Laat het apparaat altijd eerst afkoelen. Richt de hete luchtstroom nimmer op mens of dier.

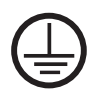

Sluit het lasapparaat aan op een geaarde contactdoos.

Elke onderbreking in de aardleider, in het inwendige van het lasapparaat of daarbuiten, is niet toegestaan. Gebruik uitsluitend een verlengkabel als deze van een aarding is voorzien.

## Wees voorzichtig

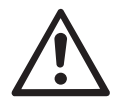

De op het apparaat vermelde **nominale bedrijfsspanning** moet overeenstemmen met de plaatselijke **netspanning**. Schakel bij uitvallen van de netspanning de hoofdschakelaar uit en zwenk de heteluchtblazer in de parkeerpositie.

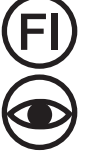

Indien het apparaat op een bouwplaats wordt gebruikt, moet ter bescherming van het aanwezige personeel **beslist**een FI-veiligheidsschakelaar worden gebruikt.

Het apparaat **mag uitsluitend onder toezicht worden gebruikt**. Stralingswarmte kan brandbare materialen bereiken, ook als deze zich buiten het gezichtsveld bevinden. Het apparaat mag alleen door **geschoolde vakmensen** of onder hun toezicht in gebruik worden genomen. Gebruik door kinderen is strikt verboden.

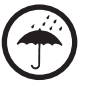

Bescherm het lasapparaat tegen vocht en nattigheid.

#### 1.1 Gebruik volgens de voorschriften

De TWINNY T7/T5 is bedoeld voor het overlaplassen en het confectioneren van folie en afdichtstroken. De maximale breedte van de overlap bedraagt 125 mm. De maximale breedte van de lasnaad bedraagt 50 mm.

Gebruik uitsluitend originele Leister reserveonderdelen en toebehoren, anders kan er geen beroep kan worden gedaan op de (kwaliteits)garantie.

#### Materiaaltypen en materiaaldikten

| Materiaal              | Richtwaarde voor de materiaaldikte |
|------------------------|------------------------------------|
| PE-HD, PP              | 0,3 mm – 2,5 mm                    |
| PVC-P, PE-LD, TPO, FPO | 0,3 mm – 3,0 mm                    |

Andere materialen op aanvraag.

#### 1.2 Onbeoogd gebruik

Elke ander of daarmee verband houdend gebruik geldt als in strijd met de voorschriften.

## 2. Technische specificaties

|                                                 |                 | TWINNY T7<br>230 V                    | TWINNY T5<br>230 V | TWINNY T5<br>120 V |
|-------------------------------------------------|-----------------|---------------------------------------|--------------------|--------------------|
| Nominale spanning*                              | [V~]            | 230                                   | 230                | 120                |
| Nominaal vermogen                               | [W]             | 3400                                  | 3400               | 1800               |
| Frequentie                                      | [Hz]            |                                       | 50/60              |                    |
| Temperatuur                                     | °C<br>°F        | 100 - 560<br>212 - 1040               |                    |                    |
| Debiet                                          | %               | 45 - 100                              |                    |                    |
| Aandrijving                                     | m/min<br>ft/min | 0,8 - 8<br>2,6 - 26,2                 |                    |                    |
| Samenvoegkracht max.                            | N/lbf           |                                       | 1000 / 225         |                    |
| Geluidsdrukniveau $L_{n\Delta}$ (dB)            |                 | 73 (K = 3 dB)                         |                    |                    |
| Afmetingen (l x b x h )                         | mm<br>inch      | 350 × 360 × 260<br>13,8 × 14,2 × 10,2 |                    |                    |
| Massa                                           | kg/lbs          | 10,5 / 23,1 9,5 / 21                  |                    |                    |
| Markering ter aanduiding<br>van de conformiteit |                 | CE                                    | CE                 | CE                 |
| Beschermklasse I                                |                 | ()                                    | ()                 | ( <u> </u> )       |

\* Aansluitspanning niet omschakelbaar

Technische wijzigingen onder voorbehoud.

## 3. Transport

Gebruik voor het transporteren van de heteluchtlasautomaat uitsluitend de in de leveromvang meegeleverde transportbox (en de hierop gemonteerde greep).

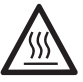

Laat de heteluchtblazer (19) vóór het transport beslist voldoende afkoelen (zie cool-down-mode).

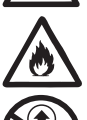

Sla nooit brandbare materialen (bijvoorbeeld kunststof, hout) op in de transportbox.

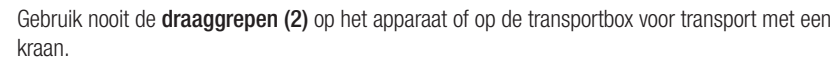

Gebruik voor het met de hand optillen van de heteluchtlasautomaat de draaggrepen (2).

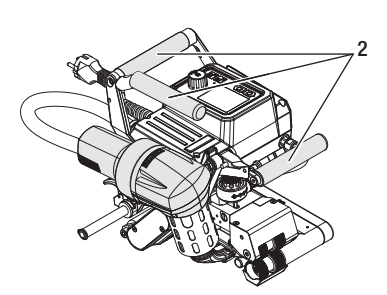

## 4. Uw TWINNY T7/T5

#### 4.1 Typeplaatje en identificatie

De typemarkering en standaardmarkering zijn aangebracht op het **typeplaatje (21)** op het apparaat. Neem deze gegevens over in uw gebruikershandleiding. Verwijs bij alle vragen aan onze vertegenwoordiging of geautoriseerde Leister servicedienst altijd naar deze gegevens.

Type:.....

Serienummer:...

#### Voorbeeld:

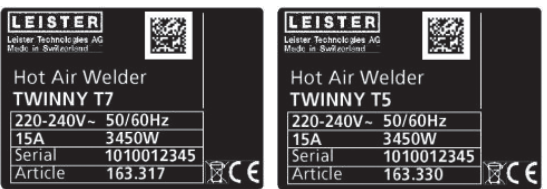

#### 4.2 Leveringsomvang (standaarduitrusting in de koffer)

1x apparaat TWINNY T7/T5 (volgens configuratie)

- 1x draadborstel
- 1x originele gebruikershandleiding
- 1x vertaling originele gebruikershandleiding

#### 4.3 Optionele toebehoren

- Field-Kit
- Leistaaf
- Div. aandrijf-/aandrukrollen
- · Div. lasmondstukken

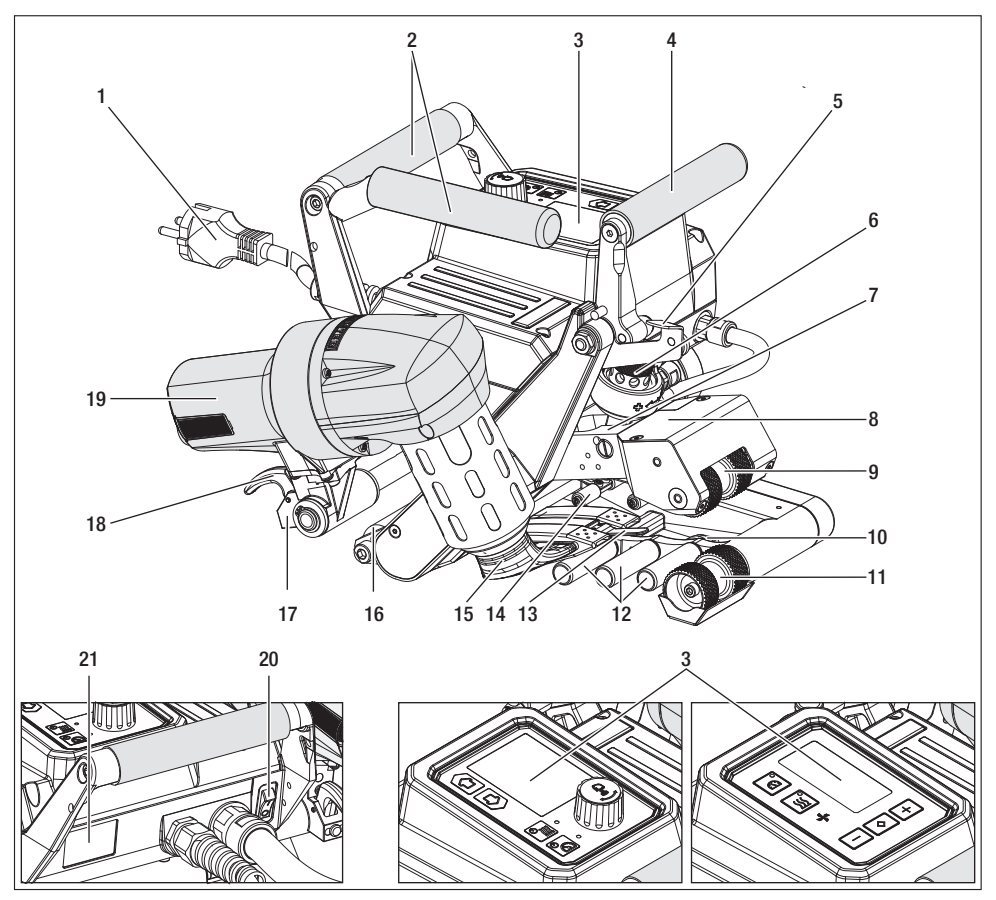

- 1. Netvoedingskabel
- 2. Handgreep
- 3. Bedieningspaneel
- 4. Spanhendel
- 5. Vergrendeling spanhendel
- 6. Samenvoegkrachtmodule
- 7. Spanarm
- 8. Pendelkop
- 9. Aandrijf-/aandrukrollen boven
- 10. Looprol aan de achterzijde
- 11. Aandrijf-/aandrukrollen onder

- 12. Contactsysteem onder
- 13. Sleeptong
- 14. Contactsysteem boven
- 15. Lasmondstuk
- 16. Looprol aan de voorzijde
- 17. Draaimechanisme
- 18. Vergrendeling heteluchtblazer
- 19. Heteluchtblazer
- 20. Hoofdschakelaar
- 21. Typeplaatje

#### 4.5 Onderbreking van de netspanning

De op het apparaat vermelde nominale bedrijfsspanning moet overeenstemmen met de plaatselijke netspanning. Schakel bij uitvallen van de netspanning de hoofdschakelaar uit en zwenk de heteluchtblazer in de parkeerpositie.

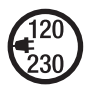

Laat de heteluchtblazer (19) vóór het transport beslist voldoende afkoelen (zie cool-down-mode).

| Status apparaat vóór<br>de onderbreking van<br>de netspanning          | Duur<br>Onderbreking<br>van de netspan-<br>ning | Status apparaat na onderbreking van de netspanning                                                             |                                                |
|------------------------------------------------------------------------|-------------------------------------------------|----------------------------------------------------------------------------------------------------|------------------------------------------------|
|                                                                        |                                                 | TWINNY T7                                                                                                    | TWINNY T5                                      |
| De aandrijving en de<br>verwarming zijn inge-<br>schakeld (lasproces). | ≤ 5 s.                                          | Het lasapparaat werkt zonder beveilig<br>aanlopen door en wel met dezelfde in<br>netspanning werd onderbroken. | ying tegen opnieuw<br>Istelling als voordat de |
| De aandrijving en de<br>verwarming zijn inge-<br>schakeld (lasproces). | > 5 s.                                          | Het lasapparaat start en het scherm l                                                                          | eest de startinformatie uit.                   |
| Het lasapparaat<br>verkeert niet in het<br>lasproces.                  | -                                               | Het lasapparaat start en het scherm l                                                                          | eest de startinformatie uit.                   |

## 5. Bedieningspaneel TWINNY T7

#### 5.1 Overzicht bedieningspaneel TWINNY T7

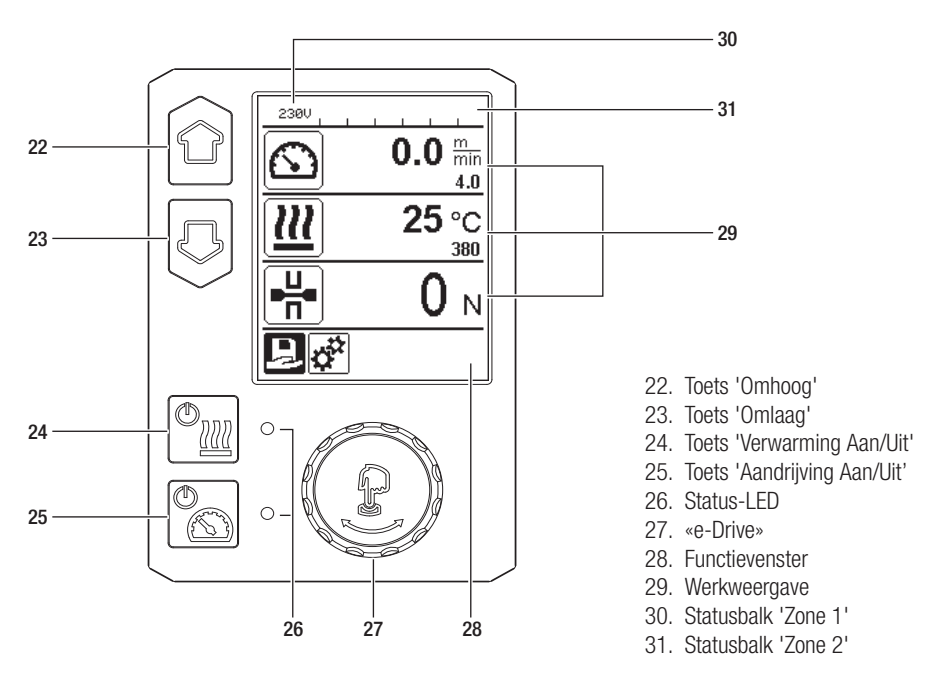

#### 5.2 Functietoetsen

| Toetsenbordmodus                   |                               | Actuele selectie<br>Werkweergave                                                                                           | Actuele selectie Actuele selectie uit<br>Nerkweergave het functievenster |                                                                                                    |
|------------------------------------|-------------------------------|----------------------------------------------------------------------------------------------------|--------------------------------------------------------------------------|----------------------------------------------------------------------------------------------------|
|                                    | Omhoog (22)<br>Omlaag (23)    | Wijzigen van de positie<br>binnen het arbeidsvenster.                                                                      | Wisselen van func-<br>tie-uitlezing binnen het<br>arbeidsvenster.        | Wijzigt de positie binnen het<br>Setup-menu.                                                                                       |
| Uterwarming           Aan/Uit (24) |                               | Schakelt de verwarming<br>aan/uit                                                                                          | Schakelt de verwar-<br>ming<br>aan/uit                                   | Geen functie                                                                                                    |
| <b>B</b>                           | Aandrijving<br>Aan/Uit (25)   | Schakelt de aandrijving<br>aan/uit                                                                                         | Schakelt de aandrijving<br>aan/uit                                       | Geen functie                                                                                                    |
| Indrukken van<br>«e-Drive» (27)    |                               | De ingestelde waarde<br>wordt direct geaccepteerd<br>en de selectie springt<br>direct terug naar het<br>functie-uitlezing. | De geselecteerde<br>functie wordt<br>uitgevoerd.                         | Selecteren van de gemarkeerde positie.                                                                                             |
| T                                  | Draaien aan<br>«e-Drive» (27) | Instellen van de gewenste<br>streefwaarde in stappen<br>van 10 °C resp.<br>Stappen van 0,1 m/min                           | Wijzigen van de<br>positie in het<br>functievenster.                     | <ul> <li>Wijzigt de positie binnen het<br/>Setup-menu</li> <li>Instellen van de waarde van<br/>de geselecteerde positie</li> </ul> |

#### 5.3 LED-uitlezing van de status

#### Verwarming

De LED bij de toets 'Verwarming Aan/Uit' (24) geeft de toestanden waarin de verwarming kan verkeren aan.

| LED-status (26)<br>Verwarming Aan/Uit (24)                                                                                                    | Toestand                                                                              | Oorzaak                                       |  |
|----------------------------------------------------------------------------------------------------|---------------------------------------------------------------------------------------|-----------------------------------------------|--|
| LED gedoofd                                                                                                    | De verwarming is uitgeschakeld.                                                       |                                               |  |
| LED knippert groen                                                                                                    | De verwarming is ingeschakeld.<br>De temperatuur ligt buiten het<br>tolerantiebereik. |                                               |  |
| LED licht permanent groen op                                                                                                    | De verwarming is ingeschakeld.<br>De temperatuur ligt binnen het<br>tolerantiebereik. |                                               |  |
| Verschijnt er tijdens de werking van de verwarming een waarschuwing in de statusbalk 'Zone 2' (31) of verschijnt er een storingsmelding in het arbeidsvenster (29)? Dan is de betekenis ervan als volgt: |                                                                                       |                                               |  |
| LED knippert rood                                                                                                    | Waarschuwing van de verwarming                                                        | Zie Waarschuwingen en storings-<br>meldingen. |  |
| LED licht permanent rood op                                                                                                    | Storingsmelding van de verwar-<br>ming                                                | Zie Waarschuwingen en storings-<br>meldingen. |  |

#### Aandrijving

De LED van de toets 'Verwarming Aan/Uit' (25) geeft de toestand van de aandrijving aan.

| LED-status (26)<br>Aandrijving Aan/Uit (24)                                                                                                    | Toestand                                              | Oorzaak                                       |  |
|----------------------------------------------------------------------------------------------------|-------------------------------------------------------|-----------------------------------------------|--|
| LED gedoofd                                                                                                    | De aandrijving is uitgeschakeld                       |                                               |  |
| LED licht permanent groen op                                                                                                    | De aandrijving is ingeschakeld                        |                                               |  |
| Verschijnt er tijdens de werking van de aandrijving een waarschuwing in de <b>statusbalk Zone 2 (31)</b> of ver-<br>schijnt er een storingsmelding in het <b>arbeidsvenster (29)</b> ? Dan is de betekenis ervan als volgt: |                                                       |                                               |  |
| LED knippert rood                                                                                                    | De stroombegrenzer van de aan-<br>drijving sprak aan. | Zie Waarschuwingen en storings-<br>meldingen. |  |
| LED licht permanent rood op                                                                                                    | De aandrijving vertoont een storing.                  | Zie Waarschuwingen en storings-<br>meldingen. |  |

#### 5.4 Aanduidingssymbolen van de statusbalk

Statusbalk 'Zone 1' (30)

| Naam van de<br>opgeslagen waarde | Actueel geselecteerde lasparameters. Bij namen die langer zijn dan zes tekens, worden eerst de zes eerste tekens getoond en daarna de resterende tekens. |
|----------------------------------|----------------------------------------------------------------------------------------------------|
| 230 V                            | Actuele netspanning op de netstekker                                                                                                    |
| 001                              | Actueel bestandsnummer van de lasgegevensregistratie                                                                                                    |

#### Statusbalk 'Zone 2' (31)

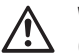

## Waarschuwing afgegeven

(Raadpleeg de rubriek Waarschuwingen en storingsmeldingen)

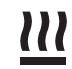

47

## sche spanning Verwarming

Te lage elektri-

Te hoge elektrische spanning

4

(uitsluitend bij geactiveerde verwarming)

Toetsblokkering (uitsluitend bij geactiveerde toetsblokkering)

#### 5.5 Aanduidingssymbolen functievenster

Selecteer een beschikbaar menu met de «e-Drive» (27) van het bedieningspaneel (3).

| Symbool  | Betekenis                                                       | Symbool | Betekenis                                                                        |
|----------|-----------------------------------------------------------------|---------|----------------------------------------------------------------------------------|
| Ð        | Vrije en op voorhand gedefinieerde proce-<br>dures selecteren   | ✓       | Onderhoudsmenu<br>(uitsluitend oproepbaar na het invoeren van<br>een wachtwoord) |
| <b>‡</b> | Instellingen                                                    |         | Opslaan                                                                          |
|          | Terug naar het arbeidsvenster<br>(direct verlaten van een menu) | Ī       | Geselecteerde positie wissen                                                     |
| E        | Een niveau terug                                                |         | Geselecteerde positie bewerken                                                   |
| Ŀ        | Instellingen of urenteller terugstellen                         |         |                                                                                  |

## 5.6 Aanduidingssymbolen van het arbeidsvenster

| Symbool             | Betekenis                                                                                                    |
|---------------------|----------------------------------------------------------------------------------------------------|
|                     | Snelheid van de aandrijving [m/min/ft./min]                                                                                                    |
| R C                 | Snelheid van de aandrijving geblokkeerd [m/min/ft./min]                                                                                                    |
|                     | Luchttemperatuur [°C/°F]                                                                                                    |
| L<br>T              | Samenvoegkracht [N/lbf]                                                                                                    |
| +                   | Luchtdebiet [%]                                                                                                    |
| E                   | Informatievenster                                                                                                    |
| Ċ                   | Apparaten in de modus 'Stand-by'. De verwarming schakelt af nadat de teller teruggelopen tot nul.                                                                                                    |
| Ý                   | Het lasapparaat vertoont een storing. Bovendien verschijnt er een storingscode<br>(het lasapparaat is niet langer gereed voor gebruik). Neem contact op met een<br>daartoe geautoriseerd onderhoudsbedrijf.<br>Raadpleeg de rubriek 'Waarschuwingen en storingsmeldingen' |
| $\wedge$            | Waarschuwing:<br>Raadpleeg de rubriek 'Waarschuwingen en storingsmeldingen'                                                                                                    |
| ▲ 160 °C            | De pijl omhoog en de voortgangsbalk indiceren dat de streefwaarde<br>(merkteken op de voortgangsbalk) nog niet is bereikt (te koud). De knipperende<br>waarde is de actuele temperatuurwaarde. De waarde naast de voortgangsbalk is in<br>de ingestelde streefwaarde.     |
| <b>→ 390</b> °C     | De pijl omlaag en de voortgangsbalk indiceren dat de streefwaarde (merkteken<br>op de voortgangsbalk) nog niet is bereikt (te heet). De knipperende waarde is de<br>actuele temperatuurwaarde. De waarde naast de voortgangsbalk is in de ingestelde<br>streefwaarde.     |
| <u>∭</u> 385 °C 380 | Hebt u 'Ingestelde waarden' (Set Values) geactiveerd? Dan worden de actuele temperatuur (groot) en de streeftemperatuur (klein) getoond. Standaardinstelling af fabriek.                                                                                                  |
| <u>∭</u> 380 ∘c     | Hebt u 'Ingestelde waarden' (Set Values) gedeactiveerd? Dan verschijnen tijdens<br>het gebruik uitsluitend de actuele waarden (groot) of anders uitsluitend de streef-<br>waarden (groot).                                                                                |
| *                   | Afkoelproces (cool down mode)                                                                                                    |
| *                   | Storingsmelding hardware (verwarmingselement defect).<br>Het apparaat kan niet meer worden gebruikt. Neemt u contact op met een geautori-<br>seerde Leister Service-Center.                                                                                               |

#### 6. Setup-menu van het bedieningspaneel van de TWINNY T7

#### 6.1 Overzicht menunavigatie

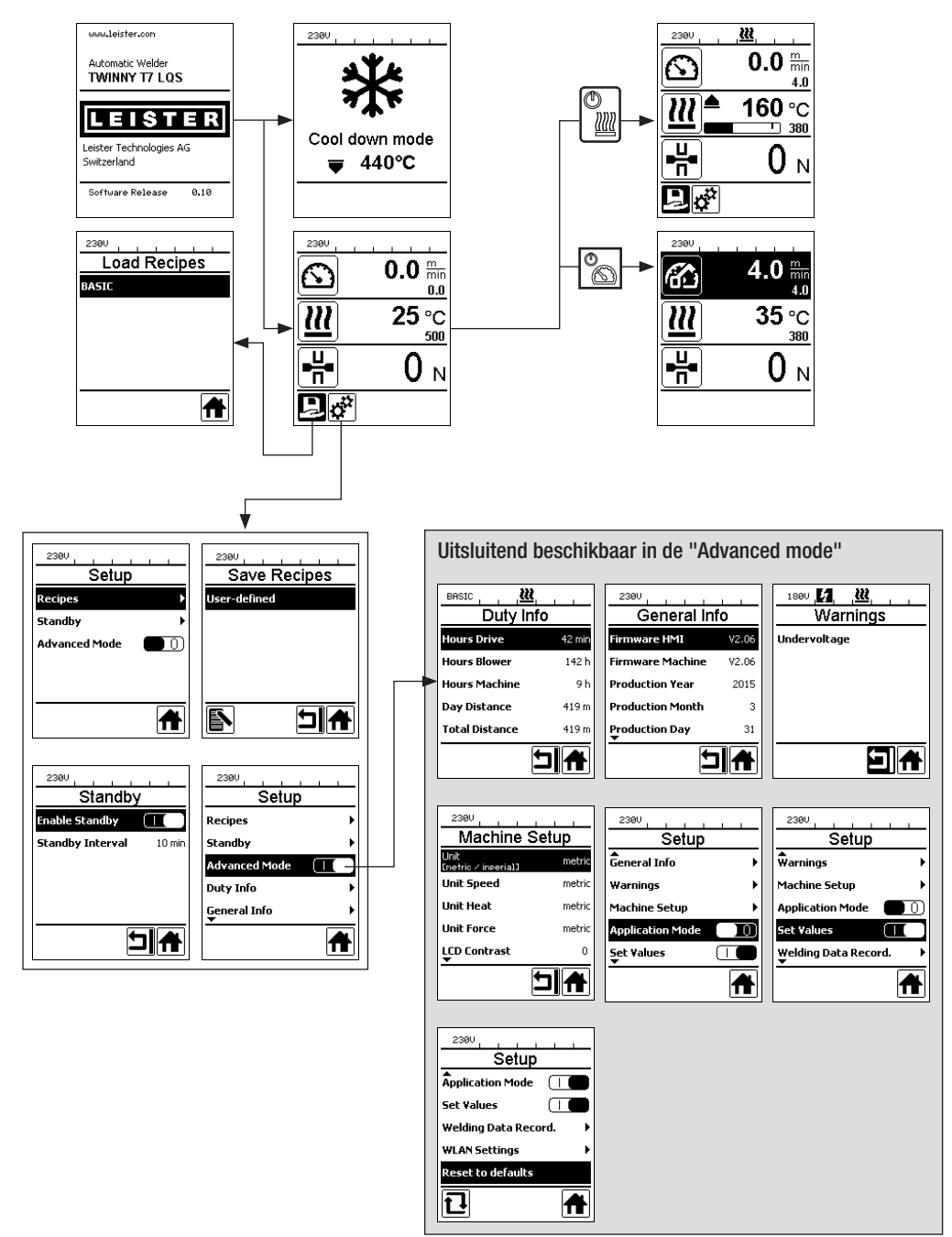

#### 6.2 Lasprocedures configureren, opslaan en selecteren (Save Recipes)

Uw TWINNY T7 beschikt over negen vrij definieerbare procedures en over de procedure 'BASIC' Sla met 'Save Recipes' (Opslaan procedure) de instellingen van de gewenste waarde voor de lasparameters Aandrijving, Luchttemperatuur en Lucht-debiet op onder een vrij te kiezen omschrijving (zie Invoeren van procedurenamen).

#### Een nieuwe procedure maken

- 1. Gewenste streefwaarden configureren [arbeidsvenster, «e-Drive» (27)]
- 2. Menu Instellingen (Setup) selecteren en bevestigen [menukeuze, «e-Drive» (27)]
- 3. Menu Save Recipes selecteren [menukeuze, «e-Drive» (27)]
- 4. Menu User-defined selecteren en bevestigen [menukeuze, «e-Drive» (27)]
- 5. Menu Geselecteerde positie bewerken selecteren en bevestigen [menukeuze, «e-Drive» (27)]
- 6. Gewenste procedurenaam invoeren, op het toetsenbord Enter selecteren (zie Invoeren van procedurenamen) en bevestigen [menukeuze, **«e-Drive» (27)**]
- 7. Menu Opslaan selecteren en bevestigen [menukeuze, «e-Drive» (27)]

Uw nieuw aangemaakte procedure is nu opgeslagen en kan op elk moment met de ingevoerde naam worden opgeroepen.

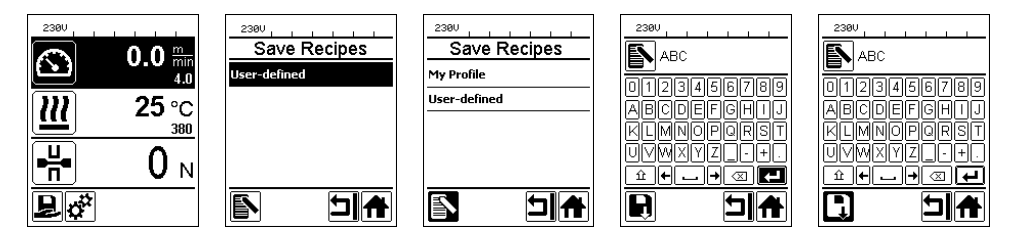

#### Aanpassen van een bestaande procedure

- 1. Gewenste streefwaarden configureren [arbeidsvenster, «e-Drive» (27)]
- 2. Menu Instellingen (Setup) selecteren en bevestigen [menukeuze, «e-Drive» (27)]
- 3. Menu Save Recipes selecteren [menukeuze, «e-Drive» (27)]
- 4. De aan te passen procedure selecteren en bevestigen [menukeuze, «e-Drive» (27)]
- 5. Functie Opslaan, Geselecteerde positie bewerken of Wissen selecteren en bevestigen [menukeuze, «e-Drive» (27)]
- 6. Indien Geselecteerde positie bewerken is geselecteerd, voer dan een vrij te kiezen procedurenaam overeenkomstig de hierboven beschreven stappen 6 en 7 in

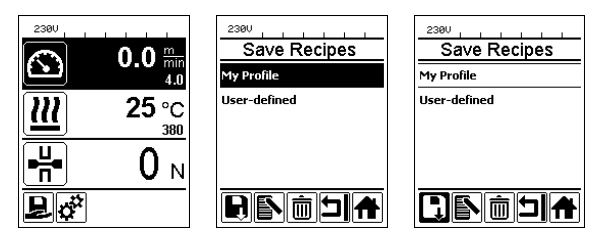

#### Selecteren van procedures

- Door selecteren van het pictogram 'Vrije en op voorhand gedefinieerde procedures selecteren' in het **functie**venster (28) gaat u naar het menu 'Select Recipes' (Selecteer procedure).
- Zet de cursor met de toetsen 'Omhoog' en 'Omlaag' (22/23) op de gewenste procedure en bevestig met de «e-Drive» (27).
- Als u streefwaarden wijzigt in procedures die u tijdens de bewerking maakt, worden deze niet in de procedure opgeslagen. Bij opnieuw starten van het apparaat verschijnen weer de in de procedure opgeslagen waarden.
- Wilt u bij opnieuw starten van het apparaat de laatst gebruikte streefwaarden gebruiken? Selecteer dan de voorgeprogrammeerde procedure 'BASIC'.
- De actueel geselecteerde procedure verschijnt in de statusbalk 'Zone 1' (30). Een uitzondering vormt de procedure 'BASIC'. Als deze is geselecteerd, dan verschijnt in de statusbalk (30) alleen de netspanning.

#### 6.3 Invoeren van procedurenamen

In de modus 'Toetsenbord' kunt u namen definiëren met max. 12 karakters.

| Toetsenbordmo | odus                            | Keuze van karakters (32)           | Keuze van symbolen (33)           |
|---------------|---------------------------------|------------------------------------|-----------------------------------|
|               | Omhoog (22)<br>Omlaag (23)      | Verticale karakterkeuze            |                                   |
| 8             | Draaien aan<br>«e-Drive» (27)   | horizontale keuze van een karakter | horizontale keuze van een symbool |
| Ţ             | Indrukken van<br>«e-Drive» (27) | Gekozen karakter bevestigen        | Gekozen symbool bevestigen        |

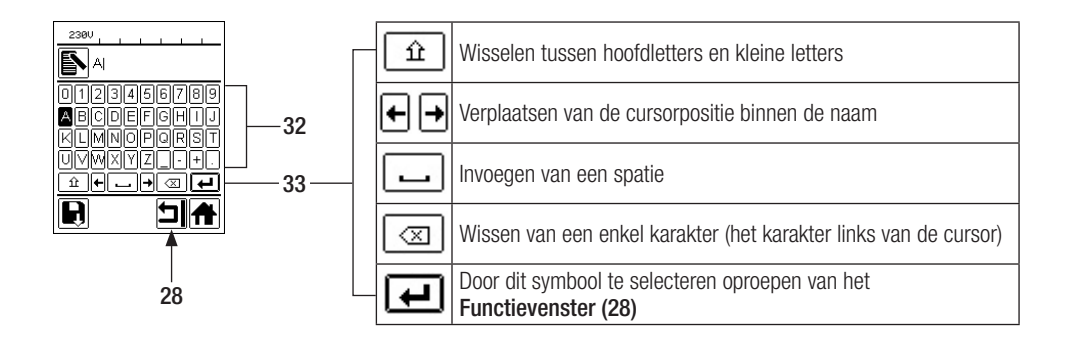

#### 6.4 Gereedheidmodus (standby)

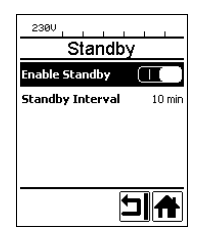

Wanneer de motor is uitgeschakeld, de verwarming is geactiveerd en u tijdens de vastgelegde tijd onder Standby Interval geen enkele toets indrukt, dan toont het apparaat automatisch weer het standby-venster. Als u binnen de daarop volgende 180 s niet op de **«e-Drive» (27)** drukt, schakelt de verwarming automatisch over op de cool down mode. Vervolgens verschijnt 'Standby' op het scherm. Als u nu op de toets **«e-Drive» (27)** drukt, dan gaat het lasapparaat over op de arbeidsmodus.

De standby-modus is bij levering van de apparaten niet geactiveerd. Het gewenste tijdsinterval kan apart worden vastgelegd. Selecteer het stand-by-menu met de **«e-Drive» (27)** en stel vervolgens de gewenste waarde met de **«e-Drive» (27)** in.

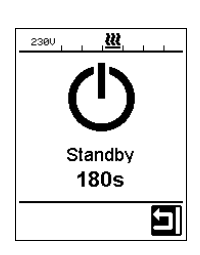

#### 6.5 Basisinstelling en advanced mode

| 2380<br>Satup             |    |
|---------------------------|----|
| Setup                     |    |
| •<br>Warnings             | ►  |
| Machine Setup             | ►  |
| Application Mode          |    |
| Set ¥alues 🛛 🜑            | 0) |
| Welding Data Record.<br>▼ | ►  |
| 1                         | ł  |

In de basisinstelling gaat u via het menu 'Setup' naar opslaan van het profiel, standby function, application mode en advanced mode.

| 230V               |       |
|--------------------|-------|
| Setup              |       |
| <b>W</b> arnings   | •     |
| Machine Setup      | •     |
| Application Mode   |       |
| Set Values         |       |
| Welding Data Recor | rd. 🕨 |
|                    | A     |

In advanced mode zijn meer informatie en instellingsmogelijkheden ter beschikking.

De functies van 'Duty Info' t/m 'Reset to defaults' zijn alleen beschikbaar in de Advanced Mode.

#### 6.6 Duty Info [gebruiksinformatie]

Onder Duty Info ziet u gegevens over de bedrijfsuren van uw TWINNY T7.

Ga met de **«e-Drive»** (27) naar het menu Instellingen (Setup) en bevestig uw keuze. Zet met de **«e-Drive»** (27) de advanced mode op On en selecteer vervolgens Duty Info.

| 2380<br>Duty Ir | -<br>nfo |
|-----------------|----------|
| Hours Drive     | 0 min    |
| Hours Blower    | 0 min    |
| Hours Machine   | 11 min   |
| Day Distance    | 0 m      |
| Total Distance  | 0 m      |
|                 | ┓        |

Hours Drive: actuele bedrijfsuren aandrijving Hours Blower: actuele bedrijfsuren blazer

Hours Machine: actuele bedrijfsuren machine

Day Distance [lastrajectlengte op de actuele dag]: Afgelegde afstand sinds laatste keer terugzetten (moet handmatig worden teruggezet)

Total Distance: Afgelegde afstand sinds inbedrijfstelling van het apparaat

#### 6.7 General Info [algemene informatie]

| General Inf      | fo    |
|------------------|-------|
| Firmware HMI     | V2.06 |
| Firmware Machine | V0.10 |
| Production Year  | 2017  |
| Production Month | 1     |
| Production Day   | 1     |
| Ľ                |       |

Onder General Info wordt informatie over de software en de gegevens over het tijdstip van fabricage gegeven.

Ga met de **«e-Drive» (27)** naar het menu Instellingen (Setup) en bevestig uw keuze. Zet met de **«e-Drive» (27)** de advanced mode op On en selecteer nu General Info.

#### 6.8 Warnings [waarschuwingen]

| 1800 1       |
|--------------|
| Warnings     |
| Undervoltage |
| -            |
|              |
|              |
|              |
|              |
|              |
|              |

Eventuele waarschuwingsmeldingen worden in de **statusbalk (31)** weergegeven. Is er een waarschuwing geactiveerd, dan kunt u zonder beperkingen doorwerken. In het menu Warnings ziet u welke storing er is. Als de storing is verholpen, verdwijnt de melding.

Ga met de **«e-Drive» (27)** naar het menu Instellingen (Setup) en bevestig uw keuze. Zet met de **«e-Drive» (27)** de advanced mode op On en selecteer nu Warnings.

#### 6.9 Machine Setup [configureren van de machine]

Ga met de **«e-Drive» (27)** naar het menu Instellingen (Setup) en bevestig uw keuze. Zet met de **«e-Drive» (27)** de advanced mode op On en selecteer vervolgens Machine Setup.

| 2300<br>Machine             | Setup  |
|-----------------------------|--------|
| Unit<br>Enetric / inperial] | metric |
| Unit Speed                  | metric |
| Unit Heat                   | metric |
| Unit Force                  | metric |
| LCD Contrast<br>▼           | 0      |
|                             |        |

Unit: Instellen van de maateenheid (metrisch of imperial) voor Unit Speed, Unit Heat en Unit Force

Unit Speed: afzonderlijk instellen van de toe te passen eenheid voor Speed (metrisch/imperial) Unit Heat: afzonderlijk instellen van de toe te passen eenheid voor Heat (metrisch/imperial) Unit Force: afzonderlijk instellen van de toe te passen eenheid voor Force (metrisch/imperial) LCD Contrast [contrast van het LCD]: Contrast LCD-display aanpassen

LCD Backlight: [achterverlichting van het LCD] Achtergrondverlichting LCD-display aanpassen

Key Backlight: [achterverlichting van de toetsen] Achtergrondverlichting toetsenbord bedieningspaneel (3) aanpassen

#### 6.10 Weergeven van de actuele waarden (application mode)

| 230V             |   |
|------------------|---|
| Setup            |   |
| General Info     | • |
| Warnings         | • |
| Machine Setup    | • |
| Application Mode |   |
| Set ¥alues<br>▼  |   |
|                  | A |

Is een overzicht van relevante informatie zoals netspanning, belastingsgraad van de verwarming enz. gewenst? Selecteer dan het menu Instellingen (Setup) en bevestig uw keuze. Activeer de application mode.

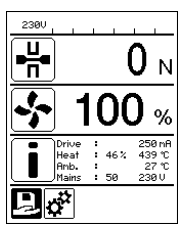

Alle beschikbare informatie (symbool i) wordt nu in het **arbeidsvenster (29)** weergegeven (zie Aanduidingssymbolen van het arbeidsvenster). Het informatieveld wordt altijd onder het veld voor het luchtdebiet weergegeven.

#### 6.11 Set Values [waarden instellen]

| 230V                        |                       |
|-----------------------------|-----------------------|
| $\mathbf{\mathbf{\hat{s}}}$ | <b>0.0</b> min<br>4.0 |
| <u> </u>                    | 25 °C                 |
| ₽₩                          | 0 м                   |
| Ĩ                           |                       |

Als functie Set values (waarden instellen) is geactiveerd, dan worden de actuele temperatuur (groot) en de ingestelde temperatuur (klein) in het **arbeidsvenster (29)** weergegeven. Dit geldt analoog voor de werksnelheid (m/min). Als de functie is gedeactiveerd, worden alleen de streefwaarden weergegeven.

Voor de parameter Samenvoegkracht wordt altijd de actuele waarde weergegeven. De functie Set Values (waarden instellen) is af fabriek geactiveerd.

#### 6.12 Reset to defaults [terugzetten naar de standaardwaarden]

| 230V              |       |
|-------------------|-------|
| Setup             |       |
| Application Mode  |       |
| Set ¥alues        |       |
| Welding Data Reco | rd. 🕨 |
| WLAN Settings     | •     |
| Reset to defaults |       |
| Ð                 | A     |

Ga met de **«e-Drive» (27)** naar het menu Instellingen (Setup) en bevestig uw keuze. Zet nu de Advanced mode op On en selecteer vervolgens Reset to defaults (terugzetten naar de standaardwaarden).

Met deze functie zet u alle individueel ingestelde waarden weer terug op de fabrieksinstellingen. Reset heeft invloed op de instellingen (Setup) en de procedures. Bevestig uw selectie met de toets linksonder (Terug naar fabrieksinstellingen/Reset).

#### 6.13 Weergave daglengte lastraject

De lengte van het gelaste traject wordt geregistreerd zodra de aandrijving loopt en als het arbeidsvenster (29) een kracht van meer dan 200N toont. U kunt de daglengte van het lastraject als volgt laten uitlezen:

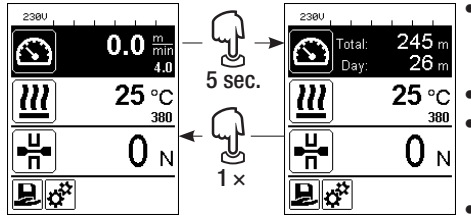

- Stel met behulp van de **pijltoetsen 'Omhoog' (22)** en '**Omlaag' (23)** de cursor op de snelheid in het **arbeidsvenster (29)**.
- Houd de «e-Drive» (27) 5 sec. ingedrukt.
- De uitlezing van de snelheid toont nu de waarden van de die dag afgelegde lastraject en de lengte van het totaal afgelegde lastraject.
- Door kortstondig op **«e-Drive»** (27) te drukken toont het arbeidsvenster (29) weer de snelheid.

#### Bij het lassen

- Tijdens het lassen is het arbeidsvenster 'snelheid' geblokkeerd.
- Door kortstondig op «e-Drive» (27) te drukken geeft u de instelfunctie voor de snelheid vrij.
- Houd de «e-Drive» (27) 5 sec. ingedrukt.
- De uitlezing van de snelheid toont nu de waarden van de die dag afgelegde lastraject en de lengte van het totaal afgelegde lastraject.
- Door kortstondig op «e-Drive» (27) te drukken toont het arbeidsvenster (29) weer de snelheid.
- Na verlaten van het venster Daglengte wordt het functievenster Snelheid weer geblokkeerd.

#### De daglengte terugzetten

De daglengte kan alleen worden teruggezet als de aandrijving uitgeschakeld is.

| 2380<br>Duty Info |       | Duty Info            |  |
|-------------------|-------|----------------------|--|
| Hours Drive       | 1 h   | Hours Drive 1 h      |  |
| Hours Heating     | Зh    | Hours Heating 3 h    |  |
| Hours Machine     | 17 h  | Hours Machine 17 h   |  |
| Day Distance      | 26 m  | Day Distance 26 m    |  |
| Total Distance    | 245 m | Total Distance 245 m |  |
| 11                | A     |                      |  |

- Selecteer in de menuoptie Duty Info (zie de rubriek Duty Info) de regel Day Distance.
- De cursor markeert dan automatisch het pictogram 'Urenteller terugzetten'. Bevestig dit met de «e-Drive» (27)
- De urenteller is nu teruggezet.

#### 6.14 Toetsblokkering

De TWINNY T7 is uitgerust met een toetsblokkering. Deze blokkeert de vier toetsen en de **«e-Drive»** (27) op het **bedieningspaneel (3)**. Door tegelijk en gedurende minstens 2 sec. de toetsen **'Omhoog' en 'Omlaag' (22/23)** in te drukken blokkeert resp. deblokkeert u de toetsen. Een actieve toetsblokkering wordt in de statusbalk aangegeven.

## 7. De TWINNY T7 in bedrijf stellen

Uw TWINNY T7 leeft met 'LQS' (Leister Quality System) een functie voor het registeren van de lasgegevens. Met deze functie worden de snelheid, de temperatuur en de samenvoegkracht tijdens het lassen over de laslengte in het bepaalde afstandsinterval geregistreerd. Raadpleeg voor meer informatie de bijbehorende gebruikershandleiding op **www.leister.com**.

#### 7.1 Werkomgeving en veiligheid

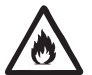

Gebruik de heteluchtlasautomaat uitsluitend in de open lucht en in goed geventileerde ruimten.

Plaats de heteluchtlasautomaat nooit in een explosiegevaarlijke omgeving of licht ontvlambare omgeving en houdt steeds afstand tot brandbare materialen of explosieve gassen.

Lees het informatieblad betreffende de materiaalveiligheid van de fabrikant en volg diens instructies op. Let erop dat het materiaal tijdens het lassen niet verbrandt.

#### Netsnoer en verlengkabel

- Het netsnoer (1) moet vrij kunnen bewegen en mag de gebruiker noch een derde tijdens de werkzaamheden niet hinderen (valgevaar).
- De verlengkabels moeten zijn toegestaan voor de desbetreffende werkplek (bijvoorbeeld buitenshuis) en overeenkomstig zijn gemarkeerd. Neem eventueel ook de vereiste minimale diameter voor de verlengkabel in acht.

| $3 \times 1.5 \text{ mm}^2$  | s 50 m  | 230 V~ |
|------------------------------|---------|--------|
| $3 \times 2.5  \text{mm}^2$  | s 100 m |        |
| $3 \times 1.5 \text{mm}^2$   | s 50 m  | 120 V~ |
| $3 \times 2.5 \mathrm{mm^2}$ | s 100 m |        |

#### Aggregaten voor de energievoorziening

Let er bij gebruik van aggregaten op dat de aggregaten zijn geaard en voorzien zijn van een FI-veiligheidsschakelaar. Voor het nominale vermogen van aggregaten geldt de formule "2 x het nominale vermogen van het heteluchtlasautomaat".

#### 7.2 Instellen van de lasparameters

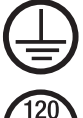

Sluit het apparaat aan op een **geaarde contactdoos**. Elke onderbreking in de aardleider, in het inwendige van het lasapparaat of daarbuiten, is niet toegestaan. Gebruik uitsluitend een verlengkabel als deze van een aarding is voorzien.

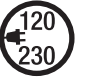

De op het apparaat vermelde nominale bedrijfsspanning moet overeenstemmen met de plaatselijke netspanning. Schakel bij uitvallen van de netspanning de hoofdschakelaar uit en zwenk de heteluchtblazer in de parkeerpositie.

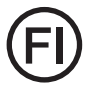

Indien het apparaat op een bouwplaats wordt gebruikt, moet ter bescherming van het aanwezige personeel beslist een FI-veiligheidsschakelaar worden gebruikt.

#### Apparaat starten

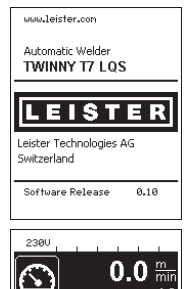

- Schakel de heteluchtlasautomaat via de **hoofdschakelaar (20)** in, als u de werkomgeving en de heteluchtlasautomaat zoals beschreven hebt voorbereid.
- Na het starten wordt op de display gedurende korte tijd het startscherm met het versienummer van de actuele softwarerelease en de apparaatbenaming weergegeven.
- Indien het apparaat volgens de werkwijze is afgekoeld, wordt een statische weergave van de ingestelde waarde van de laatst gebruikte procedure (bij de eerste inbedrijfstelling van het apparaat wordt de basisprocedure weergegeven).
- In deze fase is de verwarming nog niet ingeschakeld.

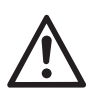

旦ば

ณ

븎

#### LET OP!

**25** °C

() <sub>N</sub>

380

Bij het overschrijden van de maximale samenvoegkracht van 1000N kunnen mechanische beschadigingen ontstaan

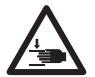

#### Gevaar voor beknelling

Mechanisch bewegende onderdelen kunnen gevaar voor beknelling veroorzaken. Houd de heteluchtlasautomaat uitsluitend vast aan de daarvoor bedoelde grepen.

#### De samenvoegkracht instellen

- Maak de vergrendeling instelring (34) op de samenvoegkrachtmodule (6) los en draai aan de instelring (35) op de samenvoegkrachtmodule (6) tot aan de maximale opening van de spanarm (7).
- Leg twee teststrips (36) van het te verlassen materiaal op elkaar tussen de bovenste en onderste aandrijf-/aandrukrollen (9/11) en sluit de spanhendel (4).
- Draai aan de instelring (35) van de samenvoegkrachtmodules (6) totdat de aandrijf-/aandrukrollen boven en onder (9/11) de teststrips (36) licht vastklemmen.
- Ontgrendel de vergrendeling spanhendel (5) en open de spanhendel (4).
- Draai aan de insteiring (35) in de geopende toestand van de samenvoegkrachtmodule (6) totdat de op het scherm weergegeven samenvoegkracht bij gesloten spanhendel (4) en geplaatste teststrips (36) overeenkomt met de gewenste samenvoegkracht. Daarvoor moet de spanhendel steeds weer worden geopend en gesloten.
- Vergrendel de vergrendeling instelring (34) op de samenvoegkrachtmodule (6), opdat de samenvoegkracht niet onbedoeld kan worden versteld.

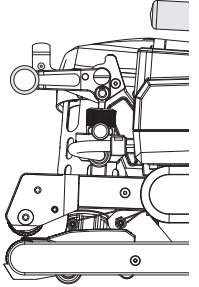

Spanhendel (4) gesloten

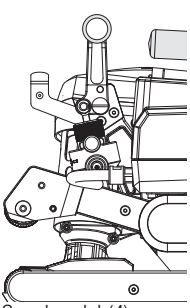

Spanhendel (4) open

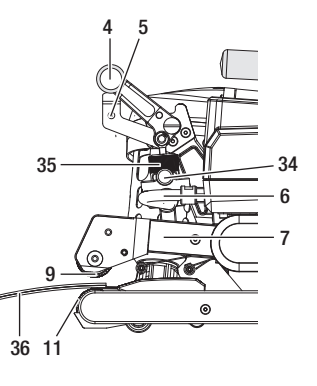

#### De snelheid, de temperatuur en het luchtdebiet vóór het lassen instellen

- Is de aandrijving uitgeschakeld? Dan stelt u de lasparameters 'temperatuur', 'luchtdebiet' en 'snelheid' als volgt in het **arbeidsvenster (29)** in:
- Met de pijltjestoetsen 'Omhoog' (22) en 'Omlaag' (23) kunt u de cursor op het gewenste arbeidsvenster (29) zetten.
- Door aan de **«e-Drive» (27)** te draaien stelt u de streefwaarde in. De ingestelde waarde wordt onmiddellijk geaccepteerd.
- Na 5 sec. of door op «e-Drive» (27) te drukken kunt u het functievenster oproepen.

#### De snelheid, de temperatuur en het luchtdebiet tijdens het lassen instellen

- Is de aandrijving ingeschakeld? Dan stelt u de lasparameters 'temperatuur', 'luchtdebiet' en 'snelheid' als volgt in het arbeidsvenster (29) in:
- Tijdens het lassen is het arbeidsvenster Snelheid geblokkeerd en de cursor bevindt zich in het veld van de aandrijfsnelheid.
- Door kort indrukken van de «e-Drive» (27) geeft u de snelheidsinstelling vrij en door draaien aan de «e-Drive» (27) kunt u de streefsnelheid veranderen.
- Na 5 sec. of door op «e-Drive» (27) te drukken wordt de blokkering weer actief.
- Met de pijltjestoetsen 'Omhoog' (22) en 'Omlaag' (23) kunt u de cursor op het arbeidsvenster Verwarming of Lucht zetten. Door aan de «e-Drive» (27) te draaien verstelt u de streefwaarde van de geselecteerde parameter. De ingestelde waarde wordt onmiddellijk geaccepteerd.

|--|

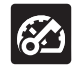

Snelheid vrijgegeven

#### 7.3 Voorbereiden op het lassen

- De maximale breedte van de overlap bedraagt 125 mm.
- De afdichtstroken moeten tussen de overlapping evenals aan bovenzijde en onderzijde schoon en droog zijn.

#### 7.4 Het lasproces

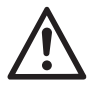

• Wilt u de lasautomaat gaan gebruiken? Dan moet u eerst testlassen maken aan de hand van de lashandleiding van de fabrikant en aan de hand van nationale normen of richtlijnen. De testlassen moeten worden beproefd.

Snelheid geblokkeerd

• Let op: Als de verwarming is ingeschakeld, maar het apparaat niet last of het apparaat in de cool down mode staat, moet de **heteluchtblazer (19)** in de parkeerpositie staan. Anders kan het apparaat beschadigd raken.

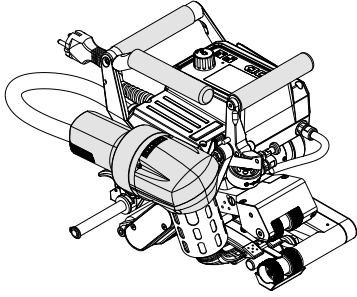

Heteluchtblazer (19) in de laspositie

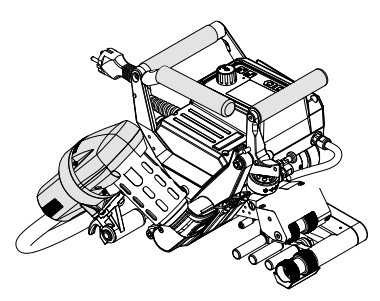

Heteluchtblazer (19) in de parkeerpositie

#### Beginnen met lassen

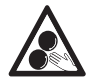

#### Raak beweegbare onderdelen van het lasapparaat niet aan.

De kans bestaat dat u wordt gegrepen en dat u met lasapparaat wordt meegetrokken of dat u in het apparaat wordt getrokken. Geen loshangende kledingstukken zoals sjaals of doeken dragen. Lange haren bij elkaar binden en door een hoofdbedekking beschermen.

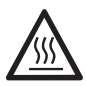

#### Gevaar voor brandwonden

Het verwarmingselementbuis en mondstuk niet aanraken als deze heet zijn. Laat het apparaat altijd eerst afkoelen. Richt de hete luchtstroom nimmer op mens of dier.

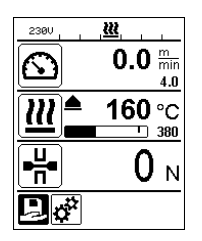

- Nadat u alle lasparameters naar wens hebt ingesteld, start u de verwarming en de aandrijving.
- U start de verwarming met de toets Verwarming Aan/Uit (24), de aandrijving via de toetsen Aandrijving Aan/Uit (25). De toets Verwarming Aan/Uit (24) moet 2 sec. ingedrukt worden gehouden.
- Zodra de verwarming ingeschakeld is, klinkt er een geluidssignaal, licht de status-LED op en verschijnt op het scherm even 'Heating on' (Verwarming ingeschakeld). Op het scherm wordt de actuele luchttemperatuur dynamisch weergegeven met voortgangsindicatoren (streef- en actuele waarde).
- Let erop dat de lastemperatuur is bereikt voordat u met de werkzaamheden begint (opwarmtijd bedraagt 3 - 5 minuten).
- Plaats de heteluchtlasautomaat in de elkaar overlappende stroken kunststof.
- Trek aan de hendel vergrendeling heteluchtblazer (18), laat de heteluchtblazer (19) zakken en begeleid het lasmondstuk (15) tussen de overlappende stroken tot tegen de aanslag. Zorg dat de hendel vergrendeling heteluchtblazer (18) in de laspositie vastklikt.
- Sluit de spanhendel (4), zodat de vergrendeling spanhendel (5) vastklikt.
- In de statusbalk (30/31) wordt afwisselend met de netspanning het bestandsnummer van het bestand weergegeven.

#### Tijdens het lassen

- De heteluchtlasautomaat kan tijdens het lassen via de **handgrepen (2)**, de **spanhendel (4)** of de optionele leistaaf langs de overlapping worden geleid.
- De lassnelheid, het luchtdebiet en de luchttemperatuur kunnen tijdens het lassen altijd worden veranderd (zie hoofdstuk De snelheid, de temperatuur en het luchtdebiet instellen tijdens het lassen).

#### Lassen beëindigen

- Ontgrendel de vergrendeling spanhendel (5) en open de spanhendel (4) kort vóór het einde van de lasnaad. De aandrijf-/aandrukrol boven (9) en de aandrijf-/aandrukrol onder (11) mogen nooit direct op elkaar lopen.
- Trek vervolgens aan de hendel vergrendeling heteluchtblazer (18), geleid het lasmondstuk (15) uit de overlapping en zwenk de heteluchtblazer (19) in de parkeerpositie.
- Zorg dat de hendel vergrendeling heteluchtblazer (18) in de parkeerpositie vastklikt.

Let op: Als de verwarming is ingeschakeld, maar het apparaat niet last of het apparaat in de cool down mode staat, moet de **heteluchtblazer (19)** in de parkeerpositie staan. Anders kan het apparaat beschadigd raken.

#### 7.5 Apparaat uitschakelen

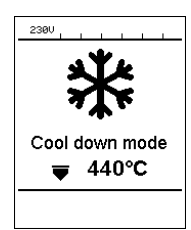

- Schakel de aandrijving en verwarming met de toetsen Aandrijving Aan/Uit (25) en Verwarming Aan/Uit (24) uit. De toets Verwarming Aan/Uit (24) moet 2 sec. ingedrukt worden gehouden.
- De melding 'Heating off' (Verwarming uitgeschakeld) verschijnt op het scherm en het apparaat gaat naar de cool down mode (zie Cool down mode).
- De ventilator schakelt na ca. 6 minuten automatisch uit.
- Schakel dan het apparaat met hoofdschakelaar (20) uit en trek netsnoer (1) uit het stopcontact.
  - Wacht totdat het apparaat is afgekoeld.
    - Controleer het **netsnoer (1)** en de stekker op elektrische en/of mechanische beschadiging.
    - Reinig het **lasmondstuk (15)** en de **aandrijf-/aandrukrollen (9/11)** met een draadborstel.

## 8. Waarschuwingen en storingsmeldingen (TWINNY T7)

Waarschuwings- en storingsmeldingen worden soms in de **statusbalk (31)** of in het **arbeidsvenster (29)** weergegeven. **Is er een waarschuwing geactiveerd, dan kunt u zonder beperkingen doorwerken.** 

**Bij het optreden van een storingsmelding kunt u echter niet meer doorwerken.** De verwarming wordt automatisch uitgeschakeld, de blazer ingeschakeld en de aandrijving wordt geblokkeerd. De weergave van de bijbehorende Error codes vindt plaats in het **arbeidsvenster (29)**.

Concrete informatie over aard van de storing of waarschuwing kan altijd via het menu Instellingen (Setup) onder waarschuwingen (Warnings) worden opgeroepen.

| Soort<br>melding | Uitlezing                   | Foutcode /<br>waarschuwing                              | Beschrijving van de storing                                                   |
|------------------|-----------------------------|---------------------------------------------------------|-------------------------------------------------------------------------------|
|                  | Warnings                    | Ambient Temperature [omge-<br>vingstemperatuur]         | De temperatuur in de omgeving is te hoog                                      |
|                  | No warning                  | Undervoltage [onderspanning]                            | Te lage elektrische spanning                                                  |
| Waarschu-        |                             | Overvoltage [overspanning]                              | Te hoge elektrische spanning                                                  |
| wing             |                             | Max. Force Exceeded [maxi-<br>male kracht overschreden] | De maximale spankracht is overschreden                                        |
|                  |                             | Drive Overcurrent [te hoge<br>aandrijfstroomsterkte]    | Stroombegrenzing aandrijving                                                  |
| Storing          | A,<br><br>Error No.00010001 | 0001.XXXX                                               | Te hoge temperatuur van het apparaat<br>Oplossing: Laat het apparaat afkoelen |
|                  | Error No.00020001           | 0002.XXXX                                               | Te hoge of te lage netspanning<br>Oplossing: Inspecteer de spanningbron       |
|                  | Error No.0020               | 0020.XXXX                                               | Verwarmingselement defect<br>Oplossing: Verwarmingselement vervangen          |

| Storing <sup>1</sup> | Error No.0004<br>Contact your service center<br>by Phonematicr<br>by Phonematicr | 0004.XXXX | Storing in de hardware       |
|----------------------|----------------------------------------------------------------------------------|-----------|------------------------------|
|                      |                                                                                  | 0008.XXXX | Het thermo-element is defect |
|                      |                                                                                  | 0200.XXXX | Fout in de communicatie      |
|                      |                                                                                  | 0400.XXXX | Storing in de aandrijving    |

<sup>1</sup> Neem contact op met Leister Service-Center

## 9. Bedieningspaneel TWINNY T5

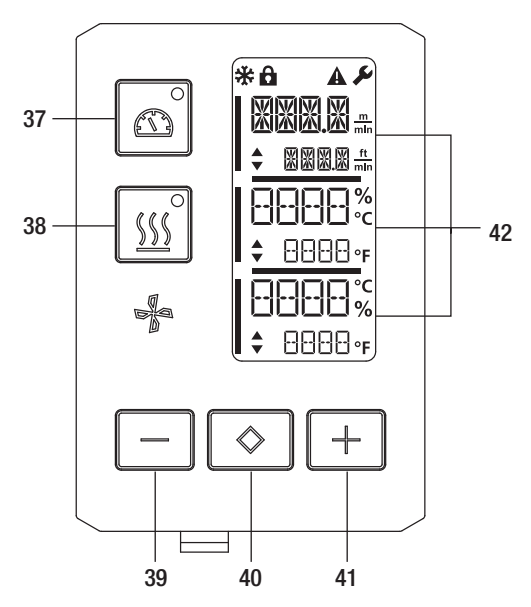

- 37. Toets aandrijving 'Aan/Uit' met status-LED
- 38. Toets verwarming 'Aan/Uit' met status-LED
- 39. Toets 'Minus'
- 40. Toets 'Bevestigen'
- 41. Toets 'Plus'
- 42. Schermvelden

De actuele waarden worden groot, de streefwaarden klein weergegeven. Op de linkerrand staat de cursor, op de rechterrand de parametereenheid.

#### 9.1 Symbolen

| Symbool     | Betekenis                                                           |
|-------------|---------------------------------------------------------------------|
|             | Toetsblokkering actief                                              |
| *           | Cool down mode<br>Symbool voor afkoelproces                         |
| $\triangle$ | Storing aanwezig<br>Zie het hoofdstuk Storingsmeldingen (TWINNY T5) |
| Ý           | Service                                                             |

#### 9.2 LED-uitlezing van de status

#### Verwarming

De LED bij de toets 'Verwarming Aan/Uit' (38) geeft de toestanden waarin de verwarming kan verkeren aan.

| LED-status<br>Verwarming Aan/Uit (38) | Toestand                                                                        |
|---------------------------------------|---------------------------------------------------------------------------------|
| LED gedoofd                           | De verwarming is uitgeschakeld.                                                 |
| LED knippert groen                    | De verwarming is ingeschakeld. De temperatuur ligt buiten het tolerantiebereik. |
| LED licht permanent<br>groen op       | De verwarming is ingeschakeld. De temperatuur ligt binnen het tolerantiebereik. |

#### Aandrijving

De LED van de toets 'Verwarming Aan/Uit' (37) geeft de toestand van de aandrijving aan.

| LED-status<br>Aandrijving Aan/Uit (37) | Toestand                        |
|----------------------------------------|---------------------------------|
| LED gedoofd                            | De aandrijving is uitgeschakeld |
| LED licht permanent<br>groen op        | De aandrijving is ingeschakeld  |

#### Verwarming en aandrijving

Als de beide LED's van de **toets 'Verwarming Aan/Uit' (38)** en de **toets 'Aandrijving Aan/Uit' (37)** tegelijkertijd knipperen, dan is er een storing (zie hoofdstuk Storingsmeldingen).

#### 9.3 Instellen van de parametereenheden

De eenheden voor de lassnelheid en voor de temperatuur kunnen worden omgeschakeld. Temperatuur: °C of °F

|           | m   |    | ft  |
|-----------|-----|----|-----|
| Snelheid: | min | of | min |

| │<br>└────<br>°C | <ul> <li>Houd de toetsen Aandrijving 'Aan/Uit' (37) en Verwarming 'Aan/Uit' (38) ingedrukt en schakel het apparaat via de hoofdschakelaar (20) in. Op het display verschijnt nu 'UNIT'.</li> <li>Bevestig met de bevestigingstoets (40) en stel met de minus-/plus-toetsen (39/41) de gewenste eenheden in.</li> <li>Bevestig met de bevestigingstoets (40) en selecteer met de plus-toets (41) 'SAVE' (opslaan). Bevestig met de bevestigingstoets (40), de eenheden zijn nu opgeslagen.</li> </ul> |
|------------------|----------------------------------------------------------------------------------------------------|
| %                | Het apparaat wordt vervolgens automatisch opnieuw opgestart.                                                                                                    |

#### 9.4 Toetsblokkering

De TWINNY T5 is uitgerust met een toetsblokkering. Deze blokkeert de toetsen op het bedieningspaneel Door gedurende minstens 3 sec. de beide toetsen **Minus (39)** en **Plus (41)** in te drukken blokkeert u, resp. deblokkeert u de toetsen. Een actieve toetsblokkering wordt linksboven op het display aangegeven.

## 10. De TWINNY T5 in bedrijf stellen

#### 10.1 Werkomgeving en veiligheid

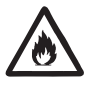

Gebruik de heteluchtlasautomaat apparaat uitsluitend in de open lucht en in goed geventileerde ruimten. Plaats de heteluchtlasautomaat nooit in een explosiegevaarlijke omgeving of licht ontvlambare omgeving en houdt steeds afstand tot brandbare materialen of explosieve gassen. Lees het informatieblad betreffende de materiaalveiligheid van de fabrikant en volg diens instructies

cees net informatieblad betreffende de materiaalveiligneid van de fabrikant en volg diens instructies op. Let erop dat het materiaal tijdens het lassen niet verbrandt.

#### Netsnoer en verlengkabel

- Het netsnoer (1) moet vrij kunnen bewegen en mag de gebruiker noch een derde tijdens de werkzaamheden niet hinderen (valgevaar).
- De verlengkabels moeten zijn toegestaan voor de desbetreffende werkplek (bijvoorbeeld buitenshuis) en overeenkomstig zijn gemarkeerd. Neem eventueel ook de vereiste minimale diameter voor de verlengkabel in acht.

| 230 V~ | bis 50 m  | $3 \times 1.5  \text{mm}^2$ |
|--------|-----------|-----------------------------|
|        | bis 100 m | $3 \times 2.5  \text{mm}^2$ |
| 120 V~ | bis 50 m  | $3 \times 1.5 \text{mm}^2$  |
|        | bis 100 m | $3 \times 2.5 \text{mm}^2$  |

#### Aggregaten voor de energievoorziening

Let er bij gebruik van aggregaten op dat de aggregaten zijn geaard en voorzien zijn van een FI-veiligheidsschakelaar. Voor het nominale vermogen van aggregaten geldt de formule "2 x het nominale vermogen van het heteluchtlasautomaat".

#### 10.2 Instellen van de lasparameters

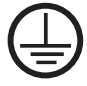

Sluit het apparaat aan op een **geaarde contactdoos**. Elke onderbreking in de aardleider, in het inwendige van het lasapparaat of daarbuiten, is niet toegestaan. Gebruik uitsluitend een verlengkabel als deze van een aarding is voorzien.

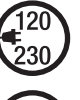

De op het apparaat vermelde nominale bedrijfsspanning moet overeenstemmen met de plaatselijke netspanning. Schakel bij uitvallen van de netspanning de hoofdschakelaar uit en zwenk de heteluchtblazer in de parkeerpositie.

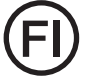

Indien het apparaat op een bouwplaats wordt gebruikt, moet ter bescherming van het aanwezige personeel beslist een FI-veiligheidsschakelaar worden gebruikt.

#### Apparaat starten

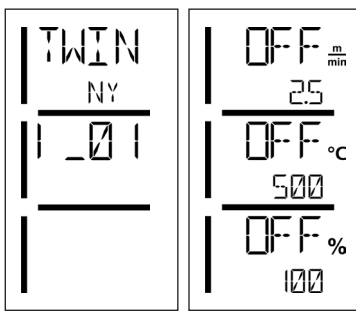

- Schakel de heteluchtlasautomaat via de hoofdschakelaar (20) in, als u de werkomgeving en de heteluchtlasautomaat zoals beschreven hebt voorbereid.
- Na het starten wordt op de display gedurende korte tijd het startscherm met het versienummer van de actuele softwarerelease en de apparaatbenaming weergegeven.
- Voor zover het apparaat van tevoren is afgekoeld, worden de laatst ingestelde streefwaarden statisch weergegeven
- In deze fase is de verwarming nog niet ingeschakeld.

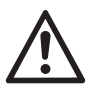

## LET OP!

Bij het overschrijden van de maximale samenvoegkracht van 1000N kunnen mechanische beschadigingen ontstaan

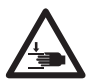

#### Gevaar voor beknelling

Mechanisch bewegende onderdelen kunnen gevaar voor beknelling veroorzaken. Houd de heteluchtlasautomaat uitsluitend vast aan de daarvoor bedoelde grepen.

#### De samenvoegkracht instellen

De **samenvoegkrachtmodule (6)** op de TWINNY T5 voorkomt bij het lassen van materiaaldiktes tot 3 mm dat er een te grote samenvoegkracht kan worden ingesteld. Voor dunner materiaal is de samenvoegkracht kleiner, voor dikker materiaal groter. Door te draaien aan de **instelring (43)** kunt u de samenvoegkracht nog iets verhogen of verlagen. De samenvoegkracht verstellen? Ga als volgt te werk:

- Ontgrendel de vergrendeling spanhendel (5) en open de spanhendel (4).
- Ontgrendel de vergrendeling instelring (44).
- Draai aan de instelring (43) van de samenvoegkrachtmodule (6). Door draaien in de met '+' aangeduide richting wordt de samenvoegkracht verhoogd, in de met '-' aangeduide richting verlaagd. De instelring (43) van de samenvoegkrachtmodule (6) kan maximaal 360° worden gedraaid.
- Als de gewenste samenvoegkracht is ingesteld, vergrendelt u de vergrendeling instelring (44) weer.

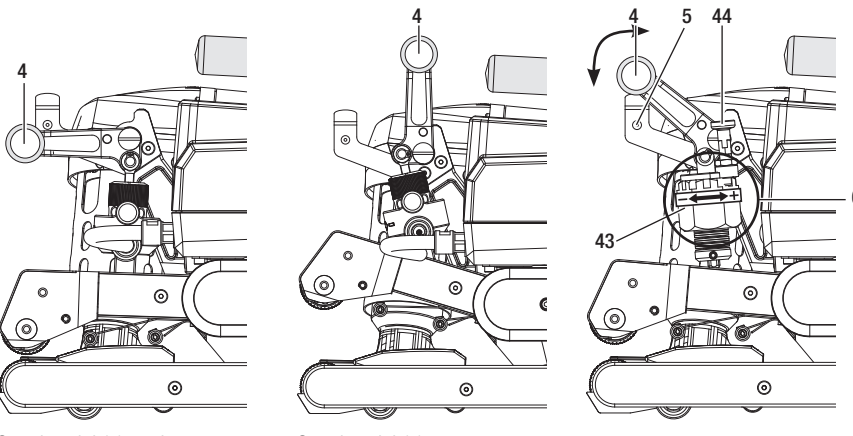

Spanhendel (4) gesloten

Spanhendel (4) open

#### De snelheid, de temperatuur en het luchtdebiet vóór het lassen instellen

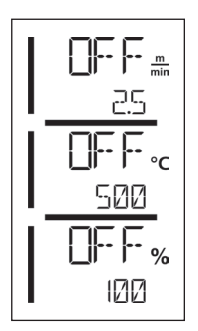

Is de aandrijving uitgeschakeld? Dan stelt u de lasparameters 'temperatuur', 'luchtdebiet' en 'snelheid' als volgt in de **schermvelden (42)** in:

- Met de **bevestigingstoets (40)** kunt u de cursor op de gewenste parameter zetten.
- Met de minus-/plus-toetsen (39/41) kunnen de waarden van de geselecteerde parameter worden versteld.

Bij ingeschakelde aandrijving worden de lasparameters precies goed ingesteld en meteen overgenomen. De cursor gaat 5 sec. na het invoeren meteen weer naar de regel van de aandrijfsnelheid.

#### 10.3 Voorbereiden op het lassen

- De maximale breedte van de overlap bedraagt 125 mm
- De afdichtstroken moeten tussen de overlapping evenals aan bovenzijde en onderzijde schoon en droog zijn.

#### 10.4 Het lasproces

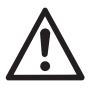

- Wilt u de lasautomaat gaan gebruiken? Dan moet u eerst testlassen maken aan de hand van de lashandleiding van de fabrikant en aan de hand van nationale normen of richtlijnen. De testlassen moeten worden beproefd.
- Let op: Als de verwarming is ingeschakeld, maar het apparaat niet last of het apparaat in de cool down mode staat, moet de **heteluchtblazer (19)** in de parkeerpositie staan. Anders kan het apparaat beschadigd raken.

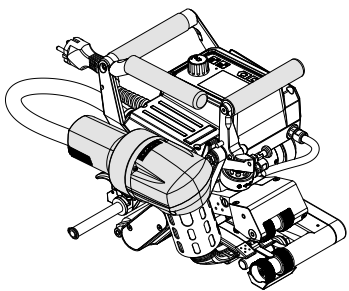

Heteluchtblazer (19) in de laspositie

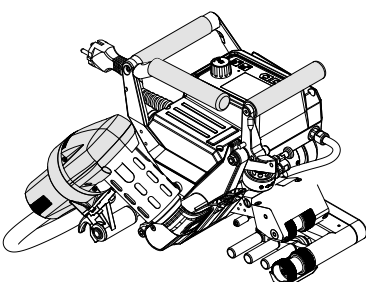

Heteluchtblazer (19) in de parkeerpositie

#### Beginnen met lassen

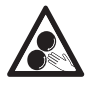

#### Raak beweegbare onderdelen van het lasapparaat niet aan.

De kans bestaat dat u wordt gegrepen en dat u met lasapparaat wordt meegetrokken of dat u in het apparaat wordt getrokken. Geen loshangende kledingstukken zoals sjaals of doeken dragen. Lange haren bij elkaar binden en door een hoofdbedekking beschermen.

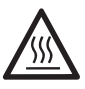

#### Gevaar voor brandwonden

Het verwarmingselementbuis en mondstuk niet aanraken als deze heet zijn. Laat het apparaat altijd eerst afkoelen. Richt de hete luchtstroom nimmer op mens of dier.

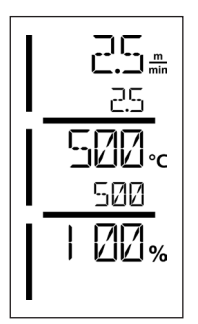

- Nadat u alle lasparameters naar wens hebt ingesteld, start u de verwarming en de aandrijving.
- U start de verwarming met de toets Verwarming Aan/Uit (38), de aandrijving via de toetsen Aandrijving Aan/Uit (37). De toets Verwarming Aan/Uit (38) moet 2 sec. ingedrukt worden gehouden.
- Zodra de verwarming is ingeschakeld, licht de status-LED op. Op het display verschijnt naast de streeftemperatuur een pijltje dat omhoog wijst en de actuele temperatuur loopt op.
- Let erop dat de lastemperatuur is bereikt voordat u met de werkzaamheden begint (opwarmtijd bedraagt 3 5 minuten).
- Plaats de heteluchtlasautomaat in de elkaar overlappende stroken kunststof.
- Trek aan de hendel vergrendeling heteluchtblazer (18), laat de heteluchtblazer (19) zakken en begeleid het lasmondstuk (15) tussen de overlappende stroken tot tegen de aanslag. Zorg dat de hendel vergrendeling heteluchtblazer (18) in de laspositie vastklikt.
- Sluit de **spanhendel (4)**, zodat de **vergrendeling spanhendel (5)** vastklikt.

#### Tijdens het lassen

- De heteluchtlasautomaat kan tijdens het lassen via de **handgrepen (2)**, de **spanhendel (4)** of de optionele leistaaf langs de overlapping worden geleid.
- De lassnelheid, het luchtdebiet en de luchttemperatuur kunnen tijdens het lassen altijd worden veranderd (zie hoofdstuk De snelheid, de temperatuur en het luchtdebiet instellen).

#### Lassen beëindigen

- Ontgrendel de vergrendeling spanhendel (5) en open de spanhendel (4) kort vóór het einde van de lasnaad. De aandrijf-/aandrukrol boven (9) en de aandrijf-/aandrukrol onder (11) mogen nooit direct op elkaar lopen.
- Trek vervolgens aan de hendel vergrendeling heteluchtblazer (18), geleid het lasmondstuk (15) uit de overlapping en zwenk de heteluchtblazer (19) in de parkeerpositie.
- Zorg dat de hendel vergrendeling heteluchtblazer (18) in de parkeerpositie vastklikt.
- Let op: Als de verwarming is ingeschakeld, maar het apparaat niet last of het apparaat in de cool down mode staat, moet het **lasmondstuk (15)** in de parkeerpositie staan. Anders kan het apparaat beschadigd raken.

#### 10.5 Apparaat uitschakelen

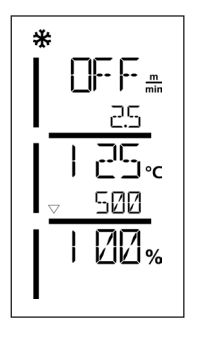

- Schakel de aandrijving en verwarming met de toetsen Aandrijving Aan/Uit (37) en Verwarming Aan/Uit (38) uit. De toets Verwarming Aan/Uit (38) moet 2 sec. ingedrukt worden gehouden.
- De melding 'Heating off' (Verwarming uitgeschakeld) verschijnt op het scherm en het apparaat gaat naar de cool down mode (zie Cool down mode).
- De ventilator schakelt na ca. 6 minuten automatisch uit.
- Schakel dan het apparaat met **hoofdschakelaar (20)** uit en trek **netsnoer (1)** uit het stopcontact.

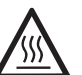

- Wacht totdat het apparaat is afgekoeld.
- Controleer het **netsnoer (1)** en de stekker op elektrische en/of mechanische beschadiging.
- Reinig het **lasmondstuk (15)** en de **aandrijf-/aandrukrollen (9/11)** met een draadborstel.

## 11. Storingsmeldingen

| Soort<br>melding | Uitlezing | Foutcode /<br>waarschuwing | Beschrijving van de storing                                                   |
|------------------|-----------|----------------------------|-------------------------------------------------------------------------------|
|                  |           | 0001                       | Te hoge temperatuur van het apparaat<br>Oplossing: Laat het apparaat afkoelen |
| Error            | <u> </u>  | 0004                       | Storing in de hardware                                                        |
|                  | <u> </u>  | 0008                       | Het thermo-element is defect                                                  |
|                  |           | 0400                       | Storing in de aandrijving                                                     |

## 12. Instellingen op de TWINNY T7/T5

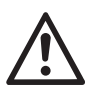

Voordat u componenten op de lasautomaat demonteert of monteert, moet het apparaat afgekoeld en de hoofdschakelaar uitgeschakeld zijn. Het netsnoer moet uit het stopcontact getrokken zijn.

#### 12.1 Vervangen van de aandrukrollen

Afhankelijk van de toepassing kunt u verscheidene **aandrijf-/aandrukrollen (9/11)** op de TWINNY gebruiken (zie 'Toebehoren').

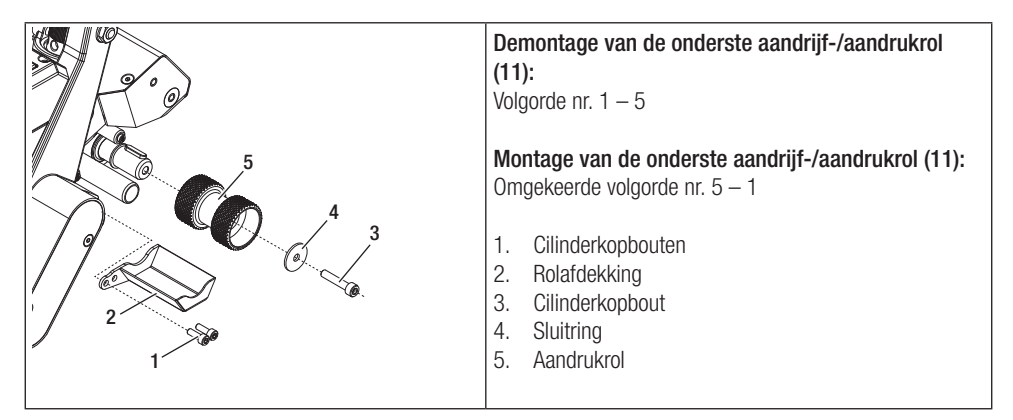

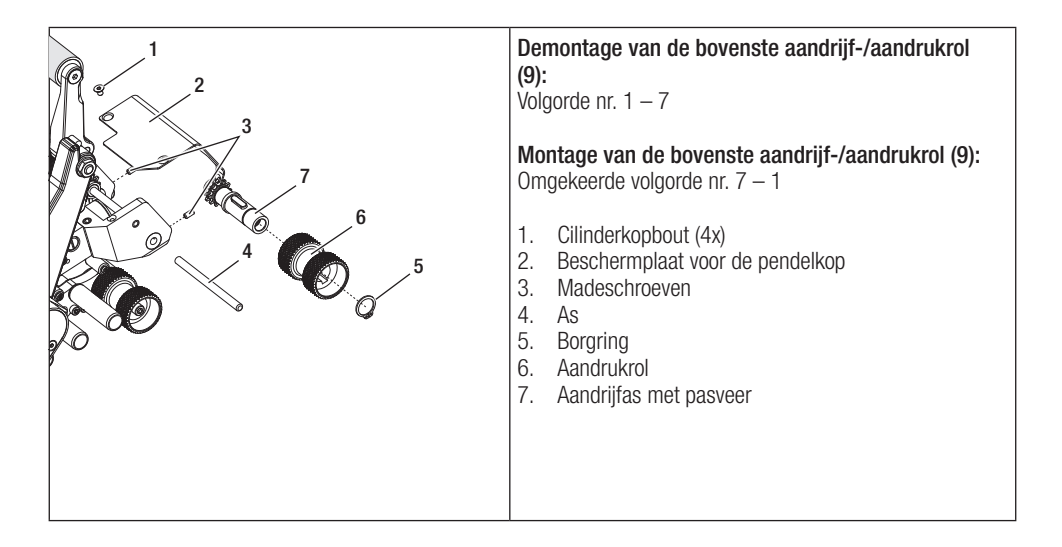

#### 12.2 Vervangen van het lasmondstuk

Afhankelijk van de toepassing kunt u verscheidene **lasmondstukken (15)** op de TWINNY gebruiken (zie 'Toebehoren').

Zwenk de heteluchtblazer (19) voor het vervangen van het lasmondstuk (15) in de parkeerpositie.

| <ul> <li>Demontage van het lasmondstuk (15):<br/>Volgorde nr. 1 – 2</li> <li>Montage van het lasmondstuk (15):<br/>Omgekeerde volgorde nr. 2 – 1</li> <li>1. Montagebouten</li> <li>2. Lasmondstuk</li> <li>Let op: Als het lasmondstuk is gemonteerd, moet tussen<br/>het lasmondstuk en het verwarmingselement altijd de<br/>isolatiebuis liggen.</li> </ul> |
|----------------------------------------------------------------------------------------------------|
| Demontage looprol achter (10):                                                                                                    |
| Volgorde nr. 1 – 4<br>Montage Field-Kit achter:<br>Volgorde nr. 5 – 10<br>Demontage Field-Kit achter:<br>Volgorde nr. 10 – 5<br>Montage looprol achter (10):<br>Volgorde nr. 4 – 1<br>1. Zeskantbout<br>2. Sluitring<br>3. Bus<br>4. Rol klein<br>5. Cilinderkopbout<br>6. Sluitring<br>7. Bus<br>8. Rol groot<br>9. Cantilever<br>10. Zeskantbout             |

#### 12.3 Montage Field-Kit

Als er voor de lasautomaat meer bodemvrijheid of grotere looprollen nodig is/zijn, kunnen de standaardlooprollen door de Field-Kit worden vervangen.

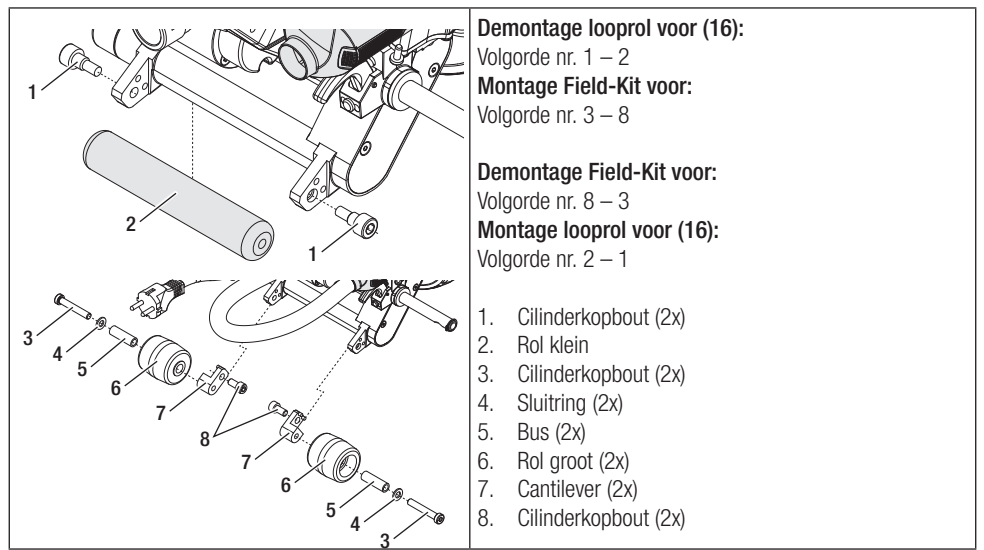

#### 12.4 Montage leistaaf

Met de leistaaf kunt u de lasautomaat rechtop staand geleiden.

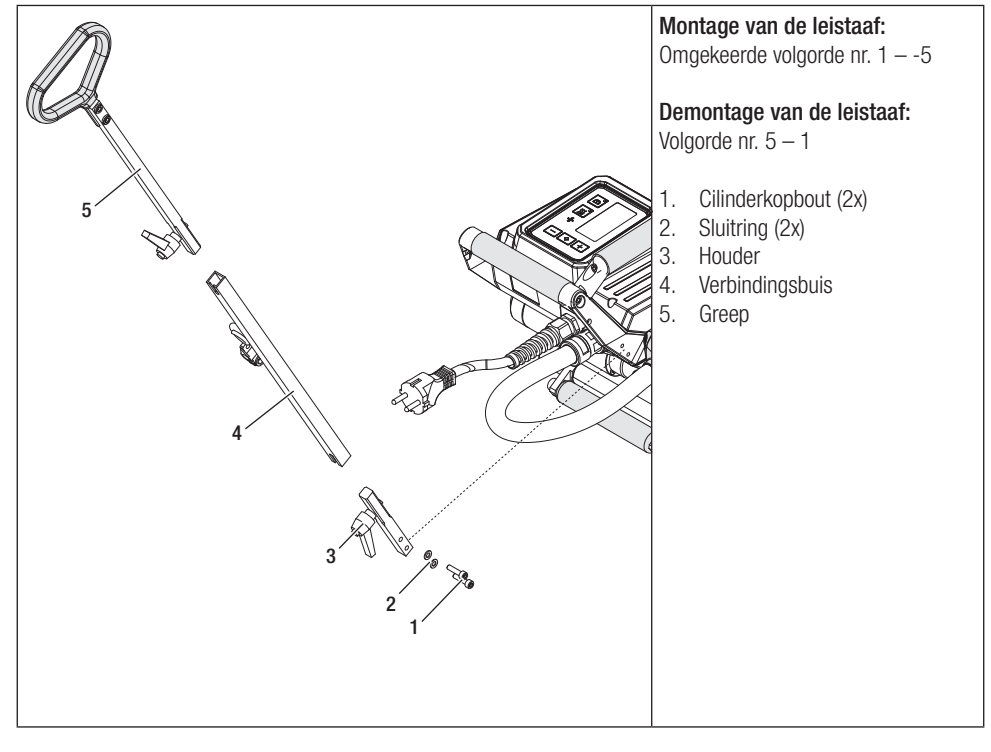

## 13. Toebehoren

- Gebruik uitsluitend originele Leister reserveonderdelen en toebehoren, anders kan er geen beroep kan worden gedaan op de (kwaliteits)garantie.
- Voor meer informatie zie www.leister.com

## 14. Klein onderhoud en reparaties

- Laat reparaties uitsluitend uitvoeren door onderhoudsbedrijven die daartoe door Leister werden geautoriseerd.
- Gebruik voor het reinigen van het apparaat geen agressieve reinigings- of oplosmiddelen.
- Leister servicediensten zorgen binnen 24 uur voor deskundig en betrouwbaar herstel of reparatie en gebruiken daarbij originele vervangende onderdelen conform de schakelschema's en de lijsten met vervangende onderdelen.
- Het adres van uw geautoriseerde servicedienst staat op de laatste pagina.
- Voor meer informatie zie www.leister.com
- Verschijnt bij de lasautomaat na het inschakelen van het apparaat de melding voor de onderhoudsbeurt? Laat dan de het lasapparaat inspecteren door een onderhoudsbedrijf dat daartoe door Leister werd geautoriseerd.

## 15. Scholing

• Leister Technologies AG en de door Leister gemachtigde servicediensten bieden cursussen voor diverse toepassingen aan.

## 16. Garantie

- Voor dit apparaat gelden de door de directe handelspartner/verkoper verleende garantie of de aanspraak op garantie vanaf de datum van aankoop.
- Kunt u aanspraak maken op garantie of waarborg (aan te tonen met factuur of afleverbon)? Dan vergoedt de dealer u de kosten van materiaal en verwerking in de vorm van een vervangende levering of door middel van reparatie.
- Verdere garantie of aanspraken op garantie worden in het kader van vigerend recht uitgesloten.
- Schade, die is terug te voeren op natuurlijke slijtage, overbelasting of ondeskundige omgang is van garantie uitgesloten.
- Verwarmingselementen zijn uitgesloten van garantie of waarborg.
- Er wordt geen garantie of waarborg verleend indien het apparaat door de koper is omgebouwd of gewijzigd of indien er geen originele Leister reserveonderdelen zijn gebruikt.

## 17. Conformiteit

Leister Technologies AG, Galileo-Strasse 10, 6056 Kaegiswil/Zwitserland, bevestigt dat de producten in de door ons in het verkeer gebrachte uitvoeringen voldoen aan de volgende EU-richtlijnen.

Richtlijnen: Geharmoniseerde normen: 2006/42, 2014/30, 2014/35, 2011/65 EN ISO 12100, EN 55014-1, EN 55014-2, EN 61000-6-2, EN 61000-3-2, EN 61000-3-3, EN 62233, EN 60335-1, EN 60335-2-45, EN 50581

Kaegiswil, 29-8-2018

'Srumo von Wy Bruno von Wyl. C

Christoph Baumgartner, GM

## 18. Verwijdering

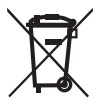

Elektrische apparaten, accessoires en verpakkingen moeten op een milieuvriendelijke manier worden gerecycled. **Uitsluitend voor landen bij de Europese Unie:** elektrische apparaten horen nooit bij het huisvuil.

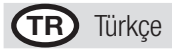

# İçindekiler dizini

| 1. | Önemli  | güvenlik uyarıları                                                         | 38 |
|----|---------|----------------------------------------------------------------------------|----|
|    | 1.1     | Amaca uygun kullanım                                                       | 39 |
|    | 1.2     | Amaca uygun olmayan kullanım                                               | 39 |
| 2. | Teknik  | veriler                                                                    | 39 |
| 3. | Tasıma  |                                                                            | 40 |
| 4  |         | Y T7/T5 kaynak makineniz                                                   | 40 |
|    | 4.1     | Tin etiketi ve tanımı                                                      | 40 |
|    | 4.2     | Teslimat kapsami (cantada standart donanim)                                | 40 |
|    | 4.3     | Opsivonel aksesuar                                                         | 40 |
|    | 4.4     | Cihaz parcalarına genel bakıs                                              | 41 |
|    | 4.5     | Şebeke kesintisi                                                           | 42 |
| 5. | TWINN   | Y T7 kumanda paneli                                                        | 42 |
|    | 5.1     | TWINNY T7 kumanda paneline genel bakıs                                     | 42 |
|    | 5.2     | İşlev tuşları                                                              | 43 |
|    | 5.3     | LED göstergesi durumu                                                      | 43 |
|    | 5.4     | Durum göstergesinin gösterge sembolleri                                    | 44 |
|    | 5.5     | Fonksiyon göstergesinin gösterge sembolleri                                | 44 |
|    | 5.6     | Çalışma göstergesinin gösterge sembolleri                                  | 45 |
| 6. | TWINN   | Y T7 kumanda paneli Setup (Avar) menüsü                                    | 46 |
|    | 6.1     | Menü kumandasına genel bakış                                               | 46 |
|    | 6.2     | Kaynak reçetelerinin ayarlanması, kaydedilmesi ve seçilmesi (Save Recipes) | 47 |
|    | 6.3     | Reçete adlarının girilmesi                                                 | 48 |
|    | 6.4     | Bekleme modu (Standby)                                                     | 49 |
|    | 6.5     | Temel ayarlar ve Advanced Mode (Gelişmiş Mod)                              | 49 |
|    | 6.6     | Duty Info (Görev Bilgisi)                                                  | 49 |
|    | 6.7     | General Info (Genel Bilgi)                                                 | 50 |
|    | 6.8     | Warnings (Uyarılar)                                                        | 50 |
|    | 6.9     | Machine Setup (Makine Ayarları)                                            | 50 |
|    | 6.10    | Güncel değerlerin gösterilmesi (Application Mode)                          | 50 |
|    | 6.11    | Set Values (Ayarlanan Değerler)                                            | 51 |
|    | 6.12    | Reset to defaults (Varsayılanlara sıfırla)                                 | 51 |
|    | 6.13    | Günlük mesafe göstergesi                                                   | 51 |
|    | 6.14    | Tuş kilidi                                                                 | 52 |
| 7. | TWINN   | Y T7 kaynak makinesinin işletime alınması                                  | 52 |
|    | 7.1     | Çalışma ortamı ve güvenlik                                                 | 52 |
|    | 7.2     | Kaynak parametrelerinin ayarlanması                                        | 52 |
|    | 7.3     | Kaynak işlemi için hazırlık                                                | 54 |
|    | 7.4     | Kaynaklama seyri                                                           | 54 |
|    | 7.5     | Makinenin kapatılması                                                      | 56 |
| 8. | Uyarı v | e hata mesajı (TWINNY T7)                                                  | 57 |
| 9. | TWINN   | Y T5 kumanda paneli                                                        | 59 |
|    | 9.1     | Semboller                                                                  | 59 |
|    | 9.2     | LED göstergesi durumu                                                      | 59 |
|    | 9.3     | Parametre birimlerinin avarlanması                                         | 60 |
| 9.4        | Tuş kilidi                                 | 60 |
|------------|--------------------------------------------|----|
| 10. TWIN   | NY T5 kaynak makinesinin işletime alınması | 61 |
| 10.1       | Çalışma ortamı ve güvenlik                 | 61 |
| 10.2       | Kaynak parametrelerinin ayarlanması        | 61 |
| 10.3       | Kaynak işlemi için hazırlık                | 63 |
| 10.4       | Kaynaklama seyri                           | 63 |
| 10.5       | Makinenin kapatılması                      | 64 |
| 11. Hata   | mesajları                                  | 64 |
| 12. TWIN   | NY T7/T5 üzerindeki ayarlar                | 65 |
| 12.1       | Basınç silindirlerinin değiştirilmesi      | 65 |
| 12.2       | Kaynak memesi değişimi                     |    |
| 12.3       | Saha kiti (Field-Kit) montaji              | 67 |
| 12.4       | Kılavuz çubuğu montajı                     | 67 |
| 13. Akses  | suarlar                                    | 68 |
| 14. Servi  | s ve onarım                                | 68 |
| 15. Eğitir | n                                          | 68 |
| 16. Garar  | ıti                                        | 68 |
| 17. Uygu   | nluk                                       | 68 |
| 18. İmha   |                                            | 68 |

# (Orijinal kullanım kılavuzunun çevirisi)

## Bir TWINNY T7/T5 satın aldığınız için sizi tebrik ederiz.

Birinci sınıf bir sıcak hava kaynak makinesini tercih ettiniz.

Plastik işleme sanayinin güncel bilgilerine göre geliştirilmiş ve üretilmiştir. Üretimi için kaliteli malzemeler kullanılmıştır.

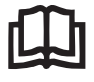

İlk işletime almadan önce kullanım kılavuzunu mutlaka dikkatlice okuyun. Bu kullanım kılavuzunu daima makineyle birlikte muhafaza edin. Makineyi diğer kişilere yalnızca kullanım kılavuzuyla birlikte verin.

# LEISTER TWINNY T7/T5 Kaynak Makinesi

TWINNY ve myLeister uygulaması ile ilgili ayrıntılı bilgileri www.leister.com adresinde bulabilirsiniz

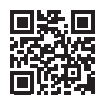

## 1. Önemli güvenlik uyarıları

Lütfen bu kullanım kılavuzunun ilgili bölümlerinde yer alan güvenlik teknikleriyle ilgili uyarıları ve aşağıdaki düzenlemeleri mutlaka dikkate alın.

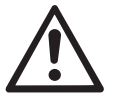

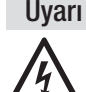

## Ölüm tehlikesi

Gerilim taşıyan bileşenler ve bağlantılar serbest kalarak açığa çıkacağı için, makine açılmadan önce makinenin fişi elektrik prizinden mutlaka çekilmelidir.

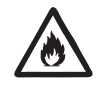

## Yangın ve patlama tehlikesi

Kaynak makinesinin (örn. malzemenin aşırı ısınması nedeniyle) amacına uygun olmayan şekilde ve özellikle yanıcı malzemelerin ve patlayıcı gazların yakınında kullanılması durumunda yangın ve patlama tehlikesi meydana gelir.

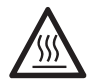

### Yanma tehlikesi

Isitici eleman borusuna ve memeye sicakken dokunmayın. Makineyi daima ilk önce soğumaya bırakın. Sıcak havayı insanlara veya hayvanlara doğrultmayın.

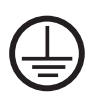

İkaz

Makineyi **topraklama iletkenli bir elektrik prizine** bağlayın. Makine içinde veya dışında yer alan her türlü topraklama iletkeninin kesilmesi kesinlikle yasaktır. Sadece topraklama iletkeni olan uzatma kabloları kullanılmalıdır.

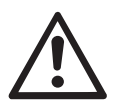

Makinede belirtilen **nominal gerilim** kullanılan yerdeki **şebeke gerilimiyle** aynı olmalıdır. Şebeke geriliminin kesilmesi durumunda ana şalter kapatılmalı ve sıcak hava fanı park pozisyonuna döndürülmelidir.

Makine inşaat alanlarında kullanılırken orada çalışan personelin korunması için bir kaçak akım koruma şalterinin olması **zorunludur**.

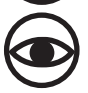

laça

akin

Makine **yalnızca gözetim altında işletilmelidir**. Isı, görüş alanı dışında bulunan yanıcı malzemelere ulaşabilir.

Makine yalnızca **eğitimli uzmanlar** tarafından veya onların gözetimi altında işletilebilir. Makinenin çocuklar tarafından kullanılması kesinlikle yasaktır.

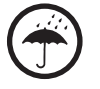

Makineyi nem ve ıslaklıktan koruyun.

#### 1.1 Amaca uygun kullanım

TWINNY T7/T5, folyolarda ve dolgu hatlarında bindirme kaynak ve birleştirme uygulamalarının gerçekleştirilmesi için tasarlanmıştır. Maksimum bindirme genişliği 125 mm'dir. Maksimum kaynak dikişi genişliği 50 mm'dir. Yalnızca orijinal Leister yedek parçalarını ve aksesuarlarını kullanın, aksi takdirde teminat ve garanti talepleri geçerli olmaz.

#### Malzeme tipleri ve malzeme kalınlıkları

| Malzeme                | Malzeme kalınlığı referans değeri |
|------------------------|-----------------------------------|
| PE-HD, PP              | 0,3 mm – 2,5 mm                   |
| PVC-P, PE-LD, TPO, FPO | 0,3 mm – 3,0 mm                   |

Talep üzerine farklı malzemeler tedarik edilebilir.

#### 1.2 Amaca uygun olmayan kullanım

Bunun dışındaki her türlü kullanım, amaca uygun olmayan kullanım olarak geçerlidir.

## 2. Teknik veriler

|                                    |                      | TWINNY T7<br>230 V             | TWINNY T5<br>230 V | TWINNY T5<br>120 V |
|------------------------------------|----------------------|--------------------------------|--------------------|--------------------|
| Nominal gerilim*                   | ٧~                   | 230                            | 230                | 120                |
| Nominal güç                        | W                    | 3400                           | 3400               | 1800               |
| Frekans                            | Hz                   |                                | 50/60              |                    |
| Sıcaklık                           | °C                   |                                | 100 - 560          |                    |
|                                    | °F                   |                                | 212 - 1040         |                    |
| Hava miktarı                       | %                    | 45 - 100                       |                    |                    |
| Tahrik                             | m/dak                | 0,8-8                          |                    |                    |
|                                    | ft/dak               | 2,6 - 26,2                     |                    |                    |
| Maks. birleştirme kuvveti          | N/lbf                |                                | 1000/225           |                    |
| Emisyon seviyesi                   | L <sub>pA</sub> (dB) | 73 (K = 3 dB)                  |                    |                    |
| Boyutlar (U $\times$ G $\times$ Y) | mm                   | $350 \times 360 \times 260$    |                    |                    |
|                                    | inç                  | $13,8 \times 14,2 \times 10,2$ |                    |                    |
| Ağırlık                            | kg/lbs               | 10,5/23,1 9,5/21               |                    |                    |
| Uygunluk işareti                   |                      | (€ (€ (€                       |                    | CE                 |
| Koruma sınıfı I                    |                      |                                |                    |                    |

\* Bağlantı gerilimi değiştirilemez

Teknik değişiklik haklı saklıdır.

## 3. Taşıma

Sıcak hava kaynak makinesinin taşınması için yalnızca teslimat kapsamında mevcut olan taşıma kutusunu (ve taşıma kutusuna takılı olan tutamağı) kullanın.

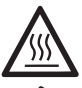

Sicak hava fanını (19) taşımadan önce daima yeterince soğumaya bırakın (bkz. Cool down modu).

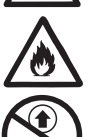

Yanıcı malzemeleri (örn. plastik, ahşap) hiçbir zaman taşıma kutusunda saklamayın.

Makinedeki veya taşıma kutusundaki taşıma kollarını (2) hiçbir zaman vinçle taşıma için kullanmavın.

Sıcak hava kaynak makinesini manuel olarak kaldırmak için **taşıma kollarını (2)**kullanın.

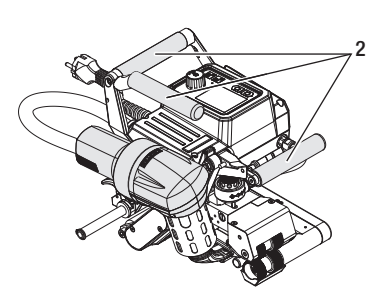

## 4. TWINNY T7/T5 kaynak makineniz

#### 4.1 Tip etiketi ve tanımı

Tip tanımı ve seri tanımı cihazınızın tip etiketinde (21) yer almaktadır.

Lütfen bu bilgileri kullanım kılavuzunuza aktarın. Temsilcimize veya yetkili Leister Service noktasına yaptığınız başvurularda daima bu bilgileri belirtin.

Tip: .....

Seri No.:....

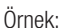

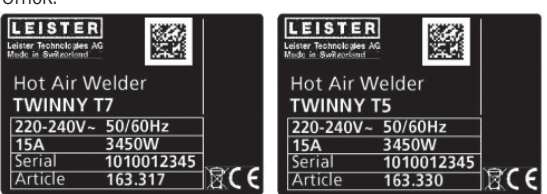

### 4.2 Teslimat kapsamı (çantada standart donanım)

1 x TWINNY T7/T5 makinesi (konfigürasyona uygun)

- 1 x Tel fırça
- 1 × Orijinal kullanım kılavuzu
- 1 × Orijinal kullanım kılavuzunun çevirisi

### 4.3 Opsiyonel aksesuar

- Saha kiti (Field-Kit)
- Kılavuz çubuğu
- Çeşitli tahrik/basınç silindirleri
- Çeşitli kaynak memeleri

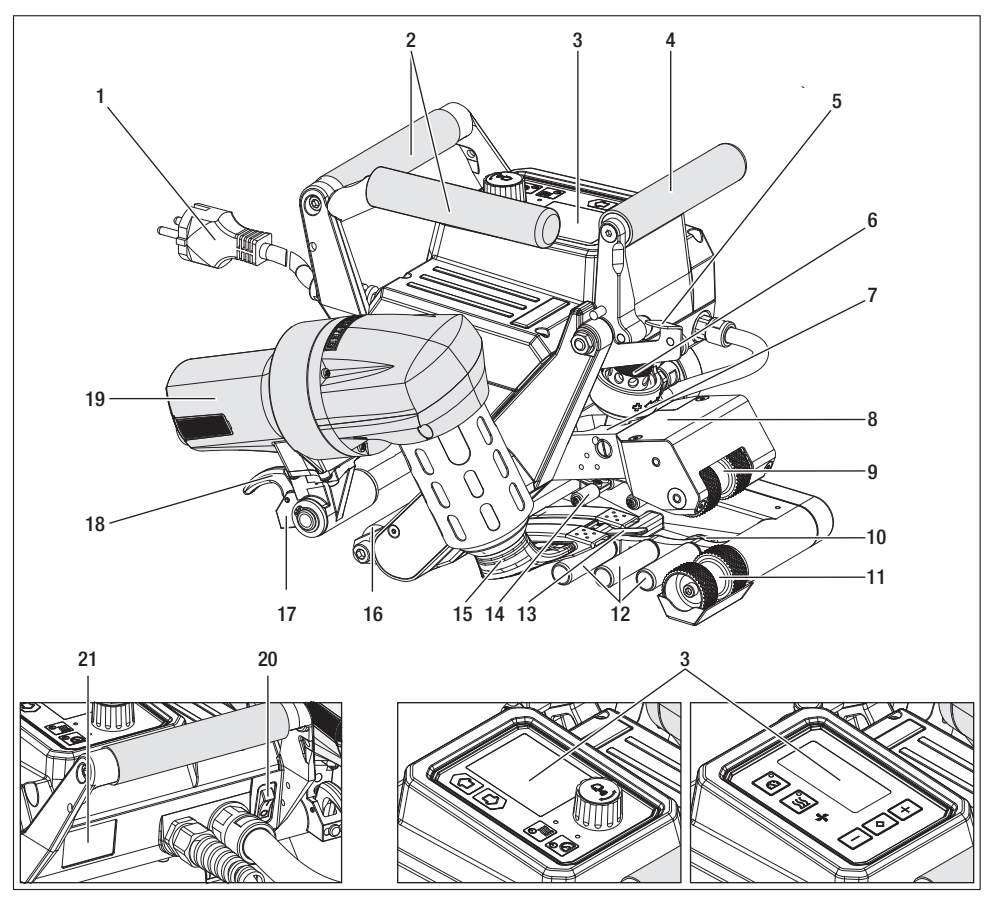

- 1. Şebeke bağlantı kablosu
- 2. Tutamaklar
- 3. Kumanda paneli
- 4. Sıkıştırma kolu
- 5. Sıkıştırma kolu kilidi
- 6. Birleştirme kuvveti modülü
- 7. Germe kolu
- 8. Sarkaç kafa
- 9. Üst tahrik/basınç silindirleri
- 10. Arka silindir
- 11. Alt tahrik/basınç silindirleri

- 12. Alt bağlantı sistemi
- 13. Çekme dili
- 14. Üst bağlantı sistemi
- 15. Kaynak memesi
- 16. Ön silindir
- 17. Döndürme mekanizması
- 18. Sıcak hava fanı kilidi
- 19. Sıcak hava fanı
- 20. Ana şalter
- 21. Tip etiketi

## 4.5 Şebeke kesintisi

Makinede belirtilen nominal gerilim, kullanılan yerdeki şebeke gerilimiyle aynı olmalıdır.

Şebeke geriliminin kesilmesi durumunda ana şalter kapatılmalı ve sıcak hava fanı park pozisyonuna döndürülmelidir.

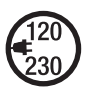

Sicak hava fanını (19) taşımadan önce daima yeterince soğumaya bırakın (bkz. Cool down modu).

| Şebeke kesintisinden<br>önceki makinenin<br>durumu | Şebeke kesintisi-<br>nin süresi | Şebeke kesintisinden sonraki makine durumu                                                             |           |
|----------------------------------------------------|---------------------------------|----------------------------------------------------------------------------------------------------|-----------|
|                                                    |                                 | TWINNY T7                                                                                              | TWINNY T5 |
| Tahrik ve ısıtıcı açık<br>(kaynaklama işlemi).     | ≤ 5 sn.                         | Makine, tekrar çalışma koruması olmadan, kesinti öncesindeki<br>aynı ayarlar ile çalışmaya devam eder. |           |
| Tahrik ve ısıtıcı açık<br>(kaynaklama işlemi).     | > 5 sn.                         | Makine çalışmaya başlar ve ekranda başlangıç göstergesi<br>görünür.                                    |           |
| Makine, kaynak işle-<br>minde değil.               | -                               | Makine çalışmaya başlar ve ekranda başlangıç göstergesi<br>görünür.                                    |           |

## 5. TWINNY T7 kumanda paneli

### 5.1 TWINNY T7 kumanda paneline genel bakış

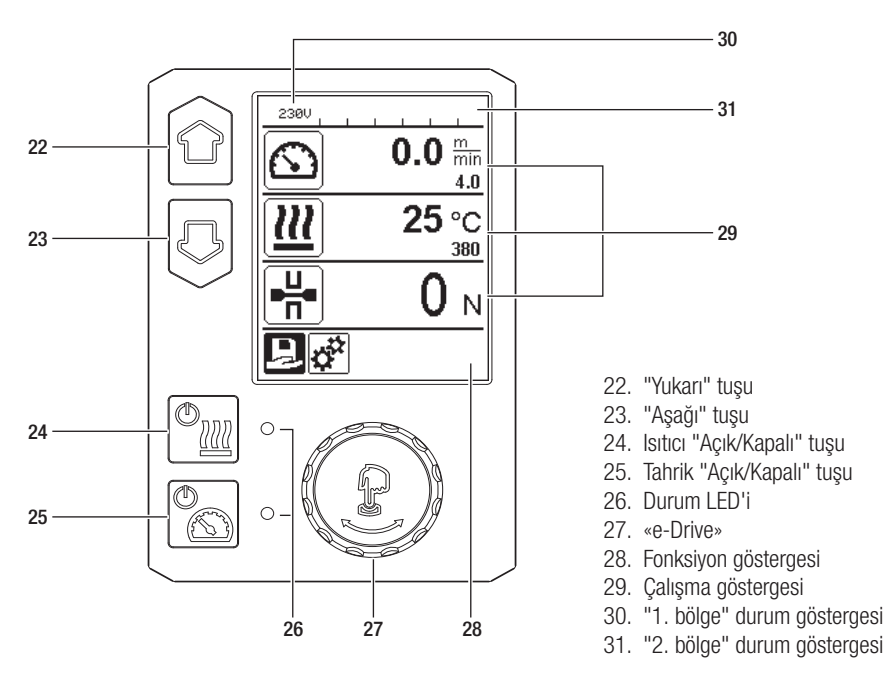

## 5.2 İşlev tuşları

| Klavye modu |                                         | Güncel seçim<br>Çalışma göstergesi                                                                       | Fonksiyon göster-<br>gesindeki güncel<br>seçim               | Güncel seçim<br>Ayar menüsü                                                                                                    |
|-------------|-----------------------------------------|----------------------------------------------------------------------------------------------------|--------------------------------------------------------------|----------------------------------------------------------------------------------------------------|
|             | Yukarı (22)<br>Aşağı (23)               | Fonksiyon göster-<br>gesi içinde konum<br>değişikliği.                                                   | Fonksiyon göster-<br>gesinden çalışma<br>göstergesine geçiş. | Setup (Ayar) menüsü için-<br>deki konumu değiştirir.                                                                            |
| (t)<br>(t)  | İsitici<br>Açık/Kapalı<br>(24)          | lsıtıcıyı<br>açar/kapatır                                                                                | lsıtıcıyı<br>açar/kapatır                                    | Fonksiyon yok                                                                                                    |
|             | Tahrik<br>Açık/Kapalı<br>(25)           | Tahriki<br>açar/kapatır                                                                                  | Tahriki<br>açar/kapatır                                      | Fonksiyon yok                                                                                                    |
| Ţ           | «e-Drive»<br>(27) düğme-<br>sine basma  | Ayarlanan değer<br>doğrudan kabul edilir<br>ve seçim doğrudan<br>fonksiyon göstergesi-<br>ne geri gider. | Seçilen<br>fonksiyon<br>uygulanır.                           | İşaretli pozisyonu seçer.                                                                                                    |
| 8           | «e-Drive» (27)<br>düğmesini<br>döndürme | İstenen nominal<br>değerleri 10 °C veya<br>0,1 m/dak kademeler<br>halinde ayarlar                        | Fonksiyon göster-<br>gesinde<br>pozisyon<br>değişikliği.     | <ul> <li>Setup (Ayar) menüsü<br/>içindeki konumu değişti-<br/>rir</li> <li>Seçilen pozisyonun değe-<br/>rini ayarlar</li> </ul> |

## 5.3 LED göstergesi durumu

## Isitici

Isitici "Açık/Kapalı" tuşundaki (24) LED, isiticinin bulunduğu durumu gösterir.

| LED durumu (26)<br>Isıtıcı Açık/Kapalı (24)                                                                                                    | Durum                                                     | Nedeni                              |  |  |
|----------------------------------------------------------------------------------------------------|-----------------------------------------------------------|-------------------------------------|--|--|
| LED kapalı                                                                                                    | lsıtıcı kapalı.                                           |                                     |  |  |
| LED yeşil yanıp sönüyor                                                                                                    | lsıtıcı açık. Sıcaklık, tolerans aralı-<br>ğının dışında. |                                     |  |  |
| LED sürekli yeşil yanıyor                                                                                                    | lsıtıcı açık. Sıcaklık, tolerans<br>aralığının içinde.    |                                     |  |  |
| lsıtıcının çalıştırılması sırasında <b>Durum göstergesi Bölüm 2 (31)</b> alanında bir uyarı mesajı veya <b>Çalışma</b><br><b>göstergesinde (29)</b> bir hata mesajı ortaya çıkarsa, bu mesajlar aşağıdaki şekilde görüntülenir: |                                                           |                                     |  |  |
| LED kırmızı yanıp sönüyor                                                                                                    | lsıtıcı uyarı mesajı                                      | Uyarıyı ve hata mesajını inceleyin. |  |  |
| LED sürekli kırmızı yanıyor                                                                                                    | Isitici hata mesaji                                       | Uyarıyı ve hata mesajını inceleyin. |  |  |

## Tahrik

Tahrik "Açık/Kapalı" tuşundaki (25) LED, tahrikin bulunduğu durumu gösterir.

| LED durumu (26)<br>Tahrik Açık/Kapalı (25)                                                                                                    | Durum                          | Nedeni                              |  |  |
|----------------------------------------------------------------------------------------------------|--------------------------------|-------------------------------------|--|--|
| LED kapalı                                                                                                    | Tahrik kapalı                  |                                     |  |  |
| LED sürekli yeşil yanıyor                                                                                                    | Tahrik açık                    |                                     |  |  |
| Tahrikin çalıştırılması sırasında <b>Durum göstergesi Bölüm 2 (31)</b> alanında bir uyarı mesajı veya <b>Çalışma</b><br><b>göstergesinde (29)</b> bir hata mesajı ortaya çıkarsa, bu mesajlar aşağıdaki şekilde görüntülenir: |                                |                                     |  |  |
| LED kırmızı yanıp sönüyor                                                                                                    | Tahrik akım sınırlaması etkin. | Uyarıyı ve hata mesajını inceleyin. |  |  |
| LED sürekli kırmızı yanıyor                                                                                                    | Tahrikte bir arıza var.        | Uyarıyı ve hata mesajını inceleyin. |  |  |

### 5.4 Durum göstergesinin gösterge sembolleri

## "1. bölge" durum göstergesi (30)

| Kayıtlı<br>değer adı | Güncel olarak seçili kaynak parametreleri. 6 karakterden daha uzun isimlerde öncelikle ilk 6 karakter gösterilir, daha sonra kalan karakterler gösterilir. |
|----------------------|----------------------------------------------------------------------------------------------------|
| 230 V                | Fişteki güncel şebeke gerilimi                                                                                                    |
| 001                  | Kaynak verileri kaydının güncel dosya numarası                                                                                                    |

## "2. bölge" durum göstergesi (31)

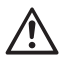

## Uyarı mevcut

(bkz. Uyarı ve hata mesajları bölümü)

Tuş kilidi (Sadece tuş kilidi aktif olduğunda) 222

47

# Isitici

Düşük gerilim

(Sadece ısıtıcı aktif olduğunda)

Aşırı gerilim

## 5.5 Fonksiyon göstergesinin gösterge sembolleri

Mevcut menüleri kumanda panelinin (3) «e-Drive» (27) tuşuyla seçebilirsiniz.

| Sembol   | Anlamı                                                      | Sembol | Anlamı                                           |
|----------|-------------------------------------------------------------|--------|--------------------------------------------------|
| Ð        | Serbest ve önceden tanımlı reçeteler seç                    | ✓      | Servis menüsü<br>(sadece şifre girişiyle açılır) |
| <b>‡</b> | Ayarlar                                                     |        | Kaydet                                           |
|          | Çalışma göstergesine geri dön<br>(bir menüden direkt çıkış) | Ī      | Seçilen konumu sil                               |
| E        | Bir düzey geri                                              |        | Seçilen konumu düzenle                           |
|          | Ayarları veya saat sayacını sıfırla                         |        |                                                  |

## 5.6 Çalışma göstergesinin gösterge sembolleri

| Sembol                   | Anlamı                                                                                                    |
|--------------------------|----------------------------------------------------------------------------------------------------|
|                          | Tahrik hızı [m/dak/ft/dak]                                                                                                    |
| 62                       | Bloke tahrik hızı [m/dak/ft/dak]                                                                                                    |
| 111                      | Hava sıcaklığı [°C/°F]                                                                                                    |
|                          | Birleştirme kuvveti [N/lbf]                                                                                                    |
| +                        | Hava miktarı [%]                                                                                                    |
| 6                        | Bilgi penceresi                                                                                                    |
| Ċ                        | Makineler Standby modunda. Sayaç süresi dolduktan sonra ısıtıcı kapatılır.                                                                                                    |
| ¥                        | Makinede bir arıza var. Ayrıca bir arıza kodu görünür<br>(makine artık kullanıma hazır değildir). Yetkili servis merkeziyle irtibata geçin.<br>"Uyarılar ve hata mesajları" bölümünü inceleyin                                       |
| $\underline{\mathbb{A}}$ | <b>Uyarı:</b><br>"Uyarılar ve hata mesajları" bölümünü inceleyin                                                                                                    |
| <b>≜ 160</b> °C<br>■ 380 | Üst ok ve ilerleme çubuğu, nominal değere (ilerleme çubuğundaki işaret)<br>henüz ulaşılmadığını (çok soğuk olduğunu) gösterir. Yanıp sönen değer gerçek<br>değerdir. İlerleme çubuğunun yanındaki değer, ayarlanan nominal değerdir. |
| <b>→ 390</b> °C          | Alt ok ve ilerleme çubuğu, nominal değere (ilerleme çubuğundaki işaret) henüz ula-<br>şılmadığını (sıcak) gösterir. Yanıp sönen değer gerçek değerdir. İlerleme çubuğunun<br>yanındaki değer, ayarlanan nominal değerdir.            |
| <b>∭</b> 385 °C 380      | "Set Values" (Ayarlanan Değerler) etkinleştirilmişse, gerçek sıcaklık (büyük) ve<br>nominal sıcaklık (küçük) gösterilir. Standart fabrika ayarıdır.                                                                                  |
| <u>∭</u> 380 ∘c          | "Set Values" (Ayarlanan Değerler) etkin değilse, çalışma sırasında gerçek değerler<br>(büyük) değil sadece nominal değerler (küçük) gösterilir.                                                                                      |
| *                        | Soğutma işlemi (Cool Down modu)                                                                                                    |
| *                        | Donanım hata mesajı (İsitici rezistans bozuk).<br>Cihaz artık kullanıma hazır değil. Yetkili Leister servis merkezi ile irtibata geçin.                                                                                              |

## 6. TWINNY T7 kumanda paneli Setup (Ayar) menüsü

#### 6.1 Menü kumandasına genel bakış

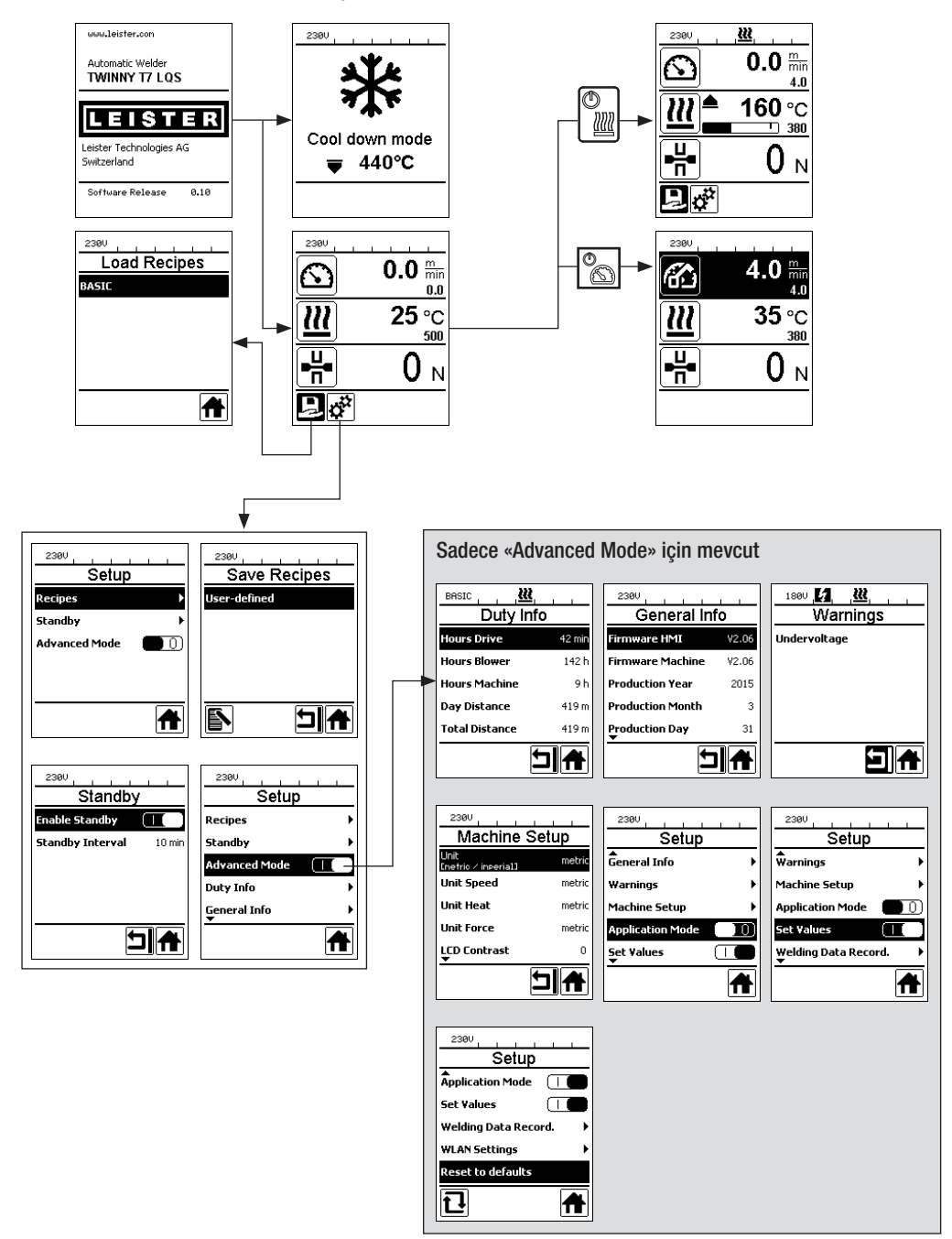

## 6.2 Kaynak reçetelerinin ayarlanması, kaydedilmesi ve seçilmesi (Save Recipes)

TWINNY T7 kaynak makinesinde, serbest tanımlanabilir dokuz adet reçete ve bir "BASIC" reçete mevcuttur Save Recipes (Reçeteleri Kaydet) seçeneği ile tahrik, hava sıcaklığı ve hava miktarı için olan kaynak parametrelerine ait

nominal değer ayarlarını yapabilir ve bunları kendi seçeceğiniz bir tanımlamayla kaydedebilirsiniz (bkz. Reçete adlarının girilmesi).

### Yeni bir reçetenin oluşturulması

- 1. İstenilen nominal değerleri ayarlayın [Çalışma göstergesi, «e-Drive» (27)]
- 2. Ayarlar menüsünü seçin ve onaylayın [Menü seçimi, «e-Drive» (27)]
- 3. Save Recipes (Reçeteleri Kaydet) menüsünü seçin [Menü seçimi, ««e-Drive» (27)]
- 4. User-defined (Kullanıcı tanımlı) menüsünü seçin ve onaylayın [Menü seçimi, «e-Drive» (27)]
- 5. Seçilen konumu düzenle menüsünü seçin ve onaylayın [Menü seçimi, «e-Drive» (27)]
- 6. İstenilen reçete adını girin, Enter tuşunu seçin (bkz. Reçete adlarının girilmesi) ve onaylayın [Menü seçimi, «e-Drive» (27)]
- 7. Kaydet menüsünü seçin ve onaylayın [Menü seçimi, «e-Drive» (27)]

Yeni oluşturulan reçeteniz artık kaydedilmiştir ve girilen ad altında her zaman açılabilir.

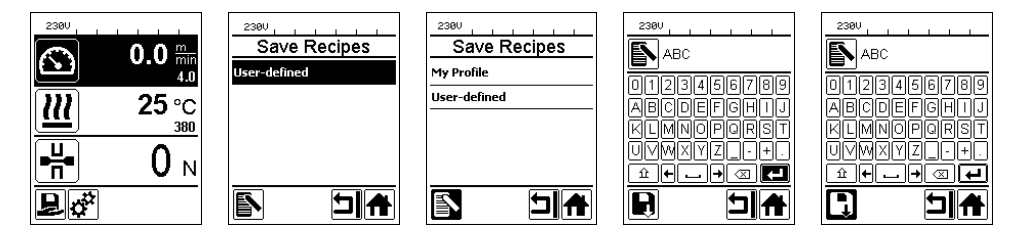

### Mevcut bir reçetenin uyarlanması

- 1. İstenilen nominal değerleri ayarlayın [Çalışma göstergesi, «e-Drive» (27)]
- 2. Ayarlar menüsünü seçin ve onaylayın [Menü seçimi, «e-Drive» (27)]
- 3. Save Recipes (Reçeteleri Kaydet) menüsünü seçin [Menü seçimi, «e-Drive» (27)]
- 4. Uyarlanacak reçeteyi seçin ve onaylayın [Menü seçimi, «e-Drive» (27)]
- 5. Kaydet, Seçilen konumu düzenle veya Sil işlevini seçin ve onaylayın [Menü seçimi, «e-Drive» (27)]
- 6. Seçilen konumu düzenle işlevini seçtiyseniz, yukarıda açıklanan 6. ve 7. adımlar uyarınca kendi istediğiniz bir reçete adını girin

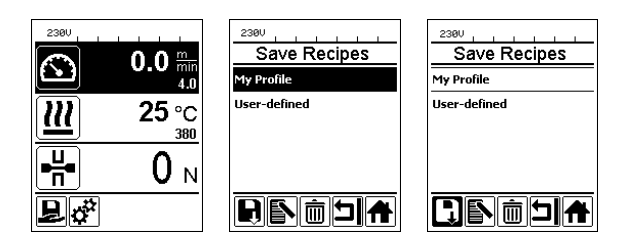

### Reçete seçimi

- Fonksiyon göstergesinde (28) "Serbest ve önceden tanımlı reçeteleri seç" simgesini seçtiğinizde "Select Recipes" (Reçeteleri Seç) menüsüne gidersiniz.
- "Yukarı" ve "Aşağı" (22/23) tuşlarını kullanarak imleci istediğiniz reçetenin üzerine getirin ve «e-Drive» (27) ile onaylayın.
- Oluşturduğunuz reçetelerin nominal değerlerini işletim sırasında değiştirirseniz, bu değişiklikler reçeteye kaydedilmez. Makineyi yeniden çalıştırdığınızda reçetede kaydedilen değerler tekrar görüntülenir.
- Makineyi tekrar çalıştırdığınızda, en son kullandığınız nominal değerleri kullanmak isterseniz öncen programlanmış olan "BASIC" reçetesini seçmeniz gerekir.
- Seçilen güncel reçete "1. bölge" (30) durum göstergesinde görülebilir. "BASIC" reçetesi için bir istisna söz konusudur; bu reçete seçildiğinde durum göstergesinde (30) sadece şebeke gerilimi gösterilir.

### 6.3 Reçete adlarının girilmesi

Klavye modu kullanılarak en fazla 12 karakterden oluşan adlar tanımlanabilir.

| Klavye modu |                                         | Karakter seçimi (32)         | Sembol seçimi (33)         |
|-------------|-----------------------------------------|------------------------------|----------------------------|
|             | Yukarı (22)<br>Aşağı (23)               | Dikey karakter seçimi        |                            |
| 9           | «e-Drive» (27)<br>düğmesini<br>döndürme | Yatay karakter seçimi        | Yatay sembol seçimi        |
| Ţ           | «e-Drive» (27)<br>düğmesine<br>basma    | Seçilen karakterleri onaylar | Seçilen sembolleri onaylar |

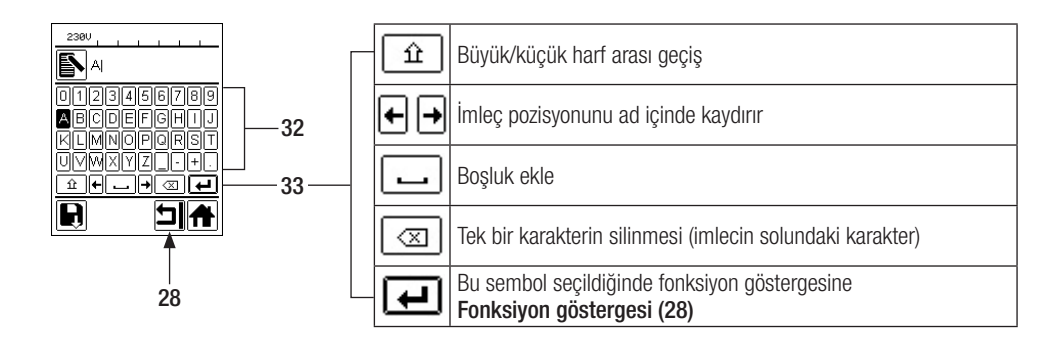

#### 6.4 Bekleme modu (Standby)

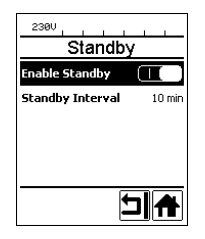

Motor kapalı ve ısıtıcı devredeyken Standby Intervall (Bekleme Aralığı) altında tanımlanan zaman süresince herhangi bir tuşa basılmazsa, makine otomatik olarak bekleme modu (Standby) göstergesine geçer. Takip eden 180 saniye içinde **«e-Drive» (27)** tuşuna basılmazsa ısıtıcı otomatik olarak Cool Down moduna geçer. Ardından ekranda Standby ifadesi görüntülenir. **«e-Drive» (27)** tuşuna basıldığında çalışma moduna geçiş yapılır.

Standby modu makine teslim edilirken aktif hale getirilmemiştir. Standby menüsünde **«e-Drive» (27)** seçip ardından istediğiniz değeri **«e-Drive» (27)** ile ayarlayarak kendi istediğiniz bir zaman aralığını belirleyebilirsiniz.

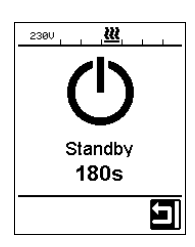

### 6.5 Temel ayarlar ve Advanced Mode (Gelişmiş Mod)

| 230V                     |                    |
|--------------------------|--------------------|
| Setup                    |                    |
| <b>▲</b><br>Warnings     | •                  |
| Machine Setup            | •                  |
| Application Mode (       |                    |
| Set Values               | $\left( 0 \right)$ |
| Welding Data Record<br>▼ | . ▶                |
|                          | A                  |

Temel ayarlarda Setup menüsü üzerinden profil kaydı, Standby işlevi ve Application Mode ile Advanced Mode ulaşılabilir.

| 2300                      |   |
|---------------------------|---|
| Setup                     |   |
| <b>W</b> arnings          | Þ |
| Machine Setup             | Þ |
| Application Mode 🛛 🗌      | ) |
| Set Values                | ) |
| ₩elding Data Record.<br>▼ | Þ |
| A                         | ] |

Advanced Mode'da daha fazla bilgi ve ayar seçenekleri mevcuttur.

"Kap. Duty Info" (Görev Bilgisi Bölümü) ile "Kap. Reset to defaults" (Varsayılanlara Sıfırla Bölümü) arasındaki fonksiyonlar sadece Advanced Mod (Gelişmiş Mod) ile kullanılabilir.

#### 6.6 Duty Info (Görev Bilgisi)

Duty Info altında TWINNY T7 kullanımına ilişkin bilgileri bulabilirsiniz.

«e-Drive» (27) ile Ayarlar menüsüne gidin ve seçiminizi onaylayın. «e-Drive» (27) ile Advanced Mode'u On konumuna ayarlayın ve ardından Duty Info seçin.

| 2380<br>Duty Info |        |
|-------------------|--------|
| Hours Drive       | 0 min  |
| Hours Blower      | 0 min  |
| Hours Machine     | 11 min |
| Day Distance      | 0 m    |
| Total Distance    | 0 m    |
|                   |        |

Hours Drive: Tahrikin güncel çalışma süresi Hours Blower: Fanın güncel çalışma süresi

Hours Machine: Makinenin güncel çalışma süresi

Day Distance (Günlük Mesafe): Son sıfırlamadan sonra kat edilen mesafe (manuel olarak sıfırlanmalıdır)

**Total Distance (Toplam Mesafe):** Makinenin işletime alınmasından itibaren kat edilen mesafe

#### 6.7 General Info (Genel Bilgi)

| General Info     |       |
|------------------|-------|
| Firmware HMI     | V2.06 |
| Firmware Machine | V0.10 |
| Production Year  | 2017  |
| Production Month | 1     |
| Production Day   | 1     |
| Ţ                |       |

General Info altında yazılıma ilişkin sürüm bilgilerini ve üretim tarihine ilişkin bilgileri bulabilirsiniz.

**«e-Drive» (27)** ile Ayarlar menüsüne gidin ve seçiminizi onaylayın. **«e-Drive» (27)** ile Advanced Mode'u On konumuna ayarlayın ve ardından General Info seçin.

### 6.8 Warnings (Uyarılar)

| 1800 1       |
|--------------|
| Warnings     |
| Undervoltage |
| -            |
|              |
|              |
|              |
|              |
|              |
|              |
|              |

Oluşan her bir durum ile ilgili uyarı mesajları **durum göstergesinde (31)** gösterilir. Bir uyarı mevcutsa, büyük ölçüde bir kısıtlama olmadan çalışmaya devam edebilirsiniz. Warnings (Uyarılar) menüsünde ne tür bir arızanın mevcut olduğu gösterilir. Arıza ortadan kalktığında kayıt da silinir.

**«e-Drive» (27)** ile Ayarlar menüsüne gidin ve seçiminizi onaylayın. **«e-Drive» (27)** ile Advanced Mode'u On konumuna ayarlayın ve ardından Warnings seçin.

#### 6.9 Machine Setup (Makine Ayarları)

«e-Drive» (27) ile Ayarlar menüsüne gidin ve seçiminizi onaylayın. Şimdi «e-Drive» (27) ile Advanced Mode'u On konumuna ayarlayın ve ardından Machine Setup (Makine Ayarları) seçin.

| 2380<br>Machine Setup       |        |
|-----------------------------|--------|
| Unit<br>Enetric / inperial] | metric |
| Unit Speed                  | metric |
| Unit Heat                   | metric |
| Unit Force                  | metric |
| LCD Contrast                | 0      |
|                             |        |

Unit (Birim): Unit Speed (Hız Birimi), Unit Heat (Isı Birimi) ve Unit Force (Güç Birimi) için ölçüm sisteminin (metrik veya İngiliz) ayarlanması

Unit Speed: Speed (Hız) için kullanılan birimin belirlenmesi (metrik/İngiliz)

Unit Heat: Heat (Isı) için kullanılan birimin belirlenmesi (metrik/İngiliz)

Unit Force: Force (Güç) için kullanılan birimin belirlenmesi (metrik/İngiliz)

LCD Contrast (LCD Kontrasti): LCD ekran kontrastinin uyarlanmasi

LCD Backlight (LCD Arka Plan Işığı): LCD ekran arka plan aydınlatmasının uyarlanması Key Backlight (Klavye Arka Plan Işığı): Kumanda paneli (3) klavyesi arka plan aydınlatmasının uyarlanması

#### 6.10 Güncel değerlerin gösterilmesi (Application Mode)

| 2300             |   |
|------------------|---|
| Setup            |   |
| General Info     | + |
| Warnings         | Þ |
| Machine Setup    | • |
| Application Mode |   |
| Set Values       |   |
|                  | A |

Şebeke gerilimi, ısıtıcı kullanımı gibi önemli bilgilerin bulunduğu bir genel bakış istiyorsanız Ayarlar menüsünü seçin ve seçiminizi onaylayın. Şimdi Application Mode'u etkinleştirin.

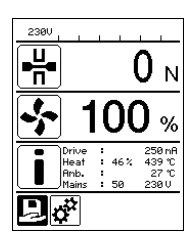

Mevcut tüm bilgiler (i simgesi) şimdi çalışma göstergesinde (29) gösterilir (bkz. Çalışma göstergesinin gösterge sembolleri). Bilgi alanı her zaman hava miktarı alanının altında gösterilir.

### 6.11 Set Values (Ayarlanan Değerler)

| 230V                  |                |
|-----------------------|----------------|
| $\mathbf{\mathbf{S}}$ | 0.0 min<br>4.0 |
| <u> </u>              | 25 °C          |
|                       | 0 м            |
| Ĵď                    |                |

Set Values işlevini etkinleştirdiğinizde gerçek sıcaklık (büyük) ve nominal sıcaklık (küçük) **çalışma göstergesinde (29)** gösterilir. Bu benzer biçimde tahrik hızı için de geçerlidir (m/ dak). Fonksiyon etkin değilse sadece nominal değerler gösterilir. Birleştirme kuvveti parametresi için her zaman gerçek değer gösterilir. Set Values fonksiyonu fabrikada etkinleştirilir.

### 6.12 Reset to defaults (Varsayılanlara sıfırla)

| 230V              |       |
|-------------------|-------|
| Setup             |       |
| Application Mode  |       |
| Set ¥alues        |       |
| Welding Data Reco | rd. 🕨 |
| WLAN Settings     | •     |
| Reset to defaults |       |
| Ð                 | A     |

**«e-Drive» (27)** ile Ayarlar menüsüne gidin ve seçiminizi onaylayın. Şimdi Advanced Mode'u On konumuna ayarlayın ve ardından Reset to defaults seçin.

Bu işlevle kişisel olarak ayarlanan tüm değerleri fabrika ayarına geri döndürürsünüz. Sıfırlama işlemi ayarları (Setup) ve reçeteleri etkiler.

Seçiminizi sol alttaki tuşla onaylayın (Fabrika ayarlarına geri dön/Reset).

### 6.13 Günlük mesafe göstergesi

Tahrik çalışmaya başlar başlamaz ve çalışma göstergesinde (29) en az 200N kuvvet değeri görüntülenir görüntülenmez, kaynaklanan mesafe kaydedilir. Günlük mesafe bilgisi aşağıdaki şekilde çağrılabilir:

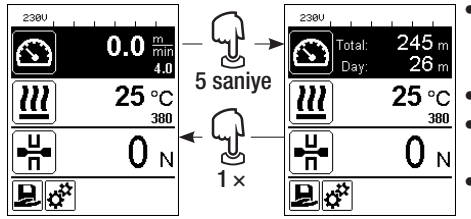

- "Yukarı" (22) ve "Aşağı" (23) ok tuşları ile imleci çalışma göstergesindeki (29) istediğiniz bir hız değerine ayarlayın.
- «e-Drive» (27) tuşunu 5 saniye süreyle basılı tutun.
- Şimdi hız göstergesinde günlük mesafe ve toplam mesafe değerleri görüntülenir.
- «e-Drive» (27) üzerine kısa süre basıldığında çalışma göstergesinde (29) tekrar hız değeri görüntülenmeye başlar.

#### Kaynak modunda

- Kaynak işlemi sırasında Hız çalışma göstergesi bloke edilir.
- «e-Drive» (27) üzerine kısa süre bastırıldığında hız ayarı serbest bırakılır.
- «e-Drive» (27) tuşunu 5 saniye süreyle basılı tutun.
- Şimdi hız göstergesinde günlük mesafe ve toplam mesafe değerleri görüntülenir.
- «e-Drive» (27) üzerine kısa süre basıldığında çalışma göstergesinde (29) tekrar hız değeri görüntülenmeye başlar.
- Günlük mesafe göstergesinden çıkıldığında Hız fonksiyon göstergesi tekrar bloke edilir.

#### Günlük mesafenin sıfırlanması

Günlük mesafe ancak tahrik kapalı olduğunda sıfırlanabilir.

| Duty Info            | Duty Info            |
|----------------------|----------------------|
| Hours Drive 1 h      | Hours Drive 1 h      |
| Hours Heating 3 h    | Hours Heating 3 h    |
| Hours Machine 17 h   | Hours Machine 17 h   |
| Day Distance 26 m    | Day Distance 26 m    |
| Total Distance 245 m | Total Distance 245 m |
|                      |                      |

- Duty Info (Görev Bilgisi) menü öğesinden (bkz. Duty Info (Görev Bilgisi) bölümü) Day Distance (Günlük Mesafe) satırını seçin.
- İmleç "Saat sayacını sıfırla" simgesini otomatik olarak işaretler. Bu seçimi «e-Drive» (27) ile onaylayın
- Saat sayacı sıfırlanmıştır.

## 6.14 Tuş kilidi

TWINNY T7 kaynak makinesinde tuş kilidi özelliği mevcuttur. Bu özellik **kumanda panelindeki (3) «e-Drive» (27)** tuşunu ve dört tuşu kilitler. **"Yukarı" ve "Aşağı" (22/23)** tuşlarına aynı anda en az 2 saniye süreyle basıldığında tuş kilidi etkinleştirilir veya devre dışı bırakılır. Tuş kilidinin aktif olduğu durum çubuğunda gösterilir.

## 7. TWINNY T7 kaynak makinesinin işletime alınması

TWINNY T7 kaynak makinesinde, kaynak verilerinin kaydedilmesini sağlayan bir fonksiyonun yer aldığı "LQS" (Leister Quality System) mevcuttur. Bu fonksiyon sayesinde, kaynaklama sırasındaki hız, sıcaklık ve birleştirme kuvveti değerleri tüm kaynak dikişi boyunca belirlenen mesafe aralıklarında kaydedilir. Ayrıntılı bilgileri **www.leister.com** adresindeki ilgili kullanım kılavuzunda bulabilirsiniz.

## 7.1 Çalışma ortamı ve güvenlik

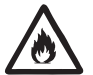

Sıcak hava kaynak makinesi yalnızca açık alanlarda veya iyi havalandırılmış odalarda kullanılabilir. Sıcak hava kaynak makinesini hiçbir zaman patlayıcı veya kolay tutuşabilir ortama yerleştirmeyin ve yanıcı maddeler veya patlayıcı gazlardan daima uzak tutun.

Malzeme üreticisinin malzeme güvenlik bilgi formunu okuyun ve buradaki talimatları takip edin. Malzemenin kaynak işlemi esnasında yanmamasına dikkat edin.

### Şebeke bağlantı kablosu ve uzatma kablosu

- Şebeke bağlantı kablosu (1) serbest hareket edebilmeli ve çalışma sırasında ne kullanıcıyı ne de üçüncü şahısları engellememelidir (takılma tehlikesi).
- Uzatma kablolarına kurulum yeri (örn. açık alanda) için izin verilmeli ve buna uygun işaretlenmelidir. Gerekirse uzatma kablosu için gerekli minimum enine kesiti dikkate alın.

230 V~ bis 50 m **3** × **1.5 mm<sup>2</sup>** bis 100 m **3** × **2.5 mm<sup>2</sup>** 120 V~ bis 50 m **3** × **1.5 mm<sup>2</sup>** bis 100 m **3** × **2.5 mm<sup>2</sup>** 

## Enerji beslemesi için cihazlar

Enerji beslemesi için cihazlar kullanılırken lütfen cihazların topraklanmasına ve kaçak akım koruma şalteriyle donatılmasına dikkat edin.

Cihazların nominal gücü için 2 × sıcak hava kaynak makinesinin nominal gücü formülü geçerlidir.

### 7.2 Kaynak parametrelerinin ayarlanması

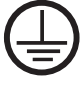

Makineyi **topraklama iletkenli bir elektrik prizine** bağlayın. Makine içinde veya dışında yer alan her türlü topraklama iletkeninin kesilmesi kesinlikle yasaktır. Sadece topraklama iletkeni olan uzatma kabloları kullanılmalıdır.

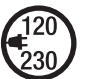

Makinede belirtilen nominal gerilim, kullanılan yerdeki şebeke gerilimiyle aynı olmalıdır. Şebeke geriliminin kesilmesi durumunda ana şalter kapatılmalı ve sıcak hava fanı park pozisyonuna döndürülmelidir.

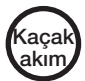

Makine inşaat alanlarında kullanılırken orada çalışan personelin korunması için bir kaçak akım koruma şalterinin olması zorunludur.

### Cihazı başlatma

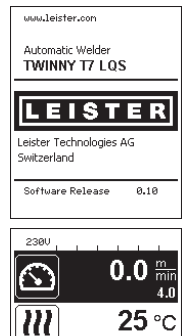

- Çalışma ortamını ve sıcak hava kaynak makinesini verilen açıklamalara uygun şekilde hazırladıktan sonra sıcak hava kaynak makinesini ana şalter (20) üzerinden açın.
- Makine çalıştırıldıktan sonra ekranda kısa bir süre güncel yazılıma ait sürüm numarasının ve makine tanımının olduğu başlangıç ekranı gösterilir.
- Makine önceden soğutulabildiyse, son kullanılan reçetenin nominal değerlerine ilişkin bir statik gösterge görüntülenir (makine ilk işletime alınırken Basic profili gösterilir).
- Isıtıcı bu aşamada henüz açık değildir.

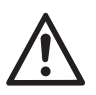

₽ď

╬

## DİKKAT!

380

 $\mathbf{0}_{N}$ 

Maksimum 1000N olan birleştirme kuvveti aşıldığında mekanik hasarlar oluşabilir

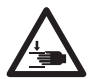

## Ezilme tehlikesi

Mekanik olarak hareket eden parçalardan dolayı ezilme tehlikesi mevcuttur. Sıcak hava kaynak makinesini sadece öngörülen tutamakları kullanarak turun.

### Birleştirme kuvvetinin ayarlanması

- Birleştirme kuvveti modülündeki (6) ayar halkası kilidini (34) devreye sokun ve birleştirme kuvveti modülündeki (6) ayar halkasını (35) germe kolu (7) tamamen açılıncaya kadar çevirin.
- Kaynaklanacak malzemeye ait iki **test şeridini (36)** üst ve alt **tahrik/basınç silindirleri (9/11)** arasında birbiri üzerin yerleştirin ve **sıkıştırma kolunu (4)** kapatın.
- Birleştirme kuvveti modülünün (6) ayar halkasını (35) üst ve alt tahrik/basınç silindirleri (9/11) test şeritlerini (36) hafifçe sıkıştıracak şekilde döndürün.
- Sıkıştırma kolu kilidini (5) gevşetin ve sıkıştırma kolunu (4) açın.
- Ayar halkasını (35) birleştirme kuvveti modülü (6) açık durumdayken çevirerek, sıkıştırma kolu (4) kapalı ve test şeritleri (36) yerleştirilmiş durumdayken ekranda gösterilen birleştirme kuvvetinin istenen değer ile aynı olacağı şekilde ayarlayın. Bunun için sıkıştırma kolunun tekrar tekrar açılması ve kapatılması gerekir.
- Birleştirme kuvvetinin yanlışlıkla değiştirilmemesi için, birleştirme kuvveti modülündeki (6) ayar halkası kilidini (34) kilitleyin.

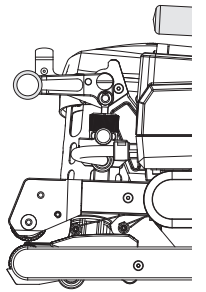

Sıkıştırma kolu (4) kapalı

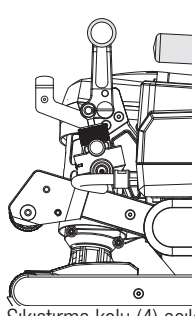

Sikiştirma kolu (4) açık

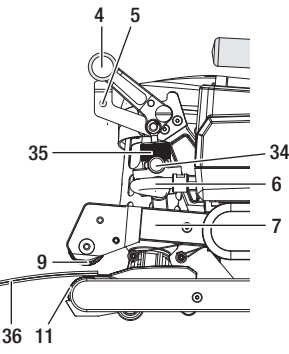

#### Hız, sıcaklık ve hava miktarı değerlerinin kaynaklama işleminden önce ayarlanması

- Tahrik kapalıyken sıcaklık, hava miktarı ve hız ile ilgili kaynak parametreleri **çalışma göstergesinde (29)** aşağıdaki şekilde ayarlanır:
- "Yukarı" (22) ve "Aşağı" (23) ok tuşları ile imleci istenen çalışma göstergesine (29) getirerek ayarlayın.
- «e-Drive» (27) tuşunu çevirerek nominal değeri ayarlayın. Ayarlanan değer hemen uygulanır.
- 5 saniye sonra veya «e-Drive» (27) tuşuna basıldığında fonksiyon göstergesine geçiş yapılır.

#### Hız, sıcaklık ve hava miktarı değerlerinin kaynaklama işlemi sırasında ayarlanması

- Tahrik açıkken sıcaklık, hava miktarı ve hız ile ilgili kaynak parametreleri çalışma göstergesinde (29) aşağıdaki şekilde ayarlanır:
- Kaynak işlemi sırasında Hız çalışma göstergesi bloke durumdadır ve imleç Tahrik hızı alanındadır.
- «e-Drive» (27) tuşuna kısa süre basarak hız ayarını serbest bırakıp «e-Drive» (27) tuşunu çevirerek nominal hız değerini ayarlayabilirsiniz.
- 5 saniye sonra veya «e-Drive» (27) tuşuna basıldığında blokaj tekrar aktif hale gelir.
- "Yukarı" (22) ve "Aşağı" (23) ok tuşları ile imleci lsıtıcı veya Hava çalışma göstergesine ayarlayabilirsiniz.
   «e-Drive» (27) tuşunu çevirerek, seçtiğiniz parametre için nominal değeri ayarlayın. Ayarlanan değer hemen uygulanır.

Hiz bloke

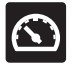

Hız serbest

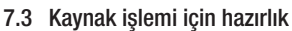

- Maksimum bindirme genişliği 125 mm'dir.
- Bindirme arasındaki yani üst ve alt taraf arasındaki dolgu hatlarının kuru ve temiz olmaları gerekir.

#### 7.4 Kaynaklama seyri

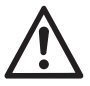

- Kaynak makinesinin kullanılabilmesi için, malzeme üreticisinin kaynak talimatında ve ulusal normlarda veya yönetmeliklerde öngörülen şekilde test kaynakları yapılmalıdır. Test kaynakları kontrol edilmelidir.
- Dikkat: Isıtıcı açık olmasına rağmen makine kaynaklama modunda değilse veya Cool down modundaysa sıcak hava fanının (19) park pozisyonunda olması gerekir. Aksi halde makinede hasar oluşabilir.

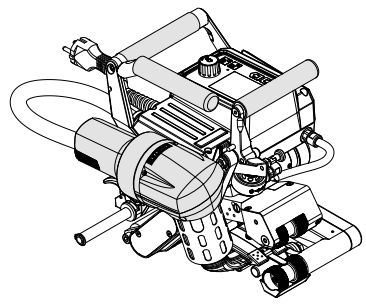

Sıcak hava fanı (19) kaynak pozisyonunda

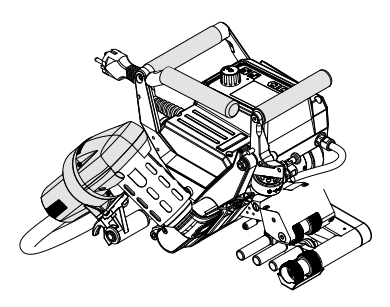

Sıcak hava fanı (19) park pozisyonunda

#### Kaynak yapmaya başlama

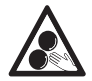

#### Hareketli parçalara temas edilmemelidir.

Uzuvların istemsiz şekilde kaptırılması veya içeri çekilmesi tehlikesi söz konusudur. Şal veya örtü gibi bol giysiler giymeyin. Uzun saçlarınızı toplayın ve bir baş örtüsüyle koruyun.

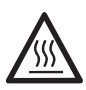

#### Yanma tehlikesi

lsıtıcı eleman borusuna ve memeye sıcakken dokunmayın. Makineyi daima ilk önce soğumaya bırakın. Sıcak havayı insanlara veya hayvanlara doğrultmayın.

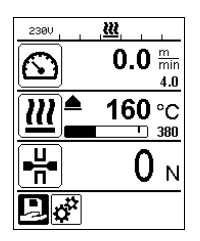

- Tüm kaynak parametrelerini kendi değerlerinize göre ayarladıktan sonra ısıtıcıyı veya tahriki çalıştırın.
- Isıtıcıyı Isıtıcı Açık/Kapalı (24) tuşu ile, tahriki ise Tahrik Açık/Kapalı (25) tuşu ile çalıştırabilirsiniz. Isıtıcı Açık/Kapalı (24) tuşu 2 saniye süreyle basılı tutulmalıdır.
- Isıtıcı açılır açılmaz bir sesli sinyal duyulur, durum LED'i yanar ve ekranda kısa süre için "Heating on" (Isıtıcı açık) ifadesi görüntülenir. Ekranda güncel hava sıcaklığı için ilerleme cubuğu da olan bir dinamik gösterge gösterilir (nominal değer ve gercek değer).
- Çalışmaya başlamadan önce kaynak sıcaklığına ulaşılmasına dikkat edin (ısıtma süresi 3 – 5 dakika).
- Sıcak hava kaynak makinesini bindirilmiş plastik hatlara sokun.
- Sıcak hava fanı kilidinin (18) kolunu kaldırın, sıcak hava fanını (19) alçaltın ve kaynak memesini (15) bindirilmiş şekilde yerleştirilen hatlar arasına sonuna kadar sokun. Sıcak hava fanı kilidi (18) kolunun kaynak pozisyonunda kilitlendiğinden emin olun.
- Sıkıştırma kolunu (4), sıkıştırma kolu kilidi (5) yerine oturacak şekilde kilitleyerek kapatın.
- Durum çubuğunda (30/31) şebeke gerilim göstergesi ile değişimli olarak dosyaya ait dosya numarası gösterilir.

#### Kaynaklama sırasında

- Sıcak hava kaynak makinesi, kaynak işlemi sırasında **tutamaklar (2)**, **sıkıştırma kolu (4)** veya opsiyonel kılavuz çubuğu yardımıyla bindirme boyunca yönlendirilebilir.
- Kaynak hızı, hava miktarı ve hava sıcaklığı değerleri kaynaklama sırasında ne zaman istenirse değiştirilebilir (bkz. Hız, sıcaklık ve hava miktarı değerlerinin kaynaklama işlemi sırasında ayarlanması bölümü).

#### Kaynak işleminin sonlandırılması

- Sıkıştırma kolu kilidini (5) gevşetin ve sıkıştırma kolunu (4) kaynak dikişinin bitiminden hemen önce açın. Üst tahrik/basınç silindiri (9) ve alt tahrik/basınç silindiri (11) doğrudan birbirleri üzerinde çalışmamalıdır.
- Ardından sıcak hava fanı kilidini (18) çekin; kaynak memeleri (15) bindirmeden dışarı çıkar ve sıcak hava fanı (19) park pozisyonuna döner.
- Sıcak hava fanı kilidi (18) kolunun park pozisyonunda kilitlendiğinden emin olun.

Dikkat: Isıtıcı açık olmasına rağmen makine kaynaklama modunda değilse veya Cool down modundaysa sıcak hava fanının (19) park pozisyonunda olması gerekir. Aksi halde makinede hasar oluşabilir.

#### 7.5 Makinenin kapatılması

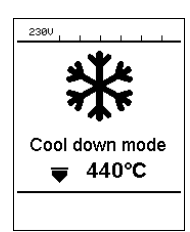

- Tahrik Açık/Kapalı (25) ve İsitici Açık/Kapalı (24) tuşları ile tahriki ve isiticiyi kapatın. İsitici Açık/Kapalı (24) tuşu 2 saniye süreyle basılı tutulmalıdır.
- Ekranda "Heating off" (Isıtıcı kapalı) ifadesi görüntülenir ve makine Cool down moduna geçer (bkz. Cool down modu).
- Fan yakl. 6 dakika sonra otomatik kapanır.
- Ardından makineyi **ana şalterden (20)** kapatın ve **şebeke bağlantı kablosunu (1)** elektrik şebekesinden ayırın.

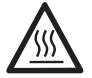

- Makine soğuyana kadar bekleyin.
- Şebeke bağlantı kablosunu (1) ve fişi, elektrik hasarları ve/veya mekanik hasarlar açısından kontrol edin.
- Kaynak memesini (15) ve tahrik/basınç silindirlerini (9/11) bir tel fırçayla temizleyin.

## 8. Uyarı ve hata mesajı (TWINNY T7)

Uyarı ve hata mesajları duruma göre durum göstergesinde (31) veya çalışma göstergesinde (29) gösterilir. Bir uyarı mevcutsa, büyük ölçüde bir kısıtlama olmadan çalışmaya devam edebilirsiniz.

Ancak bir hata mesajı ortaya çıktığında çalışmaya devam edemezsiniz. Isıtıcı otomatik olarak kapatılır, fan açılır ve tahrik bloke edilir. İlgili hata kodu derhal çalışma göstergesinde (29) gösterilir. Hatanın veya uyarının türüne ilişkin somut bilgiler, Ayarlar menüsü kullanılarak Warnings (Uyarılar) altından ne zaman istenirse açılabilir.

| Mesaj<br>türü | Gösterge          | Hata kodu /<br>Uyarı mesajı | Arıza açıklaması                                                           |
|---------------|-------------------|-----------------------------|----------------------------------------------------------------------------|
|               | Warnings          | Ambient Temperatur          | Ortam sıcaklığı çok yüksek                                                 |
|               |                   | Undervoltage                | Düşük gerilim                                                              |
| Uyarı         |                   | Overvoltage                 | Aşırı gerilim                                                              |
|               |                   | Max. Force Exceeded         | Maks. germe kuvveti aşıldı                                                 |
|               |                   | Drive Overcurrent           | Tahrik akım sınırlaması                                                    |
|               | Error No.00010001 | 0001.XXXX                   | Makinede aşırı sıcaklık<br>Çözüm: Cihazı soğumaya bırakın                  |
| Hata          | 4,                | 0002.XXXX                   | Şebekede aşırı veya düşük gerilim<br>Çözüm: Gerilim kaynağını kontrol edin |
|               | Error No.0020     | 0020.XXXX                   | lsıtıcı rezistans bozuk<br>Çözüm: İsıtıcı elemanı değiştirin               |

| Hata 1<br>Hata 1<br>Hata | 0004.XXXX                                | Donanım hatası         |                       |
|----------------------------------------------------------------------------------------------------|------------------------------------------|------------------------|-----------------------|
|                                                                                                    |                                          | 0008.XXXX              | Termik eleman arızalı |
|                                                                                                    | 0200.XXXX                                | İletişim modülü hatası |                       |
|                                                                                                    | My Nane<br>My Phonenunber<br>My Honepage | 0400.XXXX              | Tahrik hatası         |

<sup>1</sup> Leister servis merkezi ile irtibata geçin

## 9. TWINNY T5 kumanda paneli

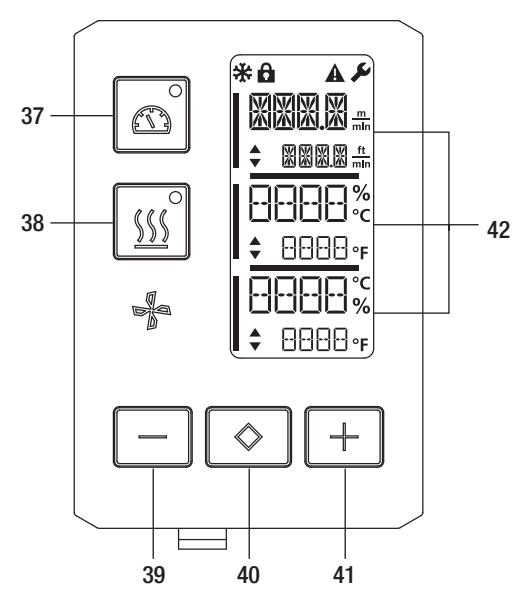

- 37. Durum LED'li Tahrik "Açık/Kapalı" tuşu
- 38. Durum LED'li Isitici "Açık/Kapalı" tuşu
- 39. "Eksi" tuşu
- 40. "Onay" tuşu
- 41. "Artı" tuşu
- 42. Gösterge alanları

Gerçek değerler büyük, nominal değerler ise küçük gösterilir. Ekranın sol kenarında imleç, sağ kenarında ise parametre birimi yer alır.

#### 9.1 Semboller

| Sembol                                                                                                    | Anlamı                                                |
|----------------------------------------------------------------------------------------------------|-------------------------------------------------------|
| Image: Constraint of the second second secon | Tuş kilidi aktif                                      |
| *                                                                                                    | Cool down modu<br>Soğutma işlemi sembolü              |
| $\triangle$                                                                                                    | Hata mevcut<br>Bkz. Hata mesajları bölümü (TWINNY T5) |
| Ý                                                                                                    | Servis                                                |

## 9.2 LED göstergesi durumu

Isitici

Isitici "Açık/Kapalı" tuşundaki (38) LED, isiticinin bulunduğu durumu gösterir.

| LED durumu<br>Isıtıcı Açık/Kapalı (38) | Durum                                                |
|----------------------------------------|------------------------------------------------------|
| LED kapalı                             | Isitici kapalı.                                      |
| LED yeşil yanıp sönüyor                | İsitici açık. Sıcaklık, tolerans aralığının dışında. |
| LED sürekli yeşil yanıyor              | İsitici açık. Sıcaklık, tolerans aralığının içinde.  |

Tahrik Tahrik "Açık/Kapalı" tuşundaki (37) LED, tahrikin bulunduğu durumu gösterir.

| LED durumu<br>Tahrik Açık/Kapalı (37) | Durum         |
|---------------------------------------|---------------|
| LED kapalı                            | Tahrik kapalı |
| LED sürekli yeşil yanıyor             | Tahrik açık   |

#### Isıtıcı ve tahrik

Her iki **Isıtıcı "Açık/Kapalı" tuşu (38)** ve **Tahrik "Açık/Kapalı" tuşu (37)** LED'i aynı anda yanıp sönüyorsa bir hata mevcuttur (bkz. Hata mesajı bölümü).

### 9.3 Parametre birimlerinin ayarlanması

Kaynak hızı ve sıcaklık için birim değişikliği yapılabilir. Sıcaklık: °C veya °F

|      | m   |      |
|------|-----|------|
| Hız: | dak | veya |

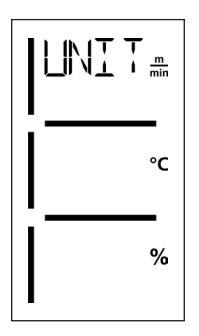

- Tahrik "Açık/Kapalı" (37) ve Isıtıcı "Açık/Kapalı" (38) tuşlarını basılı tutun ve makineyi ana şalter (20) üzerinden açın. Ekranda "UNIT" ifadesi görüntülenir.
- Onay tuşu (40) ile onaylayın ve Eksi / Artı tuşları (39/41) ile istediğiniz birimi ayarlayın.
- Onay tuşu (40) ile onaylayın ve Artı tuşu (41) ile "SAVE" seçin. Onay tuşu (40) ile onaylayın, birimler şimdi kaydedilecektir.

Sonrasında makine otomatik olarak yeniden başlatılır.

ft

dak

#### 9.4 Tuş kilidi

TWINNY T5 kaynak makinesinde tuş kilidi özelliği mevcuttur. Bu özellik, kumanda paneli üzerindeki beş tuşu kilitler. **Eksi (39)** ve **Artı (41)** tuşlarına aynı anda en az 3 saniye süreyle basıldığında tuş kilidi etkinleştirilir veya devre dışı bırakılır. Tuş kilidi aktif olduğu ekranın üst kenarında gösterilir.

## 10. TWINNY T5 kaynak makinesinin işletime alınması

#### 10.1 Çalışma ortamı ve güvenlik

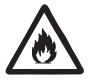

Sıcak hava kaynak makinesi yalnızca açık alanlarda veya iyi havalandırılmış odalarda kullanılabilir. Sıcak hava kaynak makinesini hiçbir zaman patlayıcı veya kolay tutuşabilir ortama yerleştirmeyin ve yanıcı maddeler veya patlayıcı gazlardan daima uzak tutun.

Malzeme üreticisinin malzeme güvenlik bilgi formunu okuyun ve buradaki talimatları takip edin. Malzemenin kaynak işlemi esnasında yanmamasına dikkat edin.

### Şebeke bağlantı kablosu ve uzatma kablosu

- Şebeke bağlantı kablosu (1) serbest hareket edebilmeli ve çalışma sırasında ne kullanıcıyı ne de üçüncü şahısları engellememelidir (takılma tehlikesi).
- Uzatma kablolarına kurulum yeri (örn. açık alanda) için izin verilmeli ve buna uygun işaretlenmelidir. Gerekirse uzatma kablosu için gerekli minimum enine kesiti dikkate alın.

| 230 V~ | bis 50 m  | $3 \times 1.5  \text{mm}^2$  |
|--------|-----------|------------------------------|
|        | bis 100 m | $3 \times 2.5 \mathrm{mm^2}$ |
| 120 V~ | bis 50 m  | $3 \times 1.5  \text{mm}^2$  |
|        | bis 100 m | $3 \times 2.5 \text{mm}^2$   |

#### Enerji beslemesi için cihazlar

Enerji beslemesi için cihazlar kullanılırken lütfen cihazların topraklanmasına ve kaçak akım koruma şalteriyle donatılmasına dikkat edin.

Cihazların nominal gücü için 2 × sıcak hava kaynak makinesinin nominal gücü formülü geçerlidir.

#### 10.2 Kaynak parametrelerinin ayarlanması

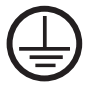

Makineyi **topraklama iletkenli bir elektrik prizine** bağlayın. Makine içinde veya dışında yer alan her türlü topraklama iletkeninin kesilmesi kesinlikle yasaktır. Sadece topraklama iletkeni olan uzatma kabloları kullanılmalıdır.

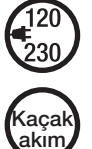

Makinede belirtilen nominal gerilim, kullanılan yerdeki şebeke gerilimiyle aynı olmalıdır. Şebeke geriliminin kesilmesi durumunda ana şalter kapatılmalı ve sıcak hava fanı park pozisyonuna döndürülmelidir.

Makine inşaat alanlarında kullanılırken orada çalışan personelin korunması için bir kaçak akım koruma şalterinin olması zorunludur.

#### Cihazı başlatma

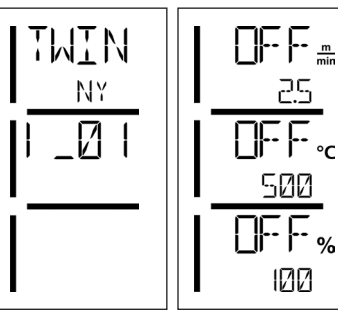

- Çalışma ortamını ve sıcak hava kaynak makinesini verilen açıklamalara uygun şekilde hazırladıktan sonra sıcak hava kaynak makinesini ana şalter (20) üzerinden açın.
- Makine çalıştırıldıktan sonra ekranda kısa bir süre güncel yazılıma ait sürüm numarasının ve makine tanımının olduğu başlangıç ekranı gösterilir.
- Makine önceden soğutulabildiyse, son kullanılan reçetenin nominal değerlerine ilişkin bir statik gösterge görüntülenir
- Isıtıcı bu aşamada henüz açık değildir.

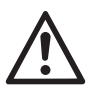

#### DİKKAT! Maksimum 1000N olan birlestirme kuvveti asıldığında mekanik hasarlar olusabilir

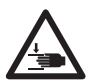

#### Ezilme tehlikesi

Mekanik olarak hareket eden parçalardan dolayı ezilme tehlikesi mevcuttur. Sıcak hava kaynak makinesini sadece öngörülen tutamakları kullanarak turun.

#### Birleştirme kuvvetinin ayarlanması

TWINNY T5 kaynak makinesindeki **birleştirme kuvveti modülü (6)**, kalınlığı 3 mm'ye kadar olan malzemelerin kaynaklanması sırasında çok yüksek bir birleştirme kuvvetinin ayarlanmasını engeller. Daha ince malzemeler için daha küçük, daha kalın malzemeler için ise daha büyük birleştirme kuvvetleri mevcuttur. **Ayar halkası (43)** döndürülerek daha büyük veya daha küçük bir birleştirme kuvveti ayarlanabilir. Birleştirme kuvvetini ayarlamak için aşağıdaki gibi hareket edin:

- Sıkıştırma kolu kilidini (5) gevşetin ve sıkıştırma kolunu (4) açın.
- Ayar halkası kilidini (44) açın.
- Birleştirme kuvveti modülünün (6) ayar halkasını (43) çevirin. "+" ile gösterilen yöne doğru çevirdiğinizde birleştirme kuvveti yükselir, "-" ile gösterilen yöne doğru çevirdiğinizde ise azalır. Birleştirme kuvveti modülünün (6) ayar halkası (43) en fazla 360° döndürülebilir.
- İstenilen birleştirme kuvveti ayarını yaptıktan sonra ayar halkası kilidini (44) tekrar kilitleyin.

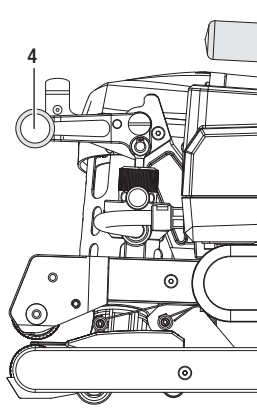

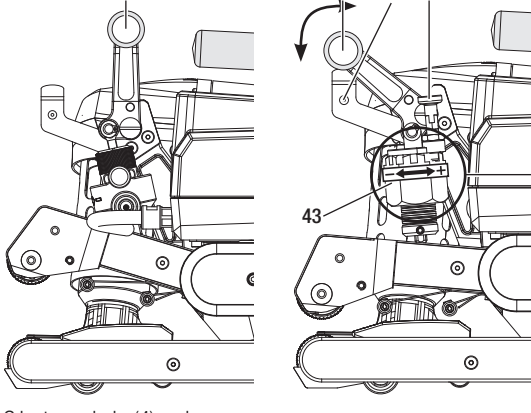

Sıkıştırma kolu (4) kapalı

Sıkıştırma kolu (4) açık

### Hız, sıcaklık ve hava miktarı değerlerinin kaynaklama işleminden önce ayarlanması

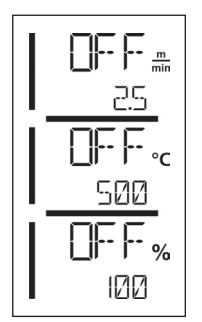

Tahrik kapalıyken sıcaklık, hava miktarı ve hız ile ilgili kaynak parametreleri **gösterge alanlarında (42)** aşağıdaki şekilde ayarlanır:

- Onay tuşu (40) ile imleci istediğiniz parametreye getirerek ayarlayabilirsiniz.
- Seçilen parametreye ait değerleri Eksi / Artı tuşlarını (39/41) kullanarak ayarlayabilirsiniz.

Tahrik açıkken kaynak parametreleri tamamen aynı şekilde ayarlanır ve hemen uygulanır. Giriş yapıldıktan 5 saniye sonra imleç otomatik olarak tekrar tahrik hızı satırına geri döner.

### 10.3 Kaynak işlemi için hazırlık

- Maksimum bindirme genişliği 125 mm'dir
- Bindirme arasındaki yani üst ve alt taraf arasındaki dolgu hatlarının kuru ve temiz olmaları gerekir.

## 10.4 Kaynaklama seyri

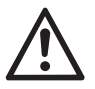

 Kaynak makinesinin kullanılabilmesi için, malzeme üreticisinin kaynak talimatında ve ulusal normlarda veya yönetmeliklerde öngörülen şekilde test kaynakları yapılmalıdır. Test kaynakları kontrol edilmelidir.

 Dikkat: Isıtıcı açık olmasına rağmen makine kaynaklama modunda değilse veya Cool down modundaysa sıcak hava fanının (19) park pozisyonunda olması gerekir. Aksi halde makinede hasar oluşabilir.

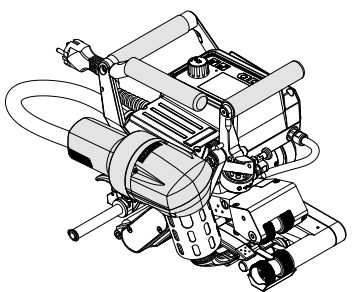

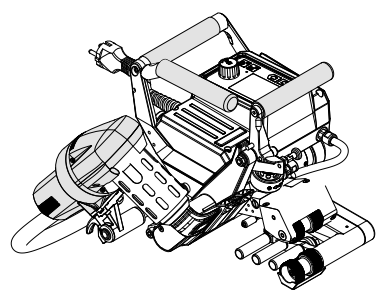

Sıcak hava fanı (19) kaynak pozisyonunda

Sıcak hava fanı (19) park pozisyonunda

#### Kaynak yapmaya başlama

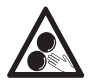

### Hareketli parçalara temas edilmemelidir.

Uzuvların istemsiz şekilde kaptırılması veya içeri çekilmesi tehlikesi söz konusudur. Şal veya örtü gibi bol giysiler giymeyin. Uzun saçlarınızı toplayın ve bir baş örtüsüyle koruyun.

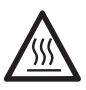

### Yanma tehlikesi

lsıtıcı eleman borusuna ve memeye sıcakken dokunmayın. Makineyi daima ilk önce soğumaya bırakın. Sıcak havayı insanlara veya hayvanlara doğrultmayın.

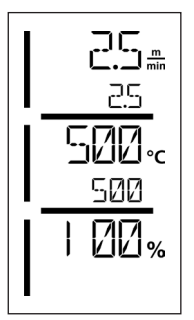

- Tüm kaynak parametrelerini kendi değerlerinize göre ayarladıktan sonra ısıtıcıyı veya tahriki çalıştırın.
- Isıtıcıyı Isıtıcı Açık/Kapalı (38) tuşu ile, tahriki ise Tahrik Açık/Kapalı (37) tuşu ile çalıştırabilirsiniz. Isıtıcı Açık/Kapalı (38) tuşu 2 saniye süreyle basılı tutulmalıdır.
- İsitici açılır açılmaz durum LED'i yanar. Ekrandaki nominal sıcaklık değerinin yanında yukarı doğru bakan bir ok gösteriliyorsa gerçek sıcaklık yükseliyordur.
- Çalışmaya başlamadan önce kaynak sıcaklığına ulaşılmasına dikkat edin (ısıtma süresi 3 5 dakika).
- Sıcak hava kaynak makinesini bindirilmiş plastik hatlara sokun.
- Sıcak hava fanı kilidinin (18) kolunu çekin, sıcak hava fanını (19) indirin ve kaynak memesini (15) bindirilmiş şekilde yerleştirilen hatlar arasında sonuna kadar sokun. Sıcak hava fanı kilidi (18) kolunun kaynak pozisyonunda kilitlendiğinden emin olun.
- Sıkıştırma kolunu (4), sıkıştırma kolu kilidi (5)yerine oturacak şekilde kilitleyerek kapatın.

#### Kaynaklama sırasında

- Sıcak hava kaynak makinesi, kaynak işlemi sırasında **tutamaklar (2)**, **sıkıştırma kolu (4)** veya opsiyonel kılavuz çubuğu yardımıyla bindirme boyunca yönlendirilebilir.
- Kaynak hızı, hava miktarı ve hava sıcaklığı değerleri kaynaklama sırasında ne zaman istenirse değiştirilebilir (bkz. Hız, sıcaklık ve hava miktarı değerlerinin ayarlanması bölümü).

### Kaynak işleminin sonlandırılması

- Sıkıştırma kolu kilidini (5) gevşetin ve sıkıştırma kolunu (4) kaynak dikişinin bitiminden hemen önce açın. Üst tahrik/basınç silindiri (9) ve alt tahrik/basınç silindiri (11) doğrudan birbirleri üzerinde çalışmamalıdır.
- Ardından sıcak hava fanı kilidini (18) çekin; kaynak memeleri (15) bindirmeden dışarı çıkar ve sıcak hava fanı (19) park pozisyonuna döner.
- Sıcak hava fanı kilidi (18) kolunun park pozisyonunda kilitlendiğinden emin olun.
- Dikkat: Isıtıcı açık olmasına rağmen makine kaynaklama modunda değilse veya Cool down modundaysa kaynak memesinin (15) park pozisyonunda olması gerekir. Aksi halde makinede hasar oluşabilir.

### 10.5 Makinenin kapatılması

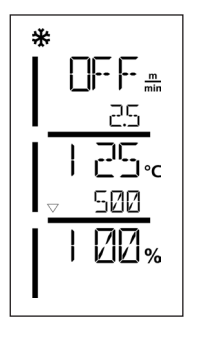

- Tahrik Açık/Kapalı (37) ve İsitici Açık/Kapalı (38) tuşları ile tahriki ve isiticiyi kapatın. İsitici Açık/Kapalı (38) tuşu 2 saniye süreyle basılı tutulmalıdır.
- Ekranda "Heating off" (Isıtıcı kapalı) ifadesi görüntülenir ve makine Cool down moduna geçer (bkz. Cool down modu).
- Fan yakl. 6 dakika sonra otomatik kapanır.
- Ardından makineyi ana şalterden (20) kapatın ve şebeke bağlantı kablosunu (1) elektrik şebekesinden ayırın.
  - Makine soğuyana kadar bekleyin.
  - Şebeke bağlantı kablosunu (1) ve fişi, elektrik hasarları ve/veya mekanik hasarlar açısından kontrol edin.
  - Kaynak memesini (15) ve tahrik/basınç silindirlerini (9/11) bir tel fırçayla temizleyin.

## 11. Hata mesajları

| Mesaj<br>türü | Gösterge | Hata kodu /<br>Uyarı mesajı | Arıza açıklaması                                          |
|---------------|----------|-----------------------------|-----------------------------------------------------------|
|               |          | 0001                        | Makinede aşırı sıcaklık<br>Çözüm: Cihazı soğumaya bırakın |
| Hata          |          | 0004                        | Donanım hatası                                            |
|               |          | 0008                        | Termik eleman arızalı                                     |
|               |          | 0400                        | Tahrik hatası                                             |

## 12. TWINNY T7/T5 üzerindeki ayarlar

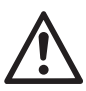

Kaynak makinesinde bileşen sökme veya takma işlemi gerçekleştirmeden önce makinenin soğutulması ve ana şalterin kapatılması gerekir. Şebeke bağlantı kablosunun şebekeden ayrılmış olduğuna emin olunmalıdır.

#### 12.1 Basınç silindirlerinin değiştirilmesi

Uygulamaya bağlı olarak, TWINNY kaynak makinesi üzerinde çeşitli **tahrik/basınç silindirleri (9/11)** kullanılabilir (bkz. Aksesuarlar).

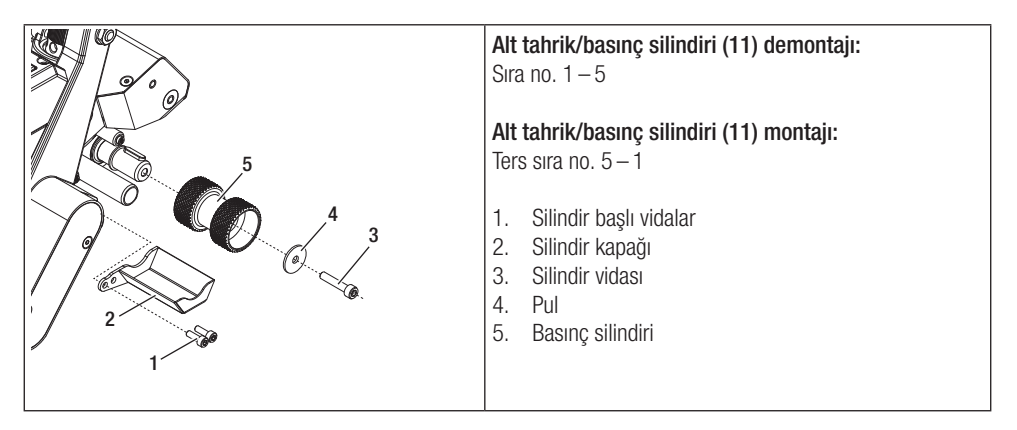

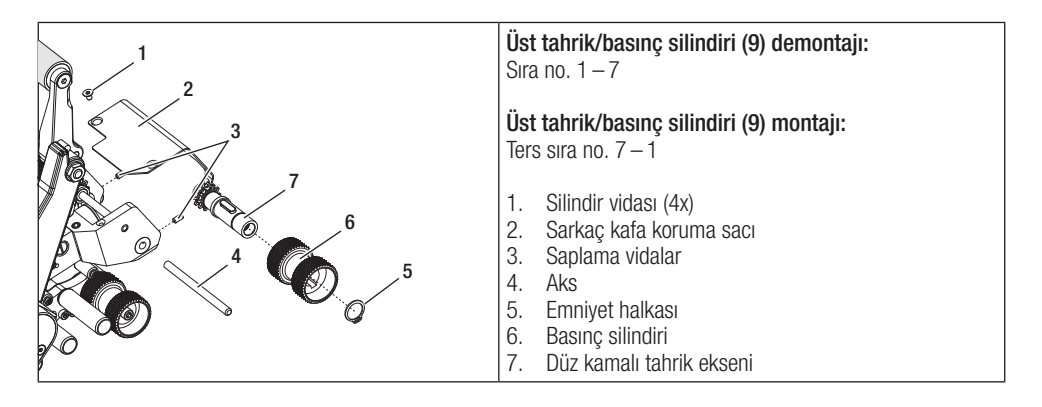

#### 12.2 Kaynak memesi değişimi

Uygulamaya bağlı olarak, TWINNY kaynak makinesi üzerinde çeşitli **kaynak memeleri (15)** kullanılabilir (bkz. Aksesuarlar).

Kaynak memesini (15) değiştirmek için sıcak hava fanını (19) park pozisyonuna çevirin.

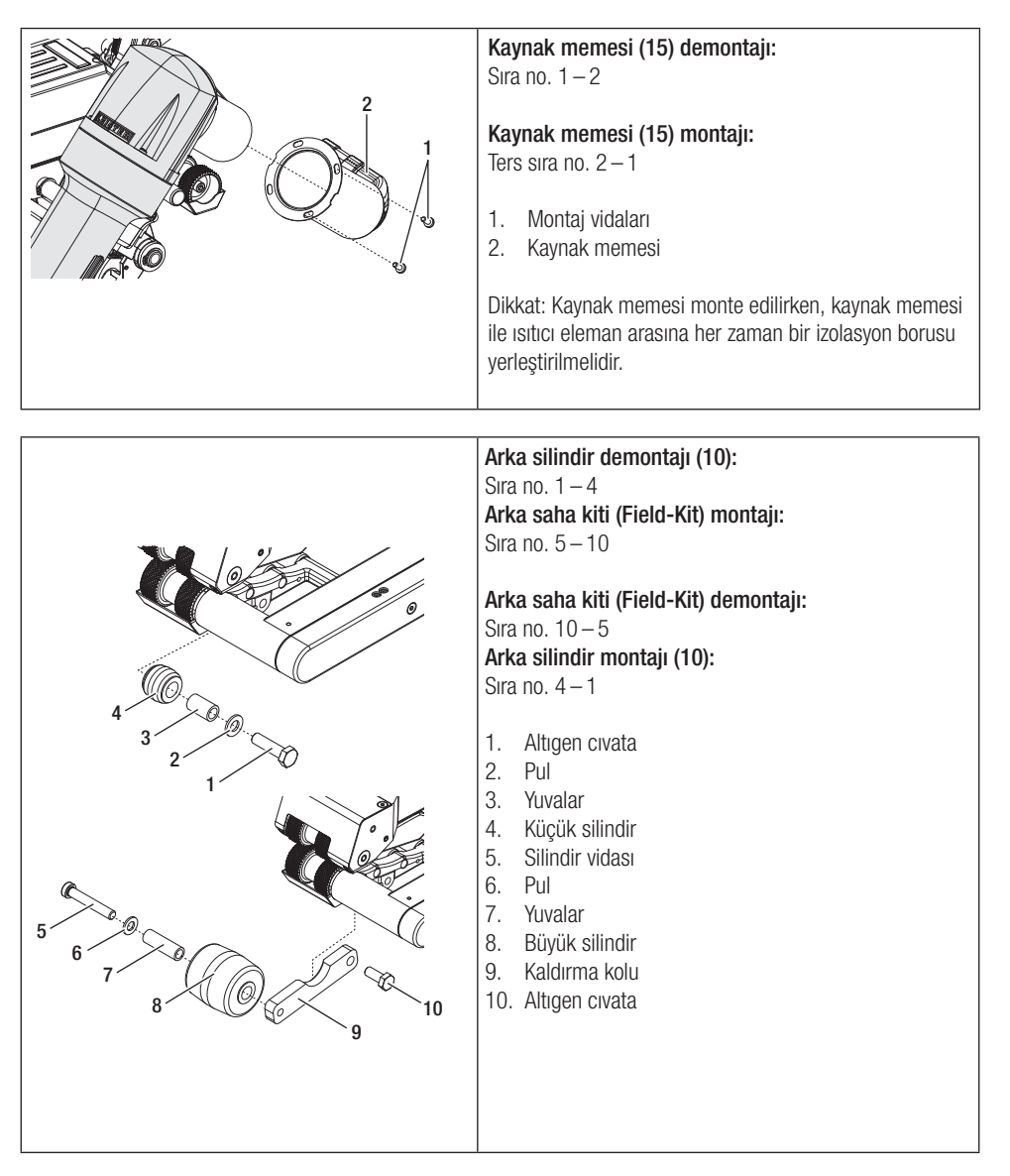

### 12.3 Saha kiti (Field-Kit) montajı

Kaynak makineleri için daha fazla yere veya daha büyük silindirlere ihtiyaç olduğunda, standart silindirler değiştirilerek yerine saha kiti (Field-Kit) takılabilir.

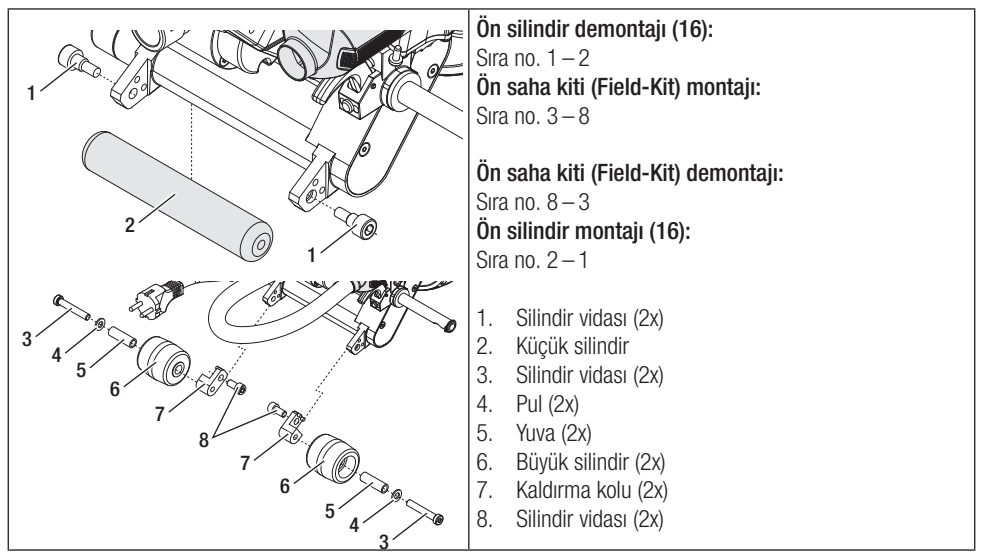

#### 12.4 Kılavuz çubuğu montajı

Kılavuz çubuğu sayesinde, kaynak makinesi dik durularak yönlendirilebilir.

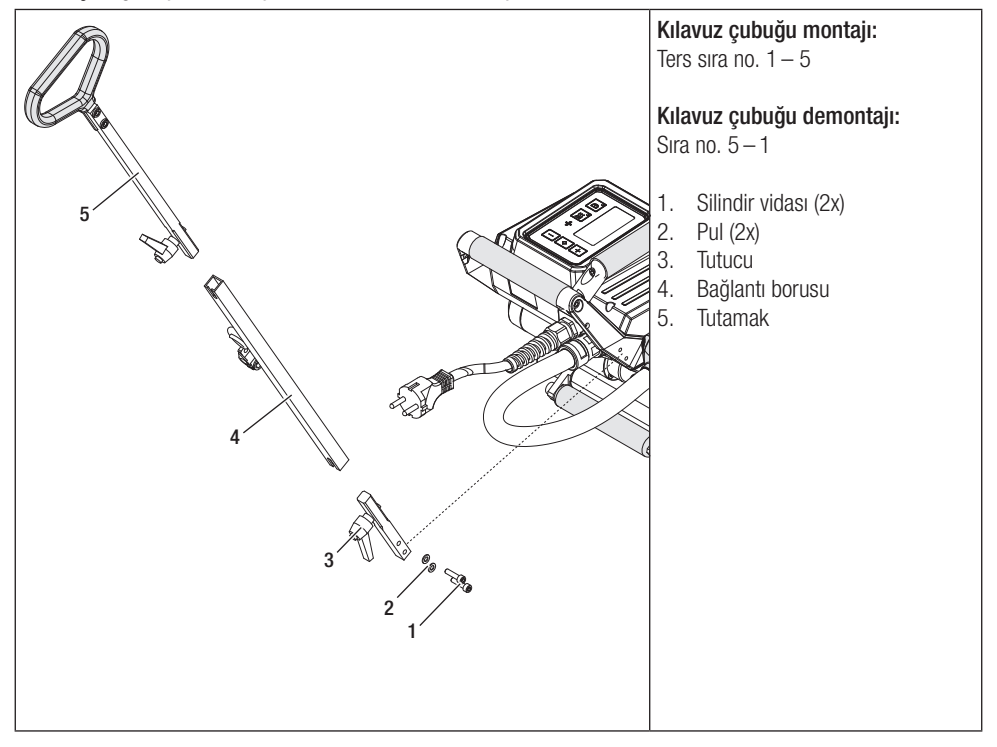

## 13. Aksesuarlar

- Yalnızca orijinal Leister yedek parçalarını ve aksesuarlarını kullanın, aksi takdirde teminat ve garanti talepleri geçerli olmaz.
- Daha fazla bilgiyi www.leister.com internet sitesinde bulabilirsiniz.

## 14. Servis ve onarım

- Onarımlar yalnızca yetkili Leister servis merkezlerinde yaptırılabilir.
- Makinenin temizlenmesi için agresif temizleme maddeleri veya çözücü maddeler kullanılmamalıdır.
- Leister servis merkezleri, devre şemaları ve yedek parça listeleri uyarınca orijinal yedek parçalarıyla 24 saat içinde uzman ve güvenilir onarım hizmeti sağlar.
- Yetkili servis merkezinizin adresini son sayfada bulabilirsiniz.
- Daha fazla bilgiyi www.leister.com internet sitesinde bulabilirsiniz.
- Kaynak makinesinde, makine açıldıktan servis aralığı göstergesi görülüyorsa, kaynak makinesi yetkili bir Leister servis merkezi tarafından kontrol edilmelidir.

## 15. Eğitim

• Leister Technologies AG ve yetkili servis merkezleri, çeşitli uygulamalara yönelik kurslar sunar.

## 16. Garanti

- Bu makine için doğrudan satış acentesi/satıcı tarafından sağlanan teminat ve garanti hakları satış tarihinden itibaren geçerlidir.
- Bir garanti hizmeti talebi durumunda (fatura veya teslimat belgesi ibraz edilmelidir), imalat veya işçilik hataları yetkili satıcı tarafından yedek parça teslimatı veya onarım ile giderilir.
- Diğer teminat veya garanti talepleri zorunlu kanun kapsamı dışındadır.
- Doğal aşınma, aşırı yüklenme veya amacına uygun olmayan kullanım nedeniyle oluşan hasarlar garanti kapsamı dışındadır.
- Isıtma elemanları garanti hizmetleri kapsamına dahil değildir.
- Alıcı tarafından onarılan veya değiştirilen ve orijinal Leister aksesuar parçaları kullanılmayan makinelerde teminat ve garanti talepleri kabul edilmez.

## 17. Uygunluk

Leister Technologies AG, Galileo-Strasse 10, 6056 Kaegiswil/İsviçre, tarafımızca piyasaya sürülen ürün modellerinin asağıdaki AB Yönergeleri ile uyumlu olduğunu onaylamaktadır.

Yönergeler: Uyumlaştırılmış standartlar: 2006/42, 2014/30, 2014/35, 2011/65 EN ISO 12100, EN 55014-1, EN 55014-2, EN 61000-6-2, EN 61000-3-2, EN 61000-3-3, EN 62233, EN 60335-1, EN 60335-2-45, EN 50581

Kaegiswil, 29.08.2018

'Sruno von Ny Bruno von Wyl. C

Christoph Baumgartner, GM

## 18. İmha

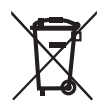

Elektrikli cihazlar, aksesuarlar ve ambalajlar çevre dostu geri dönüşüm için diğer atıklardan ayrı atılmalıdır. **Sadece AB ülkeleri için:** Elektrikli cihazları kesinlikle evsel atıklar ile birlikte atmayın.

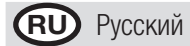

## Содержание

| 1. | Важнь  | е указания по технике безопасности                                 | 71         |
|----|--------|--------------------------------------------------------------------|------------|
|    | 1.1    | Применение по назначению                                           | 72         |
|    | 1.2    | Применение не по назначению                                        | 72         |
| 2. | Технич | еские характеристики                                               | 72         |
| ર  | Тпансп | IONTWOORKS                                                         | 73         |
| 4  |        |                                                                    |            |
| 4. |        | MINNY 17/15                                                        |            |
|    | 4.1    | типовая таоличка и идентификационные данные                        |            |
|    | 4.2    | комплект поставки (стандартное оснащение в чемодане)               |            |
|    | 4.3    | Опциональные принадлежности                                        |            |
|    | 4.4    | Оозор элементов устроиства                                         |            |
|    | 4.5    | нарушение электроснаожения                                         |            |
| 5. | Панелі | ь управления TWINNY T7                                             | 75         |
|    | 5.1    | Обзор панели управления TWINNY T7                                  | 75         |
|    | 5.2    | Функциональные кнопки                                              | 76         |
|    | 5.3    | Сигналы светодиодного индикатор состояния                          | 76         |
|    | 5.4    | Символы области индикации состояния                                | 77         |
|    | 5.5    | Символы области индикации функций                                  | 77         |
|    | 5.6    | Символы области рабочей индикации                                  | 78         |
| 6. | Меню   | настроек панели управления TWINNY T7                               | 79         |
|    | 6.1    | Обзор навигации с помощью меню                                     | 79         |
|    | 6.2    | Настройка, сохранение и выбор рецептов сварки (Save Recipes)       | 80         |
|    | 6.3    | Ввод названий рецептов                                             | 81         |
|    | 6.4    | Режим готовности к работе (режим ожидания «Standby»)               | 82         |
|    | 6.5    | Базовая настройка и «Advanced Mode» (расширенный режим)            |            |
|    | 6.6    | Duty Info (Рабочие характеристики)                                 |            |
|    | 6.7    | General Info (Общая информация)                                    |            |
|    | 6.8    | Warnings (Предупреждения)                                          |            |
|    | 6.9    | Machine Setup (Настройка устройства)                               |            |
|    | 6.10   | Просмотр актуальных значений (прикладной режим «Application Mode») |            |
|    | 6.11   | Set Values (Заданные значения)                                     |            |
|    | 6.12   | Reset to defaults (Восстановление заводских настроек)              |            |
|    | 6.13   | Индикация расстояния за день                                       |            |
| 7. | Ввод в | эксплуатацию устройства TWINNY T7                                  | 85         |
|    | 7.1    | Рабочие условия и безопасность                                     |            |
|    | 7.2    | Настройка параметров сварки                                        |            |
|    | 7.3    | Подготовка к сварке                                                |            |
|    | 7.4    | Процесс сварки                                                     |            |
|    | 7.5    | Выключение устройства                                              |            |
| 8. | Преду  | преждения и сообщения об ошибках (TWINNY T7)                       | 90         |
| 9  | Панели | ь управления TWINNY T5                                             | 92         |
| 0. | 9.1    | Используемые символы                                               | <u>9</u> 2 |
|    | 9.2    | Сигналы светолиолного инликатор состояния                          |            |
|    | 9,3    | Настройка единиц измерения параметров                              |            |
|    | 9.4    | Блокировка кнопок                                                  |            |
|    |        |                                                                    |            |

| 10. Ввод в эксплуатацию устройства TWINNY Т5 | 94 |
|----------------------------------------------|----|
| 10.1 Рабочие условия и безопасность          |    |
| 10.2 Настройка параметров сварки             |    |
| 10.3 Подготовка к сварке                     |    |
| 10.4 Процесс сварки                          |    |
| 10.5 Выключение устройства                   |    |
| 11. Сообщения об ошибках                     |    |
| 12. Настройки TWINNY T7/T5                   |    |
| 12.1 Замена прижимных роликов                |    |
| 12.2 Замена сварочного сопла                 |    |
| 12.3 Монтаж полевого набора (Field-Kit)      |    |
| 12.4 Монтаж направляющей стойки              |    |
| 13. Принадлежности                           |    |
| 14. Сервисное обслуживание и ремонт          |    |
| 15. Обучение                                 |    |
| 16. Гарантия                                 |    |
| 17. Декларация о соответствии                |    |
| 18. Утилизация                               |    |
|                                              |    |

# Руководство по эксплуатации (перевод оригинального руководства по эксплуатации)

### Поздравляем вас с приобретением устройства TWINNY T7/T5.

Вы выбрали высококачественный автомат для сварки горячим воздухом. Он был разработан и произведен в соответствии с самыми актуальными техническими достижениями в отрасли переработки пластмасс. При производстве этого устройства использовались высококачественные материалы.

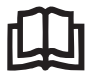

Перед первым вводом устройства в эксплуатацию обязательно прочитать это руководство по эксплуатации. Данное руководство по эксплуатации должно неизменно храниться около устройства. Передавать устройство третьим лицам разрешается только вместе с руководством по его эксплуатации.

# LEISTER TWINNY T7/T5 – сварочный автомат

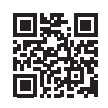

Более подробную информацию о TWINNY и приложении myLeister можно найти на www.leister.com

## 1. Важные указания по технике безопасности

Следует обязательно соблюдать указания по технике безопасности, описанные в отдельных главах этого руководства по эксплуатации, и приведенные далее инструкции.

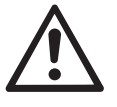

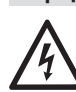

### Предупреждение

#### Опасно для жизни

Перед открытием устройства извлечь сетевой штекер из розетки, так как при этом открывается доступ к находящимся под напряжениям компонентам и соединениям.

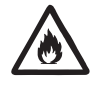

#### Опасность возгорания и взрыва

При ненадлежащем использовании сварочного автомата (например, в результате перегрева материала), в особенности при его использовании вблизи воспламеняющихся материалов и взрывоопасных газов, существует опасность возгорания и взрыва.

#### Опасность ожога

Не дотрагиваться до трубки нагревательного элемента и до сопла, если они находятся в нагретом состоянии. Всегда сначала дать устройству остыть. Не направлять поток горячего воздуха на людей или животных.

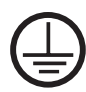

Подключать устройство к **розетке с защитным проводом**. Любой обрыв защитного провода внутри устройства или вне его недопустим. Использовать удлинительные кабели исключительно с защитным проводом.

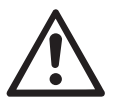

### Осторожно

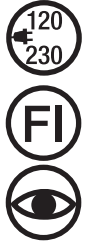

Напряжение питающей сети в месте использования должно соответствовать значению номинального напряжения, указанному на устройстве. При сбое в подаче напряжения в сети выключить главный выключатель и отклонить термофен в нерабочее положение.

При применении устройства на строительных площадках для защиты работающих на них лиц обязательно требуется устройство защитного отключения.

Устройство **должно эксплуатироваться только под присмотром**. Отходящее тепло может воздействовать на воспламеняющиеся материалы, которые находятся вне поля зрения.

Устройство разрешается использовать только квалифицированным специалистам или под их надзором. Данный прибор категорически запрещено использовать детям.

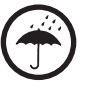

Защищать устройство от влаги и сырости.

#### 1.1 Применение по назначению

Устройство TWINNY T7/T5 предназначено для сварки внахлестку и склейки пленок и гидроизоляционных материалов. Максимальная ширина нахлеста составляет 125 мм. Максимальная ширина сварного шва составляет 50 мм.

Разрешается использовать исключительно оригинальные запасные части и принадлежности компании Leister, так как в противном случае теряют силу гарантийные обязательства и право клиента на предъявление гарантийных претензий.

#### Типы и толщина материалов

| Материал               | Ориентировочная толщина материала |
|------------------------|-----------------------------------|
| PE-HD, PP              | 0,3 мм — 2,5 мм                   |
| PVC-P, PE-LD, TPO, FPO | 0,3 мм — 3,0 мм                   |

Сведения о других материалах предоставляются по запросу.

#### 1.2 Применение не по назначению

Любое другое или выходящее за рамки описанного использование считается применением не по назначению.

## 2. Технические характеристики

|                                   |                      | TWINNY T7<br>230 B             | TWINNY T5<br>230 B | TWINNY T5<br>120 B |
|-----------------------------------|----------------------|--------------------------------|--------------------|--------------------|
| Номинальное напряжение*           | B~                   | 230                            | 230                | 120                |
| Номинальная мощность              | Вт                   | 3400                           | 3400               | 1800               |
| Частота                           | Гц                   | 50/60                          |                    |                    |
| Температура                       | °C                   | 100 - 560                      |                    |                    |
|                                   | °F                   | 212 - 1040                     |                    |                    |
| Расход воздуха                    | %                    | 45 - 100                       |                    |                    |
| Привод                            | м/мин                | 0,8 - 8                        |                    |                    |
|                                   | фт./мин              | 2,6 - 26,2                     |                    |                    |
| Макс. усилие стыковки             | Н / фунт-сила        | 1000 / 225                     |                    |                    |
| Уровень эмиссии                   | L <sub>nA</sub> (дБ) | 73 (К = 3 дБ)                  |                    |                    |
| Размеры (Д $\times$ Ш $\times$ В) | MM                   | $350 \times 360 \times 260$    |                    |                    |
|                                   | дюймов               | $13,8 \times 14,2 \times 10,2$ |                    |                    |
| Bec                               | кг / фунт            | 10,5 / 23,1 9,5 / 21           |                    |                    |
| Знак соответствия                 |                      | (€ (€ (€                       |                    | CE                 |
| Класс защиты I                    |                      |                                |                    |                    |

\* Подводимое напряжение не переключается

Мы оставляем за собой право на технические изменения.
# 3. Транспортировка

Использовать для транспортировки автомата для сварки горячим воздухом только входящий в комплект поставки транспортировочный ящик (а также имеющуюся на ящике ручку).

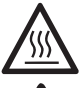

Перед транспортировкой обязательно дать **термофену (19)** в достаточной мере остыть (см. режим «Cool down mode»).

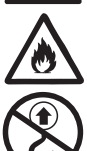

Ни в коем случае не хранить в транспортировочной коробке воспламеняющиеся материалы (например, пластик, дерево).

Ни в коем случае не использовать **ручки (2)** на устройстве или на транспортировочном ящике для транспортировки с помощью крана.

Для подъема автомата для сварки горячим воздухом руками использовать **ручки (2)**.

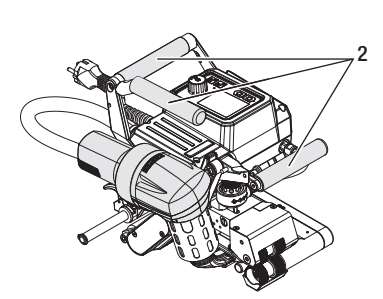

# 4. Baш TWINNY T7/T5

#### 4.1 Типовая табличка и идентификационные данные

Типовое обозначение и серийный номер указаны на **типовой табличке (21)** устройства. Необходимо внести эти данные в руководство по эксплуатации. Обязательно указывать их при всех запросах, адресуемых нашим представителям или авторизованному сервисному центру компании Leister.

Тип: .....

Серийный №:

#### Пример:

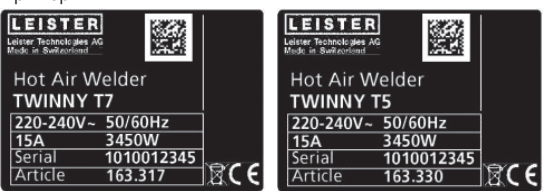

#### 4.2 Комплект поставки (стандартное оснащение в чемодане)

1 х устройство TWINNY T7/T5 (соотв. конфигурации)

- 1 х проволочная щетка
- 1 х оригинальное руководство по эксплуатации
- 1 х перевод оригинального руководства по эксплуатации

#### 4.3 Опциональные принадлежности

- Полевой набор (Field-Kit)
- Направляющая ручка
- Различные приводные/прижимные ролики
- Различные сварочные сопла

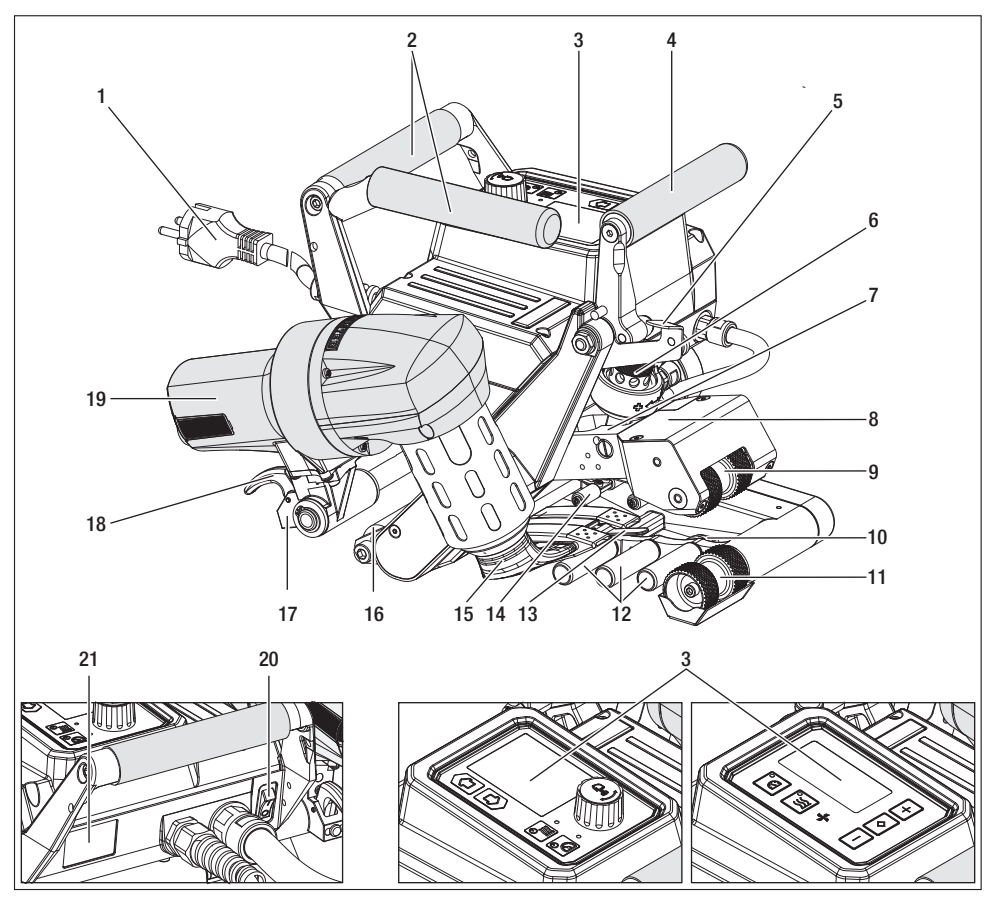

- 1. Кабель сетевого питания
- 2. Ручки
- 3. Панель управления
- 4. Рычаг
- 5. Фиксатор рычага
- 6. Модуль усилия стыковки
- 7. Зажимная консоль
- 8. Поворотная головка
- 9. Верхние приводные/прижимные ролики
- 10. Задний ходовой ролик
- 11. Нижние приводные/прижимные ролики

- 12. Нижняя система контактирования
- 13. Язычок для транспортировки
- 14. Верхняя система контактирования
- 15. Сварочное сопло
- 16. Передний ходовой ролик
- 17. Отклоняющий механизм
- 18. Стопор термофена
- 19. Термофен
- 20. Главный выключатель
- 21. Типовая табличка

# 4.5 Нарушение электроснабжения

Напряжение питающей сети в месте использования должно соответствовать значению номинального напряжения, указанному на устройстве.

При сбое в подаче напряжения в сети выключить главный выключатель и отклонить термофен в нерабочее положение.

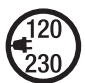

Перед транспортировкой обязательно дать **термофену (19)** в достаточной мере остыть (см. режим «Cool down mode»).

| Состояние устройства<br>перед нарушением<br>электроснабжения | Длительность<br>нарушения элек-<br>троснабжения | Состояние устройства после нарушения электроснабже-<br>ния                                                  |                    |
|--------------------------------------------------------------|-------------------------------------------------|----------------------------------------------------------------------------------------------------|--------------------|
|                                                              |                                                 | TWINNY T7                                                                                                   | TWINNY T5          |
| Привод и нагрев вклю-<br>чены (процесс сварки).              | ≤5c                                             | Аппарат работает без защиты от повторного пуска с теми же настройками, что и до нарушения электроснабжения. |                    |
| Привод и нагрев вклю-<br>чены (процесс сварки).              | > 5 c                                           | Аппарат запускается, на дисплее появляется начальная индикация.                                             |                    |
| Аппарат не находится в процессе сварки.                      | -                                               | Аппарат запускается, на дисплее по<br>индикация.                                                            | является начальная |

# 5. Панель управления TWINNY T7

# 5.1 Обзор панели управления TWINNY T7

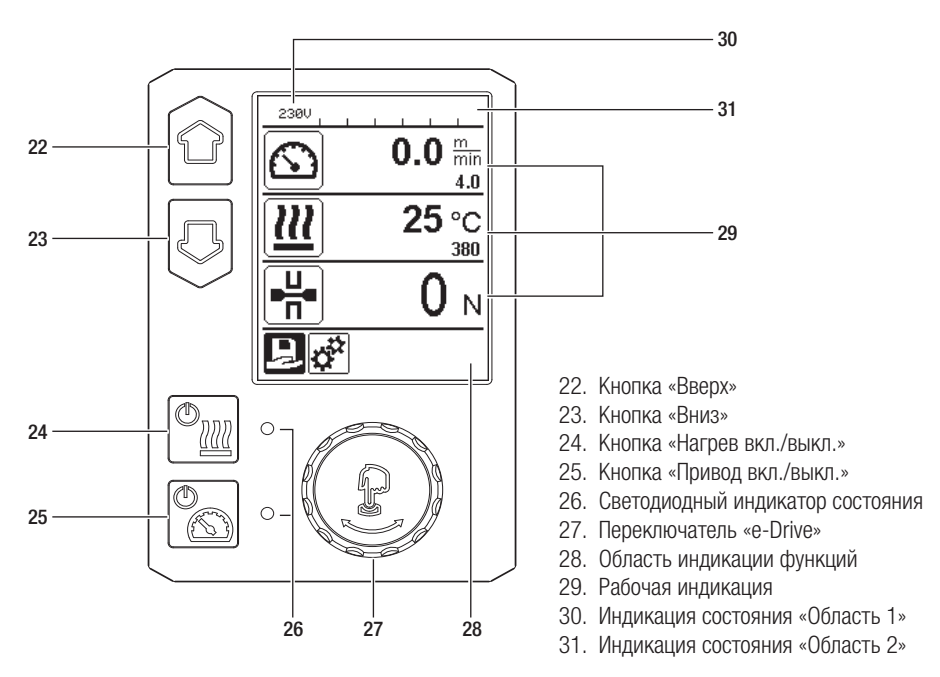

## 5.2 Функциональные кнопки

| Режим использования<br>клавиатуры |                                                  | Курсор выбора в<br>области<br>рабочей индикации                                                                                   | Курсор выбора в<br>области индика-<br>ции функций                 | Курсор выбора в области<br>меню настроек                                                                      |
|-----------------------------------|--------------------------------------------------|----------------------------------------------------------------------------------------------------|-------------------------------------------------------------------|----------------------------------------------------------------------------------------------------|
|                                   | Вверх (22)<br>Вниз (23)                          | Изменение позиции<br>в области рабочей<br>индикации.                                                                              | Переключение с<br>индикации функции<br>на рабочую инди-<br>кацию. | Изменение позиции в меню настроек.                                                                            |
| <u>(</u>                          | Включение/<br>выключение<br>нагрева (24)         | Включение/выклю-<br>чение<br>нагрева                                                                                              | Включение/выклю-<br>чение<br>нагрева                              | Функция отсутствует                                                                                           |
|                                   | Включение/<br>выключение<br>привода (25)         | Включение/выклю-<br>чение<br>привода                                                                                              | Включение/выклю-<br>чение<br>привода                              | Функция отсутствует                                                                                           |
| Ĵ                                 | Нажатие пе-<br>реключателя<br>«e-Drive» (27)     | Заданное значение<br>сразу применяется,<br>и курсор выбора воз-<br>вращается непосред-<br>ственно в область<br>индикации функций. | Выполняется<br>выбранная<br>функция.                              | Выбор выделенной<br>позиции.                                                                                  |
| 3                                 | Вращение<br>переклю-<br>чателя<br>«e-Drive» (27) | Установка нужных<br>заданных значений с<br>шагом 10 °C<br>или 0,1 м/мин                                                           | Изменение<br>позиции в<br>области индикации<br>функций.           | <ul> <li>Изменение позиции в<br/>меню настроек</li> <li>Настройка значения в<br/>выбранной позиции</li> </ul> |

# 5.3 Сигналы светодиодного индикатор состояния

# Нагрев

Светодиодный индикатор кнопки включения/выключения нагрева (24) указывает на состояние системы нагрева.

| Светодиодный индикатор состо-<br>яния (26) Кнопка включения/<br>выключения нагрева (24)                                                                                                    | Состояние                                                       | Причина                                                |  |
|----------------------------------------------------------------------------------------------------|-----------------------------------------------------------------|--------------------------------------------------------|--|
| Светодиод не светится                                                                                                    | Нагрев выключен.                                                |                                                        |  |
| Светодиод мигает зеленым                                                                                                    | Нагрев включен. Температура вне пределов допустимого диапазона. |                                                        |  |
| Светодиод светится зеленым                                                                                                    | Нагрев включен. Температура в пределах допустимого диапазона.   |                                                        |  |
| Если в процессе работы системы нагрева отображается предупреждающее сообщение на <b>индикаторе состояния в области 2 (31)</b> или сообщение об ошибке на <b>рабочем индикаторе (29)</b> , то такое состояние отображается следующим образом: |                                                                 |                                                        |  |
| Светодиод мигает красным                                                                                                    | Предупреждающее сообщение<br>системы нагрева                    | См. раздел «Предупреждения и<br>сообщения об ошибках». |  |
| Светодиод светится красным                                                                                                    | Сообщение об ошибке системы нагрева                             | См. раздел «Предупреждения и<br>сообщения об ошибках». |  |

# Привод

Светодиодный индикатор кнопки включения/выключения привода (25) указывает на состояние привода.

| Светодиодный индикатор состо-<br>яния (26) Кнопка включения/<br>выключения привода (25)                                                                                                    | Состояние                         | Причина                                                |  |
|----------------------------------------------------------------------------------------------------|-----------------------------------|--------------------------------------------------------|--|
| Светодиод не светится                                                                                                    | Привод выключен                   |                                                        |  |
| Светодиод светится зеленым Привод включен                                                                                                    |                                   |                                                        |  |
| Если в процессе работы привода отображается предупреждающее сообщение в «Области 2» индика-<br>ции состояния (31) или сообщение об ошибке в области рабочей индикации (29), то такое состояние<br>отображается следующим образом: |                                   |                                                        |  |
| Светодиод мигает красным                                                                                                    | Активно ограничение тока привода. | См. раздел «Предупреждения и<br>сообщения об ошибках». |  |
| Светодиод светится красным                                                                                                    | В приводе произошла ошибка.       | См. раздел «Предупреждения и<br>сообщения об ошибках». |  |

# 5.4 Символы области индикации состояния Индикация состояния «Область 1» (30)

| Имя сохраненного<br>параметра | Текущие выбранные параметры сварки. Если имя содержит более 6 знаков, сначала отображаются первые 6 знаков, затем остальные. |
|-------------------------------|----------------------------------------------------------------------------------------------------|
| 230 B                         | Текущее напряжение на сетевом штекере                                                                                        |
| 001                           | Текущий номер файла регистрации параметров режима сварки                                                                     |

# Индикация состояния «Область 2» (31)

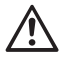

Имеется предупреждение

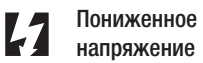

Повышенное напряжение

(см. раздел «Предупреждения и сообщения об ошибках»)

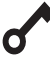

Блокировка кнопок (отображается, только когда кнопки заблокированы)

Нагрев

(только при активной функции нагрева)

# 5.5 Символы области индикации функций

Доступные меню можно выбрать с помощью **переключателя «e-Drive» (27)**, расположенного на **панели управления (3)**.

| Символ   | Значение                                                   | Символ | Значение                             |
|----------|------------------------------------------------------------|--------|--------------------------------------|
| Ð        | Выбор произвольных и предваритель-<br>но заданных рецептов |        | Сервисное меню<br>(защищено паролем) |
| <b>‡</b> | Настройки                                                  | E      | Сохранение                           |
|          | Возврат к рабочей индикации<br>(непосредственно из меню)   | Ī      | Удаление выбранного элемента         |
|          | Возврат на предыдущий уровень                              |        | Редактирование выбранного элемента   |
| Ŀ        | Сброс параметров или обнуление счетчика часов              |        |                                      |

# 5.6 Символы области рабочей индикации

| Символ                                                                                                    | Значение                                                                                                    |
|----------------------------------------------------------------------------------------------------|----------------------------------------------------------------------------------------------------|
| $\mathbf{\widehat{\mathbf{N}}}$                                                                                                    | Скорость привода [м/мин / фт./мин]                                                                                                    |
| Rest of the second second seco | Скорость привода в заблокированном состоянии [м/мин / фт./мин]                                                                                                    |
|                                                                                                    | Температура воздуха [°C/°F]                                                                                                    |
|                                                                                                    | Усилие стыковки [Н/фунт-сила]                                                                                                    |
| +                                                                                                    | Расход воздуха [%]                                                                                                    |
| 6                                                                                                    | Окно информации                                                                                                    |
| Ċ                                                                                                    | Аппарат в режиме ожидания. По завершении отсчета времени нагрев будет выключен.                                                                                                    |
| Ý                                                                                                    | В аппарате произошла ошибка. Дополнительно отображается код ошибки<br>(аппарат не готов к дальнейшей работе). Обратиться в авторизованный<br>сервисный центр.<br>См. раздел «Предупреждения и сообщения об ошибках».                                                                            |
| $\triangle$                                                                                                    | <b>Предупреждение:</b><br>См. раздел «Предупреждения и сообщения об ошибках».                                                                                                    |
| ▲ 160 °C                                                                                                    | Стрелка вверх и шкальный индикатор хода выполнения показывают, что<br>заданное значение (отметка на шкальном индикаторе) еще не достигнуто<br>(слишком низкая температура). Мигающее значение является фактическим.<br>Значение возле шкального индикатора хода выполнения является заданным.   |
| <b>→ 390</b> °C                                                                                                    | Стрелка вниз и шкальный индикатор хода выполнения показывают, что задан-<br>ное значение (отметка на шкальном индикаторе) еще не достигнуто (слишком<br>высокая температура). Мигающее значение является фактическим. Значение<br>возле шкального индикатора хода выполнения является заданным. |
| <u>₩</u> 385 °C 380                                                                                                    | Если активирована функция «Set Values» (заданные значения), то отображают-<br>ся как фактическая температура (большие цифры), так и заданная температу-<br>ра (маленькие цифры). Стандартная заводская настройка.                                                                               |
| <u>₩</u> 380 °c                                                                                                    | Если функция «Set Values» (Заданные значения) не активирована, то в ходе работы отображаются только фактические значения (большие цифры), а в остальное время — только заданные значения (большие цифры).                                                                                       |
| *                                                                                                    | Процесс охлаждения (режим «Cool down mode»)                                                                                                    |
|                                                                                                    | Ошибка аппаратного обеспечения (дефект нагревательного элемента).<br>Устройство потеряло готовность к эксплуатации. Связаться с уполномочен-                                                                                                    |

# 6. Меню настроек панели управления TWINNY T7

## 6.1 Обзор навигации с помощью меню

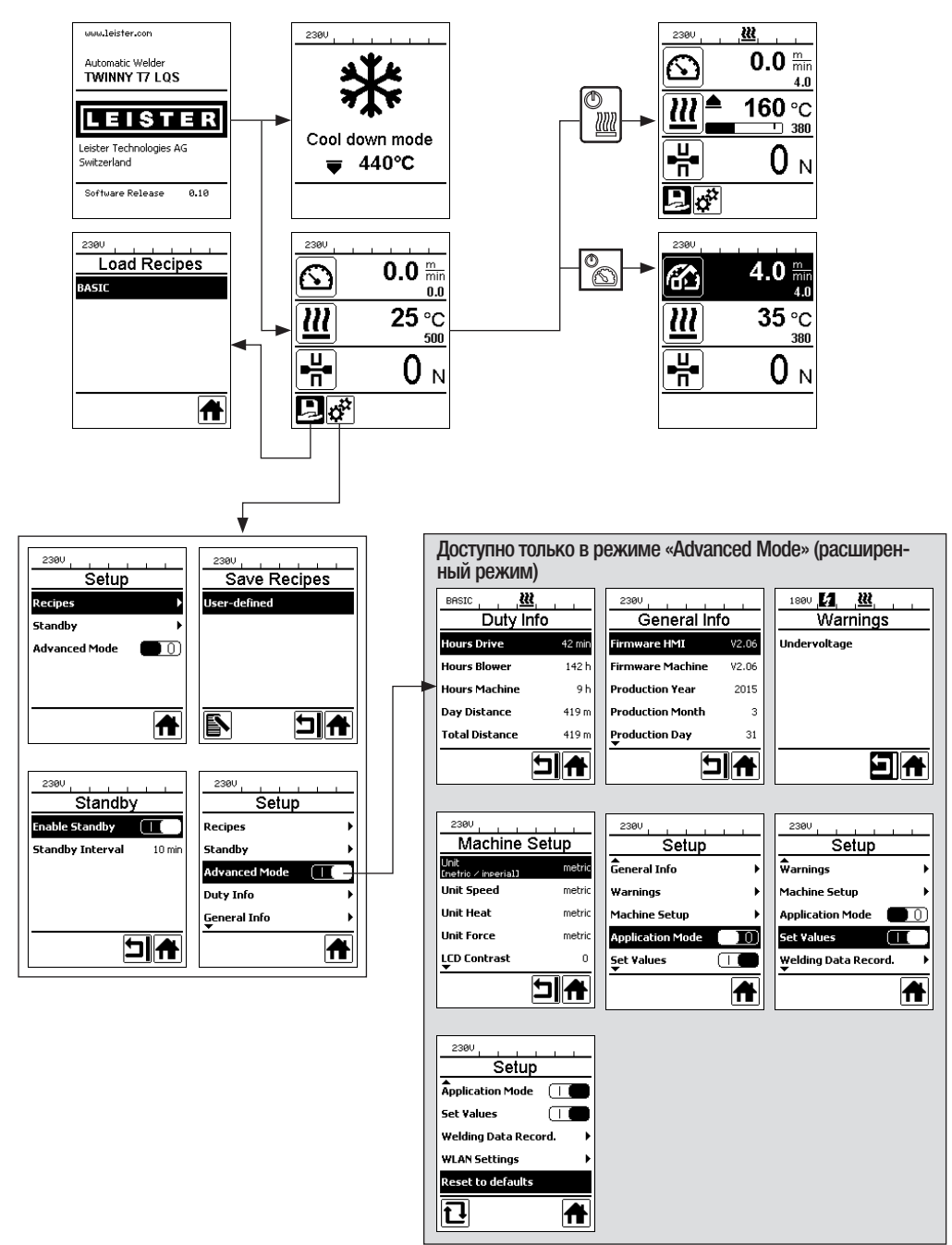

# 6.2 Настройка, сохранение и выбор рецептов сварки (Save Recipes)

TWINNY T7 предусматривает девять свободно настраиваемых рецептов, а также рецепт "BASIC" Функция «Save Recipes» (Сохранение рецепта) позволяет сохранить заданные настройки параметров сварки – скорости привода, температуры воздуха и расхода

воздуха – под произвольным названием (см. раздел «Ввод названий рецептов»).

# Создание нового рецепта

- 1. Установить необходимые заданные значения [рабочая индикация, «e-Drive» (27)]
- 2. Выбрать меню «Setup» (Настройки) и подтвердить выбор [выбор меню, «e-Drive» (27)]
- 3. Выбрать меню «Save Recipes» (Сохранение рецепта) [выбор меню, «e-Drive» (27)]
- 4. Выбрать меню «User-defined» и подтвердить выбор [выбор меню, «e-Drive» (27)]
- 5. Выбрать меню «Редактирование выбранного элемента» и подтвердить выбор [выбор меню, **«e-Drive»** (27)]
- 6. Ввести необходимое название рецепта, выбрать команду «Enter» на клавиатуре (см. раздел «Ввод названий рецептов») и подтвердить ввод [выбор меню, **«e-Drive» (27)**]
- 7. Выбрать меню Сохранить и подтвердить выбор [выбор меню, «e-Drive» (27)]

Новый только что созданный рецепт сохраняется в памяти, и его в любой момент можно вызвать посредством заданного названия.

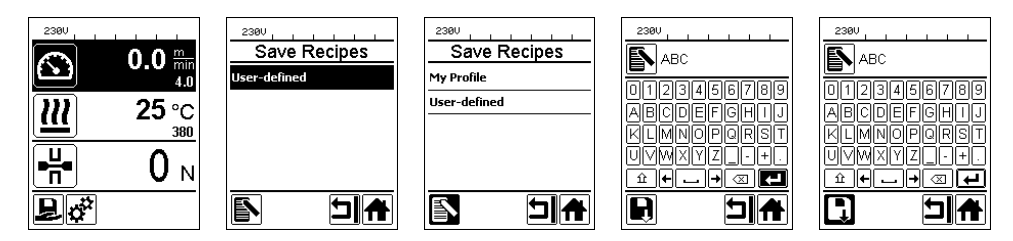

# Корректировка существующего рецепта

- 1. Установить необходимые заданные значения [рабочая индикация, «e-Drive» (27)]
- 2. Выбрать меню «Setup» (Настройки) и подтвердить выбор [выбор меню, «e-Drive» (27)]
- 3. Выбрать меню «Save Recipes» (Сохранение рецепта) [выбор меню, «e-Drive» (27)]
- 4. Выбрать подлежащий корректировке рецепт и подтвердить выбор [выбор меню, «e-Drive» (27)]
- - «e-Drive» (27)]
- 6. Если была выбрана функция «Редактирование выбранного элемента», ввести произвольное название рецепта в соответствии с описанными выше шагами 6 и 7

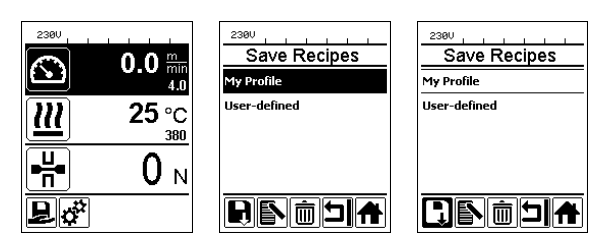

# Выбор рецепта

- При выборе символа «Выбор произвольных и предварительно заданных рецептов» в области индикации функций (28) открывается меню "Select Recipes".
- Наведите курсор с помощью кнопок «Вверх» и «Вниз» (22/23) на необходимый рецепт и подтвердите с помощью «e-Drive» (27).
- В случае изменения заданных значений в пользовательских рецептах во время работы новые значения в рецепте не сохраняются. При перезапуске устройства отображаются значения, изначально сохраненные в рецепте.
- Чтобы после перезапуска устройства применялись последние заданные значения, необходимо выбрать уже запрограммированный рецепт «BASIC».
- Выбранный в настоящее время рецепт отображается в области индикации состояния «Область 1» (30). Исключением является рецепт «BASIC», если он выбран, то в области индикации состояния (30) отображается только сетевое напряжение.

# 6.3 Ввод названий рецептов

В режиме использования клавиатуры можно вводить названия, содержащие до 12 знаков.

| Режим использования клави-<br>атуры |                                               | Выбор вводимых знаков (32)        | Выбор символов (33)                 |
|-------------------------------------|-----------------------------------------------|-----------------------------------|-------------------------------------|
|                                     | Вверх (22)<br>Вниз (23)                       | Выбор знаков по вертикали         |                                     |
| 8                                   | Вращение пе-<br>реключателя<br>«e-Drive» (27) | Выбор знаков по горизонтали       | Выбор символов по горизонтали       |
| Ţ                                   | Нажатие пе-<br>реключателя<br>«e-Drive» (27)  | Подтверждение выбранных<br>знаков | Подтверждение выбранных<br>символов |

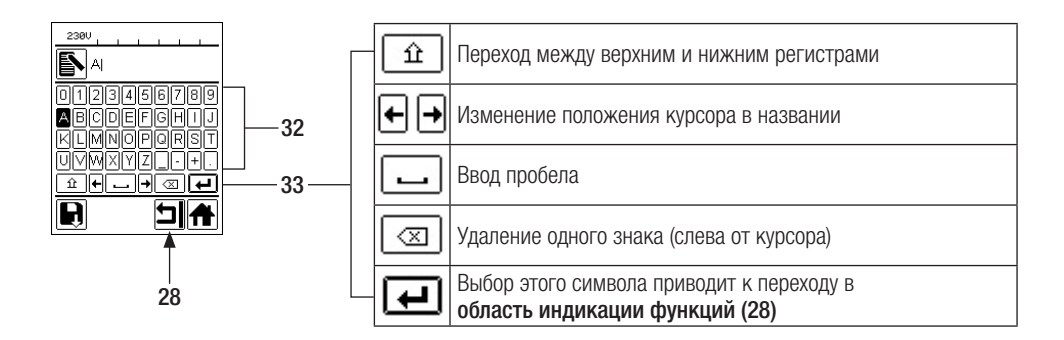

#### 6.4 Режим готовности к работе (режим ожидания «Standby»)

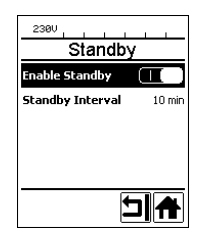

u

Standby 180s

5

2300

Если выключен двигатель, включен нагрев и на протяжении времени, заданного в параметре «Standby Intervall» (интервал ожидания), не нажимается ни одна кнопка, устройство автоматически переключается на индикацию режима ожидания. Если на протяжении следующих 180 секунд не будет нажат переключатель «e-Drive» (27), нагрев автоматически переходит в режим «Cool Down Mode». Затем на дисплее отображается текст «Standby». При нажатии переключателя «e-Drive» (27) устройство переключается в рабочий режим.

При поставке устройств режим ожидания «Standby» не настроен. Необходимый временной интервал пользователь может определить самостоятельно, выбрав меню «Standby» с помощью переключателя **«e-Drive» (27)** и затем установив необходимое значение с помощью **«e-Drive» (27)**.

#### 6.5 Базовая настройка и «Advanced Mode» (расширенный режим)

| 2300                   |
|------------------------|
| Setup                  |
| ₩arnings →             |
| Machine Setup          |
| Application Mode       |
| Set Values 📃 🕕         |
| Welding Data Record. → |
| A                      |

В базовой настройке через меню настроек пользователь получает доступ к сохранению профиля, функции ожидания, а также к прикладному режиму «Application Mode» и расширенному режиму.

| 230V                    |       |
|-------------------------|-------|
| Setup                   |       |
| <b>W</b> arnings        | •     |
| Machine Setup           | •     |
| Application Mode        |       |
| Set ¥alues              |       |
| Welding Data Recor<br>▼ | ∙d. ► |
|                         | A     |

В расширенном режиме открывается доступ к дополнительной информации и возможностям настройки.

Функции от раздела «Duty Info» до раздела «Reset to defaults» доступны только в расширенном режиме.

#### 6.6 Duty Info (Рабочие характеристики)

Меню Рабочие характеристики открывает доступ к данным о времени работы устройства TWINNY T7. С помощью переключателя **«e-Drive» (27)** перейти в меню «Setup» (Настройки) и подтвердить сделанный выбор. После этого с помощью **«e-Drive» (27)** установить расширенный режим «Advanced Mode» в состояние «On» и выбрать «Duty Info».

| 230V           |        |  |
|----------------|--------|--|
| Duty Info      |        |  |
| Hours Drive    | 0 min  |  |
| Hours Blower   | 0 min  |  |
| Hours Machine  | 11 min |  |
| Day Distance   | 0 m    |  |
| Total Distance | 0 m    |  |
|                | ⊐      |  |

«Hours Drive»: счетчик текущего времени работы привода

«Hours Blower»: счетчик текущего времени работы нагнетателя воздуха

«Hours Machine»: счетчик текущего времени работы устройства

«Day Distance»: пройденная дистанция после последнего сброса (нужно восстанавливать вручную)

«Total Distance»: пройденная дистанция с момента ввода устройства в эксплуатацию

# 6.7 General Info (Общая информация)

| General Info     |       |  |
|------------------|-------|--|
| Firmware HMI     | V2.06 |  |
| Firmware Machine | V0.10 |  |
| Production Year  | 2017  |  |
| Production Month | 1     |  |
| Production Day   | 1     |  |
| L                |       |  |

Общая информация открывает доступ к информации о версии программного обеспечения, а также к информации о дате выпуска изделия.

С помощью переключателя **«e-Drive» (27)** перейти в меню «Setup» (Настройки) и подтвердить сделанный выбор. С помощью **«e-Drive» (27)** установить расширенный режим «Advanced Mode» в состояние «On» и выбрать «General Info».

## 6.8 Warnings (Предупреждения)

| 1800 1       |
|--------------|
| Warnings     |
| Undervoltage |
|              |
|              |
|              |
|              |
|              |
|              |
|              |

Предупреждающие сообщения в зависимости от конкретного случая отображаются в индикации состояния (31). При наличии предупреждения пользователь может продолжать работу без каких-либо ограничений. В меню Предупреждения отображается информация о текущей проблеме. Как только проблема устранена, запись пропадает.

С помощью переключателя **«e-Drive» (27)** перейти в меню «Setup» (Настройки) и подтвердить сделанный выбор. С помощью **«e-Drive» (27)** установить расширенный режим «Advanced Mode» в состояние «On» и выбрать «Warnings».

# 6.9 Machine Setup (Настройка устройства)

С помощью переключателя **«e-Drive» (27)** перейти в меню «Setup» (Настройки) и подтвердить сделанный выбор. После этого с помощью **«e-Drive» (27)** установить расширенный режим «Advanced Mode» в состояние «On» и выбрать «Machine Setup».

| Machine Setup                      |        |
|------------------------------------|--------|
| Unit metric<br>[netric / inperial] |        |
| Unit Speed                         | metric |
| Unit Heat                          | metric |
| Unit Force                         | metric |
| LCD Contrast<br>▼                  | 0      |
|                                    |        |

«Unit»: Настройка системы единиц измерения (метрическая/английская) для параметров «Unit Speed», «Unit Heat» и «Unit Force»

«Unit Speed»: индивидуальная настройка используемой единицы измерения скорости (метрическая/английская)

«Unit Heat»: индивидуальная настройка используемой единицы измерения нагрева (метрическая/английская)

«Unit Force»: индивидуальная настройка используемой единицы измерения усилия (метрическая/английская)

«LCD Contrast»: настойка контрастности ЖК-дисплея

«LCD Backlight»: настойка подсветки ЖК-дисплея

«Key Backlight»: настройка подсветки клавиатуры панели управления (3)

# 6.10 Просмотр актуальных значений (прикладной режим «Application Mode»)

| 230V             |   |
|------------------|---|
| Setup            |   |
| General Info     | + |
| Warnings         | Þ |
| Machine Setup    | • |
| Application Mode |   |
| Set ¥alues<br>▼  |   |
|                  | A |

Для просмотра имеющейся рабочей информации, например, о сетевом напряжении, степени нагрузки на систему нагрева и пр. необходимо выбрать меню «Setup» (Настройки) и подтвердить выбор. Теперь активировать прикладной режим («Application Mode»).

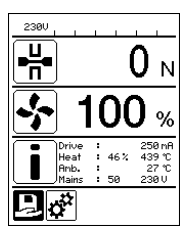

После этого в **рабочей индикации (29)** появляется вся имеющаяся информация (символ «i») (см. раздел «Символы рабочей индикации»). Поле информации всегда отображается под полем расхода воздуха.

#### 6.11 Set Values (Заданные значения)

| 230V                        | _                     |
|-----------------------------|-----------------------|
| $\mathbf{\mathbf{\hat{s}}}$ | <b>0.0</b> min<br>4.0 |
| <u> </u>                    | 25 °C                 |
| ₽                           | 0 м                   |
| Ĩ                           |                       |

При активации функции «Заданные значения» в **рабочей индикации (29)** отображается фактическая (крупный шрифт) и заданная (мелкий шрифт) температура. В аналогичной форме это относится к скорости привода (м/мин). Если функция дезактивирована, то отображаются только заданные значения. Для параметра Усилие стыковки всегда отображается фактическое значение.

Функция «Заданные значения» активирована при поставке устройства.

## 6.12 Reset to defaults (Восстановление заводских настроек)

| 230V              |       |
|-------------------|-------|
| Setup             |       |
| Application Mode  |       |
| Set ¥alues        |       |
| Welding Data Reco | rd. ▶ |
| WLAN Settings     | •     |
| Reset to defaults |       |
| Ð                 | A     |

С помощью переключателя **«e-Drive» (27)** перейти в меню «Setup» (Настройки) и подтвердить сделанный выбор. После этого установить расширенный режим «Advanced Mode» в состояние «On» и выбрать функцию «Reset to defaults».

Данная функция выполняет сброс всех настроенных пользователем значений обратно на заводские настройки. Сброс касается как настроек («Setup»), так и рецептов. Подтвердить выбор расположенной слева внизу кнопкой («Выполнить сброс на заводские настройки»/«Reset»).

# 6.13 Индикация расстояния за день

Как только привод начинает работать и в области рабочей индикации (29) отображается усилие свыше 200 H, начинает регистрироваться расстояние сварки. Расстояние, пройденное за день, можно узнать одним из описанных ниже способов:

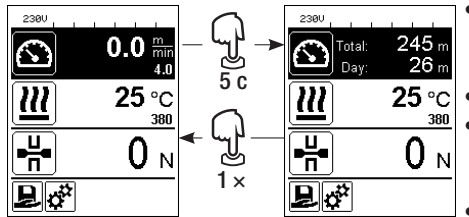

- Переместить курсор с помощью кнопок со стрелками «Вверх» (22) и «Вниз» (23) в поле скорости в области рабочей индикации (29).
- Держать «e-Drive» (27) нажатым в течение 5 секунд.
- После этого в поле индикации скорости отображаются значения расстояния за день и общего расстояния.
- После короткого нажатия на переключатель «e-Drive» (27) в области рабочей индикации (29) вновь отображается значение скорости.

# Режим сварки

- В процессе сварки рабочая индикация скорости заблокирована.
- После короткого нажатия на переключатель «e-Drive» (27) регулировка скорости разблокируется.
- Держать «e-Drive» (27) нажатым в течение 5 секунд.
- После этого в поле индикации скорости отображаются значения расстояния за день и общего расстояния.
- После короткого нажатия на переключатель «e-Drive» (27) в области рабочей индикации (29) вновь отображается значение скорости.
- После выхода из индикации расстояния за день индикация функций скорости снова блокируется.

# Сброс расстояния за день

Сброс расстояния за день можно произвести только при выключенном приводе.

| Duty Info          |   | Duty Info            |
|--------------------|---|----------------------|
| Hours Drive 1      | h | Hours Drive 1 h      |
| Hours Heating 3    | h | Hours Heating 3 h    |
| Hours Machine 17   | h | Hours Machine 17 h   |
| Day Distance 26    | m | Day Distance 26 m    |
| Total Distance 245 | m | Total Distance 245 m |
|                    |   |                      |

- Выбрать в меню «Duty Info» (см. раздел «Duty Info») строку «Day Distance».
- В этом случае курсор автоматически отмечает значок «Обнуление счетчика часов». Подтвердить это с помощью «e-Drive» (27)
- Счетчик часов обнулен.

# 6.14 Блокировка кнопок

В устройстве TWINNY T7 предусмотрена блокировка кнопок. Она блокирует четыре кнопки и переключатель **«e-Drive» (27)** на **панели управления (3)**. При одновременном нажатии кнопок со стрелками **«Вверх» и «Вниз» (22/23)** в течение не менее 2 секунд происходит активация или деактивация блокировки кнопок. Когда блокировка кнопок активна, это отображается в строке состояния.

# 7. Ввод в эксплуатацию устройства TWINNY T7

Благодаря «LQS» (Leister Quality System, система качества Leister), в устройстве TWINNY T7 предусмотрена функция сохранения данных сварки. С помощью этой функции регистрируются значения скорости, температуры и усилия стыковки во время процесса сварки на заданном интервале отрезка длины сварного шва. Дополнительную информацию можно найти в соответствующей инструкции по эксплуатации на сайте **www.leister.com**.

# 7.1 Рабочие условия и безопасность

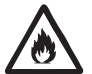

Данный автомат для сварки горячим воздухом разрешено использовать только на открытых пространствах или в хорошо вентилируемых помещениях.

Ни в коем случае не использовать автомат для сварки горячим воздухом во взрывоопасной или легковоспламеняющейся среде и всегда соблюдать достаточную дистанцию до горючих материалов и взрывоопасных газов.

Прочитать паспорт безопасности материала, предоставленный его производителем, и следовать приведенным в нем инструкциям. Следить за тем, чтобы во время сварки материал не сгорел.

#### Кабель сетевого питания и удлинительный кабель

- Кабель сетевого питания (1) должен оставаться подвижным и не должен мешать ни пользователю, ни третьим лицам (создавая риск спотыкания).
- Удлинительные кабели должны быть допущены для конкретного места применения (например, для применения под открытым небом) и иметь соответствующую маркировку. В случае использования удлинительных кабелей учитывать их минимально необходимое сечение.

| 3 × 1.5 mm <sup>2</sup>      | bis 50 m  | 230 V~ |
|------------------------------|-----------|--------|
| $3 \times 2.5 \mathrm{mm^2}$ | bis 100 m |        |
| $3 \times 1.5 \mathrm{mm^2}$ | bis 50 m  | 120 V~ |
| $3 \times 2.5 \text{ mm}^2$  | bis 100 m |        |

#### Агрегаты для подачи энергии

При использовании агрегатов для подачи энергии следить за тем, чтобы агрегаты были заземлены и оснащены устройствами защитного отключения.

Для расчета необходимой номинальной мощности агрегатов используется формула «2 × номинальная мощность автомата для сварки горячим воздухом».

#### 7.2 Настройка параметров сварки

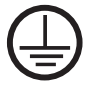

Подключать аппарат к **розетке с защитным проводом**. Любой обрыв защитного провода внутри устройства или вне его недопустим. Использовать удлинительные кабели исключительно с защитным проводом.

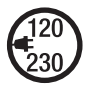

Напряжение питающей сети в месте использования должно соответствовать значению номинального напряжения, указанному на устройстве. При сбое в подаче напряжения в сети выключить главный выключатель и отклонить термофен в нерабочее положение.

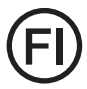

При применении устройства на строительных площадках для защиты работающих на них лиц обязательно требуется устройство защитного отключения.

## Запуск устройства

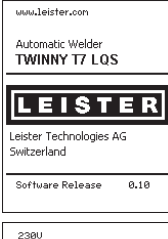

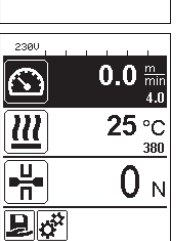

- Включить автомат для сварки горячим воздухом с помощью главного выключателя (20), когда рабочие условия и автомат для сварки горячим воздухом подготовлены согласно описанию.
- После запуска на дисплее кратковременно появляется стартовый экран с номером версии актуального программного обеспечения и обозначением устройства.
- Если устройство предварительно прошло процесс охлаждения, появляется статическая индикация заданных значений последнего использованного рецепта (при первом вводе в эксплуатацию отображается базовый рецепт).
- На данном этапе система нагрева еще не включена.

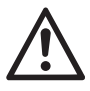

# Превышение максимального усилия стыковки (1000 Н) может привести к механическим повреждениям

ВНИМАНИЕ!

#### Опасность защемления

Перемещаемые механической системой детали вызывают риск защемления. Держать автомат для сварки горячим воздухом только за предусмотренные для этого ручки.

#### Настройка усилия стыковки

- Ослабить фиксатор регулировочного кольца(34) на модуле усилия стыковки (6) и повернуть регулировочное кольцо (35) на модуле усилия стыковки (6) до максимального раскрытия зажимной консоли (7).
- Положить две пробные полосы (36) свариваемого материала друг на друга между верхним и нижним приводным/прижимным роликом(9/11) и закрыть рычаг (4).
- Повернуть регулировочное колесо (35) на модуле усилия стыковки (6) до легкого зажатия пробных полос (36) верхним и нижним приводным/прижимным роликом (9/11).
- Разблокировать фиксатор рычага (5) и открыть рычаг (4).
- Повернуть регулировочное колесо (35) при открытом модуле усилия стыковки (6) до того момента, когда усилие стыковки при закрытом рычаге (4) и вложенных пробных полосах (36), указанное на дисплее, будет соответствовать желаемому значению усилия стыковки. Для этого необходимо повторно открыть и закрыть рычаг.
- Зафиксировать фиксатор регулировочного кольца (34) на модуле усилия стыковки (6), чтобы исключить возможность случайного переключения значения усилия стыковки. 4 5

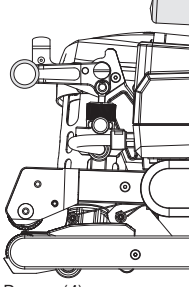

Рычаг (4) закрыт

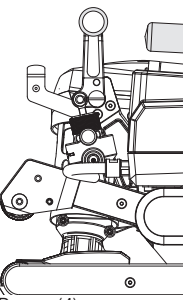

Рычаг (4) открыт

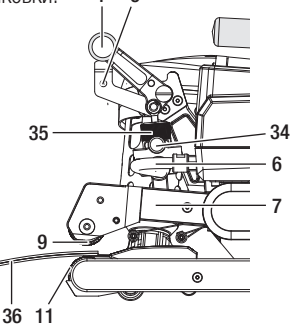

#### Настройка скорости, температуры и расхода воздуха перед сваркой

- Когда привод выключен, настройка таких параметров сварки, как температура, скорость и расход воздуха, выполняется в области рабочей индикации (29) следующим образом:
- С помощью кнопок со стрелками «Вверх» (22) и «Вниз» (23) можно переместить курсор в нужное поле рабочей индикации (29).
- Вращением переключателя «e-Drive» (27) можно настроить заданное значение. Введенное значение сразу же сохраняется в памяти.
- Переключение на область индикации функций осуществляется автоматически через 5 секунд или вручную посредством нажатия переключателя «e-Drive» (27).

#### Настройка скорости, температуры и расхода воздуха во время сварки

- Когда привод включен, настройка таких параметров сварки, как температура, скорость и расход воздуха, выполняется в области рабочей индикации (29) следующим образом:
- Во время сварки рабочая индикация скорости заблокирована, и курсор находится в поле скорости привода.
- Посредством короткого нажатия на «e-Drive» (27) регулировка скорости разблокируется, и с помощью поворота переключателя «e-Drive» (27) можно поменять заданную скорость.
- Блокировка снова активируется автоматически через 5 секунд или вручную посредством нажатия переключателя «e-Drive» (27).
- С помощью кнопок со стрелками «Вверх» (22) и «Вниз» (23) можно переместить курсор в область рабочей индикации нагрева или воздуха. Вращением переключателя «e-Drive» (27) можно изменить заданное значение выбранного параметра. Введенное значение сразу же сохраняется в памяти.

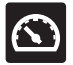

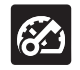

Регулировка скорости разблокирована

Регулировка скорости заблокирована

#### 7.3 Подготовка к сварке

- Максимальная ширина нахлестки составляет 125 мм.
- Гидроизоляционные материалы внутри нахлестки, а также снизу и сверху должны быть чистыми и сухими.

#### 7.4 Процесс сварки

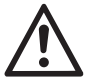

- Перед началом использования сварочного автомата необходимо выполнить пробную сварку согласно инструкции по сварке производителя используемого материала и национальным стандартам или директивам. Затем следует проверить результаты пробной сварки.
- Внимание: Если нагрев включен, но аппарат не находится в процессе сварки или находится в режиме «Cool down mode», то **термофен (19)** должен находится в нерабочем положении. В противном случае устройство может получить повреждения.

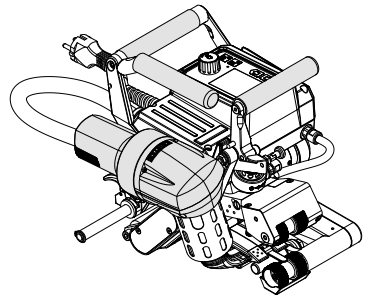

Термофен (19) в положение сварки

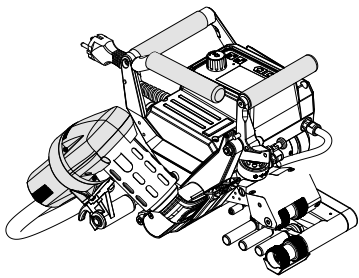

Термофен (19) в нерабочем положении

#### Начало сварки

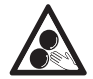

#### Нельзя дотрагиваться до подвижных частей.

Опасность непреднамеренного захвата и защемления. Не носить неплотно прилегающие предметы одежды, например, шарфы или платки. Длинные волосы следует заколоть и защитить головным убором.

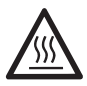

#### Опасность ожога

Не дотрагиваться до трубки нагревательного элемента и до сопла, если они находятся в нагретом состоянии. Всегда сначала дать устройству остыть. Не направлять поток горячего воздуха на людей или животных.

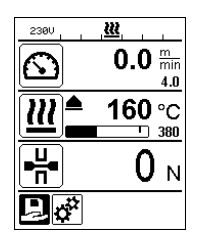

- После настройки всех параметров сварки в соответствии с желаемыми требованиями, включить нагрев и привод.
- Нагрев включается с помощью кнопки «Нагрев вкл./выкл.» (24), привод включается с помощью кнопки «Привод вкл./выкл.» (25). Кнопку «Нагрев вкл./ выкл.» (24) следует удерживать нажатой 2 секунды.
- При включении нагрева раздается звуковой сигнал, загорается светодиодный индикатор состояния, и на дисплее на короткое время появляется индикация «Heating on» (нагрев включен). На дисплее появляется динамичная индикация актуальной температуры воздуха с индикатором прогресса нагрева (заданное и фактическое значение).
- Проследить за достижением температуры сварки до начала работы с автоматом (продолжительность нагрева составляет 3 – 5 минут).
- Ввести автомат для сварки горячим воздухом между расположенными внахлестку листами полимерного материала.
- Потянуть за рычаг стопора термофена (18), опустить термофен (19) и до упора ввести сварочное сопло (15) между уложенными внахлестку полотнами. Убедиться, что рычаг стопора термофена (18) зафиксирован в позиции сварки.
- Закрыть рычаг (4), таким образом, чтобы сработал фиксатор рычага (5).
- В строке состояния (30/31) попеременно отображается сетевое напряжение и номер файла.

#### Процесс сварки

- Во время процесса сварки автомат для сварки горячим воздухом можно перемещать вдоль линии нахлестки посредством ручек (2), рычага (4) или опциональной направляющей стойки.
- Во время сварки в любой момент можно изменить скорость сварки, температуру воздуха и расход воздуха (см. раздел «Настройка скорости, температуры и расхода воздуха во время сварки»).

#### Завершение процесса сварки

- Разблокировать фиксатор рычага (5) и открыть рычаг (4) перед окончанием сварного шва. Верхний приводной/прижимной ролик (9) и нижний приводной/прижимной ролик (11) никогда не должны напрямую наезжать друг на друга.
- Затем потянуть за рычаг стопора термофена (18), вывести сварочное сопло (15) из области нахлестки и отклонить термофен (19) в нерабочее положение.
- Убедиться, что рычаг стопора термофена (18) зафиксирован в нерабочем положении.

**Внимание:** Если нагрев включен, но аппарат не находится в процессе сварки или находится в режиме «Cool down mode», то **термофен (19)** должен находится в нерабочем положении. В противном случае устройство может получить повреждения.

# 7.5 Выключение устройства

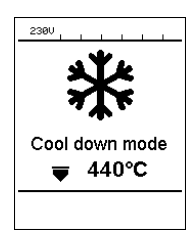

- Выключить привод и нагрев с помощью кнопок «Привод вкл./выкл.» (25) и «Нагрев вкл./выкл.» (24). Кнопку «Нагрев вкл./выкл.» (24) следует удерживать нажатой 2 секунды.
- На дисплее появляется индикация «Heating off», и устройство автоматически переходит в режим «Cool down mode» (см. «Cool down mode»).
- Нагнетатель воздуха автоматически отключается по истечении прибл. 6 минут.
- После этого выключить устройство с помощью главного выключателя (20) и отсоединить кабель сетевого питания (1) от электросети.

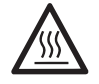

- Подождать, пока устройство остынет.
- Проверить кабель сетевого питания (1) и штекер на отсутствие электрических и/или механических повреждений.
- Очистить сварочное сопло (15) и приводные/прижимные ролики (9/11) проволочной щеткой.

# 8. Предупреждения и сообщения об ошибках (TWINNY T7)

Предупреждающие сообщения и сообщения об ошибках в зависимости от конкретного случая отображаются в **индикации состояния (31)** или в **рабочей индикации (29). При наличии предупреждения пользователь может продолжать работу без каких-либо ограничений.** 

При появлении сообщения об ошибке работа устройства прерывается. Происходит автоматическое выключение системы нагрева, включение нагнетателя воздуха и блокировка привода. В рабочей индикации (29) сразу же появляется соответствующий код ошибки.

Полную информацию о типе ошибки или предупреждения также в любой момент можно вызвать в меню «Setup» (Настройки) с помощью команды «Warnings».

| Тип<br>сообщения | Индикация         | Код ошибки /<br>предупреждающее<br>сообщение | Описание ошибки                                                                          |
|------------------|-------------------|----------------------------------------------|------------------------------------------------------------------------------------------|
|                  | Warnings          | Ambient Temperature                          | Слишком высокая температура окружающей<br>среды                                          |
|                  | No Warning        | Undervoltage                                 | Пониженное напряжение                                                                    |
| Предупре-        |                   | Overvoltage                                  | Повышенное напряжение                                                                    |
| ждение           |                   | Max. Force Exceeded                          | Превышено максимальное прижимное<br>усилие                                               |
|                  |                   | Drive Overcurrent                            | Ограничение тока привода                                                                 |
|                  | Error No.00010001 | 0001.XXXX                                    | Аппарат перегрет<br>Решение: дать аппарату остыть                                        |
| Ошибка           |                   | 0002.XXXX                                    | Повышенное или пониженное напряжение<br>в сети<br>Решение: проверить источник напряжения |
|                  | Error No.0020     | 0020.XXXX                                    | Нагревательный элемент поврежден<br>Решение: заменить нагревательный элемент             |

| Ошибка 1 Бизіс<br>Еггог No.0004<br>Соглай или service center<br>Му Влоненцибет<br>Му Влоненцибет<br>Му Влоненцибет<br>В НЯВІС<br>Еггог No.0004 | 0004.XXXX | Ошибка аппаратного обеспечения |
|----------------------------------------------------------------------------------------------------|-----------|--------------------------------|
|                                                                                                    | 0008.XXXX | Неисправность термоэлемента    |
|                                                                                                    | 0200.XXXX | Ошибка модуля связи            |
|                                                                                                    | 0400.XXXX | Ошибка привода                 |

<sup>1</sup> Обратиться в сервисный центр компании Leister

# 9. Панель управления TWINNY T5

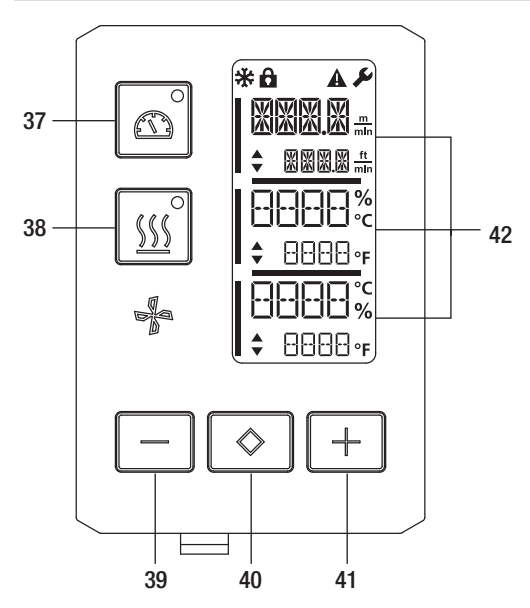

- 37. Кнопка «Привод вкл./выкл.» со светодиодным индикатором состояния
- 38. Кнопка «Нагрев вкл./выкл.» со светодиодным индикатором состояния
- 39. Кнопка «Минус»
- 40. Кнопка «Подтверждение»
- 41. Кнопка «Плюс»
- 42. Поля индикации Фактические значения обозначаются большими, а заданные значения – маленькими цифрами. С левого края находится курсор, с правого края – единица измерения параметров.

#### 9.1 Используемые символы

| Символ      | Значение                                                        |
|-------------|-----------------------------------------------------------------|
| P           | Блокировка кнопок активна                                       |
| *           | Cool down mode<br>Символ процесса охлаждения                    |
| $\triangle$ | Имеется ошибка<br>См. раздел «Сообщения об ошибках» (TWINNY T5) |
| Ý           | Сервис                                                          |

#### 9.2 Сигналы светодиодного индикатор состояния

#### Нагрев

Светодиодный индикатор кнопки включения/выключения нагрева (38) указывает на состояние системы нагрева.

| Светодиодный индика-<br>тор состояния<br>Кнопка «Нагрев вкл./<br>выкл.» (38) | Состояние                                                       |
|------------------------------------------------------------------------------|-----------------------------------------------------------------|
| Светодиод не светится                                                        | Нагрев выключен.                                                |
| Светодиод мигает<br>зеленым                                                  | Нагрев включен. Температура вне пределов допустимого диапазона. |
| Светодиод светится<br>зеленым                                                | Нагрев включен. Температура в пределах допустимого диапазона.   |

# Привод

Светодиодный индикатор кнопки «Привод вкл./выкл.» (37) указывает на состояние привода.

| Светодиодный индика-<br>тор состояния<br>«Привод вкл./выкл.» (37) | Состояние       |
|-------------------------------------------------------------------|-----------------|
| Светодиод не светится                                             | Привод выключен |
| Светодиод светится<br>зеленым                                     | Привод включен  |

# Нагрев и привод

Если одновременно мигают оба светодиода кнопки «Нагрев вкл./выкл.» (38) и кнопки «Привод вкл./ выкл.»(37), то имеется ошибка (см. раздел «Сообщения об ошибках»).

# 9.3 Настройка единиц измерения параметров

Единицы измерения скорости сварки и температуры можно менять. Температура: °C или °F

|           | M   |     | фт. |
|-----------|-----|-----|-----|
| Скорость: | МИН | или | МИН |

|    | <ul> <li>Держать нажатыми кнопки «Привод вкл./выкл.» (37) и «Нагрев вкл./выкл.» (38)<br/>и включить устройство посредством главного выключателя (20). На дисплее<br/>появится индикация "UNIT".</li> </ul> |
|----|----------------------------------------------------------------------------------------------------|
| L  | • Подтвердить с помощью кнопки «Подтверждение» (40) и настроить необходимые                                                                                                    |
|    | единицы измерения с помощью кнопок «Минус» / «Плюс» (39/41).                                                                                                    |
| °C | <ul> <li>Подтвердить с помощью кнопки «Подтверждение» (40) и выбрать</li> </ul>                                                                                                    |
|    | «SAVE» с помощью <b>кнопки «Плюс» (41)</b> . Подтвердить с помощью кнопки                                                                                                    |
|    | «Подтверждение» (40), единицы изменения сохраняются в памяти.                                                                                                    |
| %  |                                                                                                    |
|    | После этого устройство автоматически перезапускается.                                                                                                    |

# 9.4 Блокировка кнопок

В устройстве TWINNY T5 предусмотрена блокировка кнопок. Она блокирует пять кнопок на панели управления. При одновременном нажатии кнопок «Минус» (39) и «Плюс» (41) в течение не менее 3 секунд происходит активация или дезактивация блокировки кнопок. Когда блокировка кнопок активна, это отображается в левом верхнем углу дисплея.

# 10. Ввод в эксплуатацию устройства TWINNY T5

#### 10.1 Рабочие условия и безопасность

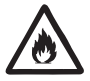

Данный автомат для сварки горячим воздухом разрешено использовать только на открытых пространствах или в хорошо вентилируемых помещениях.

Ни в коем случае не использовать автомат для сварки горячим воздухом во взрывоопасной или легковоспламеняющейся среде и всегда соблюдать достаточную дистанцию до горючих материалов и взрывоопасных газов.

Прочитать паспорт безопасности материала, предоставленный его производителем, и следовать приведенным в нем инструкциям. Следить за тем, чтобы во время сварки материал не сгорел.

#### Кабель сетевого питания и удлинительный кабель

- Кабель сетевого питания (1) должен оставаться подвижным и не должен мешать ни пользователю, ни третьим лицам (создавая риск спотыкания).
- Удлинительные кабели должны быть допущены для конкретного места применения (например, для применения под открытым небом) и иметь соответствующую маркировку. В случае использования удлинительных кабелей учитывать их минимально необходимое сечение.

| 230 V~ | bis 50 m  | $3 \times 1.5 \text{mm}^2$  |
|--------|-----------|-----------------------------|
|        | bis 100 m | $3 \times 2.5  \text{mm}^2$ |
| 120 V~ | bis 50 m  | $3 \times 1.5  \text{mm}^2$ |
|        | bis 100 m | $3 \times 2.5 \text{mm}^2$  |

#### Агрегаты для подачи энергии

При использовании агрегатов для подачи энергии следить за тем, чтобы агрегаты были заземлены и оснащены устройствами защитного отключения.

Для расчета необходимой номинальной мощности агрегатов используется формула «2 × номинальная мощность автомата для сварки горячим воздухом».

#### 10.2 Настройка параметров сварки

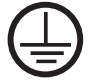

Подключать аппарат к **розетке с защитным проводом**. Любой обрыв защитного провода внутри устройства или вне его недопустим. Использовать удлинительные кабели исключительно с защитным проводом.

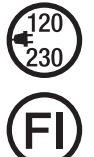

Напряжение питающей сети в месте использования должно соответствовать значению номинального напряжения, указанному на устройстве. При сбое в подаче напряжения в сети выключить главный выключатель и отклонить термофен в нерабочее положение.

При применении устройства на строительных площадках для защиты работающих на них лиц обязательно требуется устройство защитного отключения.

#### Запуск устройства

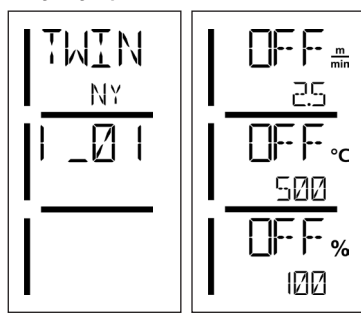

- Включить автомат для сварки горячим воздухом с помощью главного выключателя (20), когда рабочие условия и автомат для сварки горячим воздухом подготовлены согласно описанию.
- После запуска на дисплее кратковременно появляется стартовый экран с номером версии актуального программного обеспечения и обозначением устройства.
- Если устройство предварительно прошло процесс охлаждения, появляется статическая индикация последних заданных значений.
- На данном этапе система нагрева еще не включена.

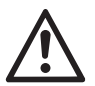

# ВНИМАНИЕ!

Превышение максимального усилия стыковки (1000 H) может привести к механическим повреждениям

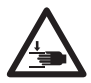

#### Опасность защемления

Перемещаемые механической системой детали вызывают риск защемления. Держать автомат для сварки горячим воздухом только за предусмотренные для этого ручки.

#### Настройка усилия стыковки

При сварке материалов толщиной до 3 мм **модуль усилия стыковки (6)** устройства TWINNY T5 предотвращает настройку слишком высокое усилия стыковки. Для более тонких материалов предусмотрено более низкое, а для более толстых материалов – более высокое усилие стыковки. Посредством вращения **регулировочного кольца (43)** можно слегка повысить или понизить усилие стыковки. Чтобы поменять усилие стыковки, необходимо действовать следующим образом:

- Разблокировать фиксатор рычага (5) и открыть рычаг (4).
- Разблокировать фиксатор регулировочного кольца (44).
- Повернуть регулировочное кольцо (43) модуля усилия стыковки(6). Посредством вращения по направлению к знаку «+» усилие стыковки повышается, по направлению к знаку «-» – понижается. Максимальный оборот регулировочного кольца (43) модуля усилия стыковки(6) составляет 360°.
- Когда нужное значение усилия стыковки установлено, снова зафиксировать фиксатор регулировочного кольца (44).

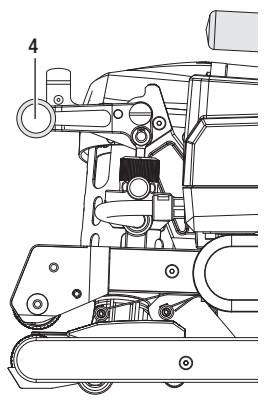

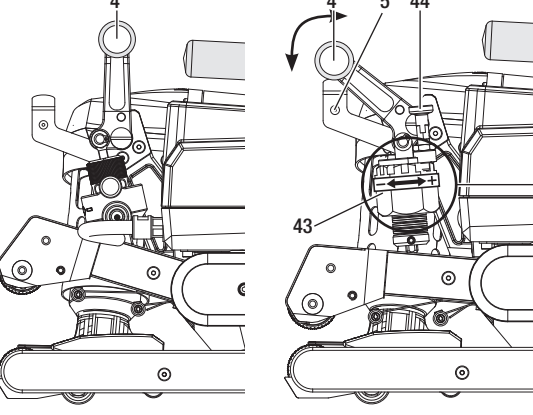

Рычаг (4) закрыт

Рычаг (4) открыт

#### Настройка скорости, температуры и расхода воздуха перед сваркой

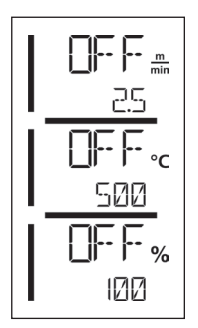

Когда привод выключен, настройка таких параметров сварки, как температура, скорость и расход воздуха, выполняется в **полях индикации (42)** следующим образом:

- С помощью кнопки «Подтверждение» (40) можно навести курсор на необходимый параметр.
- С помощью кнопок «Минус» / «Плюс» (39/41) можно изменить значения выбранных параметров.

Когда привод включен, параметры сварки сразу настраиваются и сохраняются в памяти. Через 5 секунд после ввода курсор автоматически снова переходит в строку скорости привода.

#### 10.3 Подготовка к сварке

- Максимальная ширина нахлестки составляет 125 мм
- Гидроизоляционные материалы в области нахлеста, а также снизу и сверху должны быть чистыми и сухими.

## 10.4 Процесс сварки

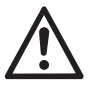

- Перед началом использования сварочного автомата необходимо выполнить пробную сварку согласно инструкции по сварке производителя используемого материала и национальным стандартам или директивам. Затем следует проверить результаты пробной сварки.
- Внимание: Если нагрев включен, но аппарат не находится в процессе сварки или находится в режиме «Cool down mode», то **термофен (19)** должен находится в нерабочем положении. В противном случае устройство может получить повреждения.

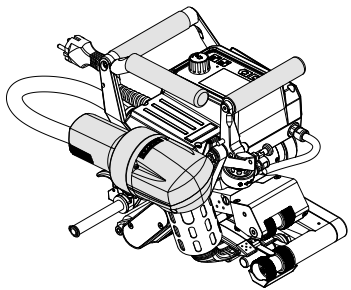

Термофен (19) в положение сварки

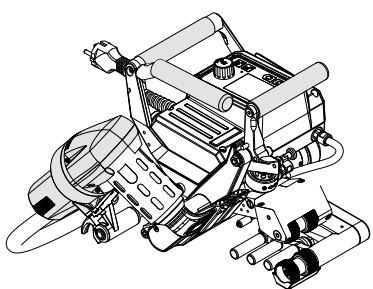

Термофен (19) в нерабочем положении

## Начало сварки

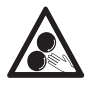

# Нельзя дотрагиваться до подвижных частей.

Опасность непреднамеренного захвата и защемления. Не носить неплотно прилегающие предметы одежды, например, шарфы или платки. Длинные волосы следует заколоть и защитить головным убором.

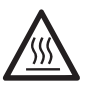

# Опасность ожога

Не дотрагиваться до трубки нагревательного элемента и до сопла, если они находятся в нагретом состоянии. Всегда сначала дать устройству остыть. Не направлять поток горячего воздуха на людей или животных.

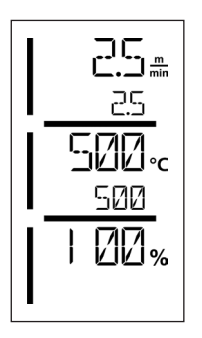

- После настройки всех параметров сварки в соответствии с желаемыми требованиями, включить нагрев и привод.
- Нагрев включается с помощью кнопки «Нагрев вкл./выкл.» (38), привод включается с помощью кнопки «Привод вкл./выкл.» (37). Кнопку «Нагрев вкл./ выкл.» (38) следует удерживать нажатой 2 секунды.
- При включении нагрева загорается светодиодный индикатор состояния. На дисплее рядом с заданной температурой появляется стрелка, которая указывает вверх, фактическая температура повышается.
- Проследить за достижением температуры сварки до начала работы с автоматом (продолжительность нагрева составляет 3 5 минут).
- Ввести автомат для сварки горячим воздухом между расположенными внахлестку листами полимерного материала.
- Потянуть за рычаг стопора термофена (18), опустить термофен (19) и до упора ввести сварочное сопло (15) между уложенными внахлестку полотнами. Убедиться, что рычаг стопора термофена (18) зафиксирован в позиции сварки.
- Закрыть рычаг (4), таким образом, чтобы сработал фиксатор рычага (5).

# Процесс сварки

- Во время процесса сварки автомат для сварки горячим воздухом можно перемещать вдоль линии нахлестки посредством ручек (2), рычага (4) или опциональной направляющей стойки.
- Во время сварки в любой момент можно изменить скорость сварки, температуру воздуха и расход воздуха (см. раздел «Настройка скорости, температуры и расхода воздуха»).

## Завершение процесса сварки

- Разблокировать фиксатор рычага (5) и открыть рычаг (4) перед окончанием сварного шва. Верхний приводной/прижимной ролик (9) и нижний приводной/прижимной ролик (11) никогда не должны напрямую наезжать друг на друга.
- Затем потянуть за рычаг стопора термофена (18), вывести сварочное сопло (15) из области нахлестки и отклонить термофен (19) в нерабочее положение.
- Убедиться, что рычаг стопора термофена (18)зафиксирован в нерабочем положении.
- Внимание: Если нагрев включен, но аппарат не находится в процессе сварки или находится в режиме «Cool down mode», то сварочное сопло (15) должно находится в нерабочем положении. В противном случае устройство может получить повреждения.

## 10.5 Выключение устройства

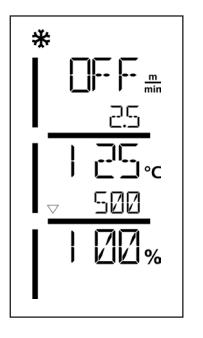

- Выключить привод и нагрев с помощью кнопок «Привод вкл./выкл.» (37) и «Нагрев вкл./выкл.» (38). Кнопку «Нагрев вкл./выкл.» (38) следует удерживать нажатой 2 секунды.
- На дисплее появляется индикация «Heating off», и устройство автоматически переходит в режим «Cool down mode» (см. «Cool down mode»).
- Нагнетатель воздуха автоматически отключается по истечении прибл. 6 минут.
- После этого выключить устройство с помощью главного выключателя (20) и отсоединить кабель сетевого питания (1) от электросети.

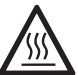

- Подождать, пока устройство остынет.
- Проверить кабель сетевого питания (1) и штекер на отсутствие электрических и/или механических повреждений.
- Очистить сварочное сопло (15) и приводные/прижимные ролики (9/11) проволочной щеткой.

# 11. Сообщения об ошибках

| Тип<br>сообщения | Индикация | Код ошибки /<br>предупреждающее<br>сообшение | Описание ошибки                                   |
|------------------|-----------|----------------------------------------------|---------------------------------------------------|
|                  |           | 0001                                         | Аппарат перегрет<br>Решение: дать аппарату остыть |
| Ошибка           | <u> </u>  | 0004                                         | Ошибка аппаратного обеспечения                    |
|                  | <u> </u>  | 0008                                         | Неисправность термоэлемента                       |
|                  |           | 0400                                         | Ошибка привода                                    |

# 12. Настройки TWINNY T7/T5

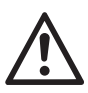

Перед демонтажем или монтажом компонентов сварочного автомата, устройство должно остыть, а главный выключатель должен быть выключен. Кабель сетевого питания должен быть отсоединен от электросети.

#### 12.1 Замена прижимных роликов

В зависимости от случая применения можно использовать различные **приводные/прижимные ролики** (9/11) для TWINNY (см. «Принадлежности»).

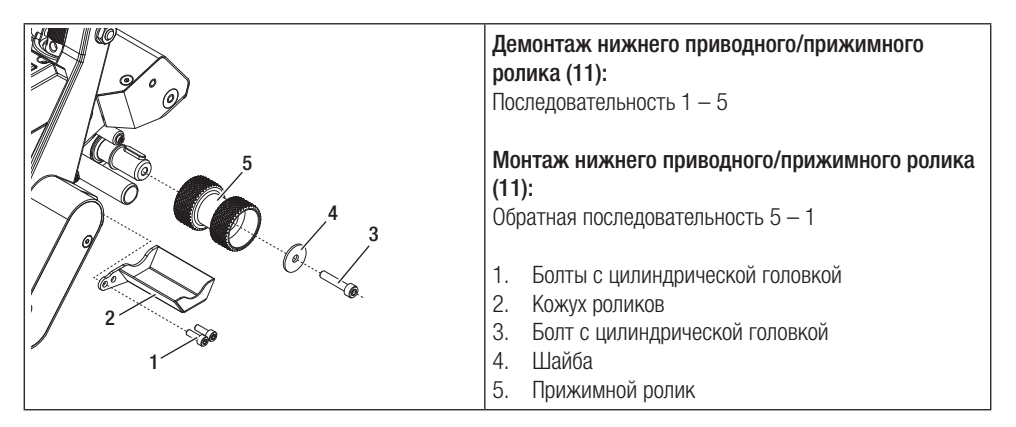

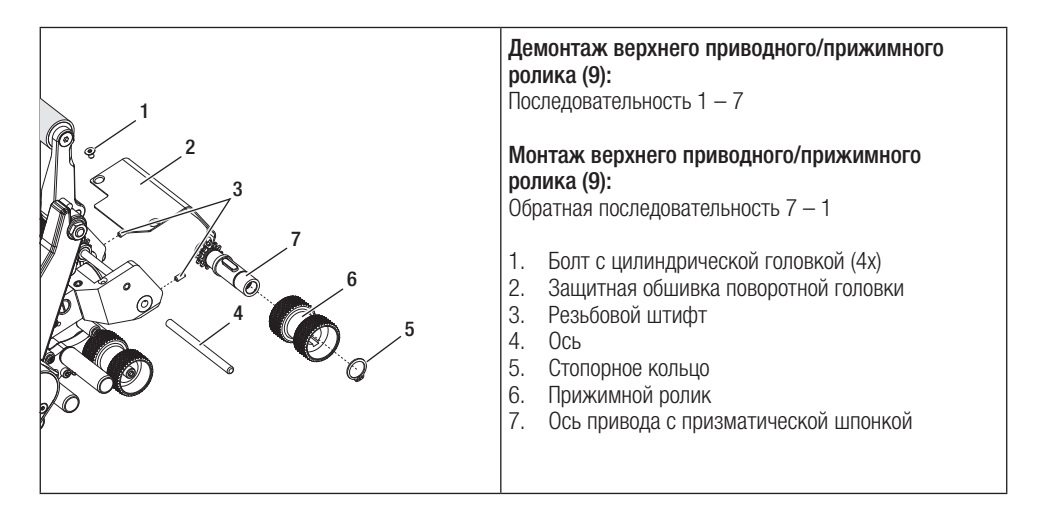

#### 12.2 Замена сварочного сопла

В зависимости от случая применения можно использовать различные **сварочные сопла (15)** для TWINNY (см. «Принадлежности»).

Для замены сварочного сопла (15) отклонить термофен (19) в нерабочее положение.

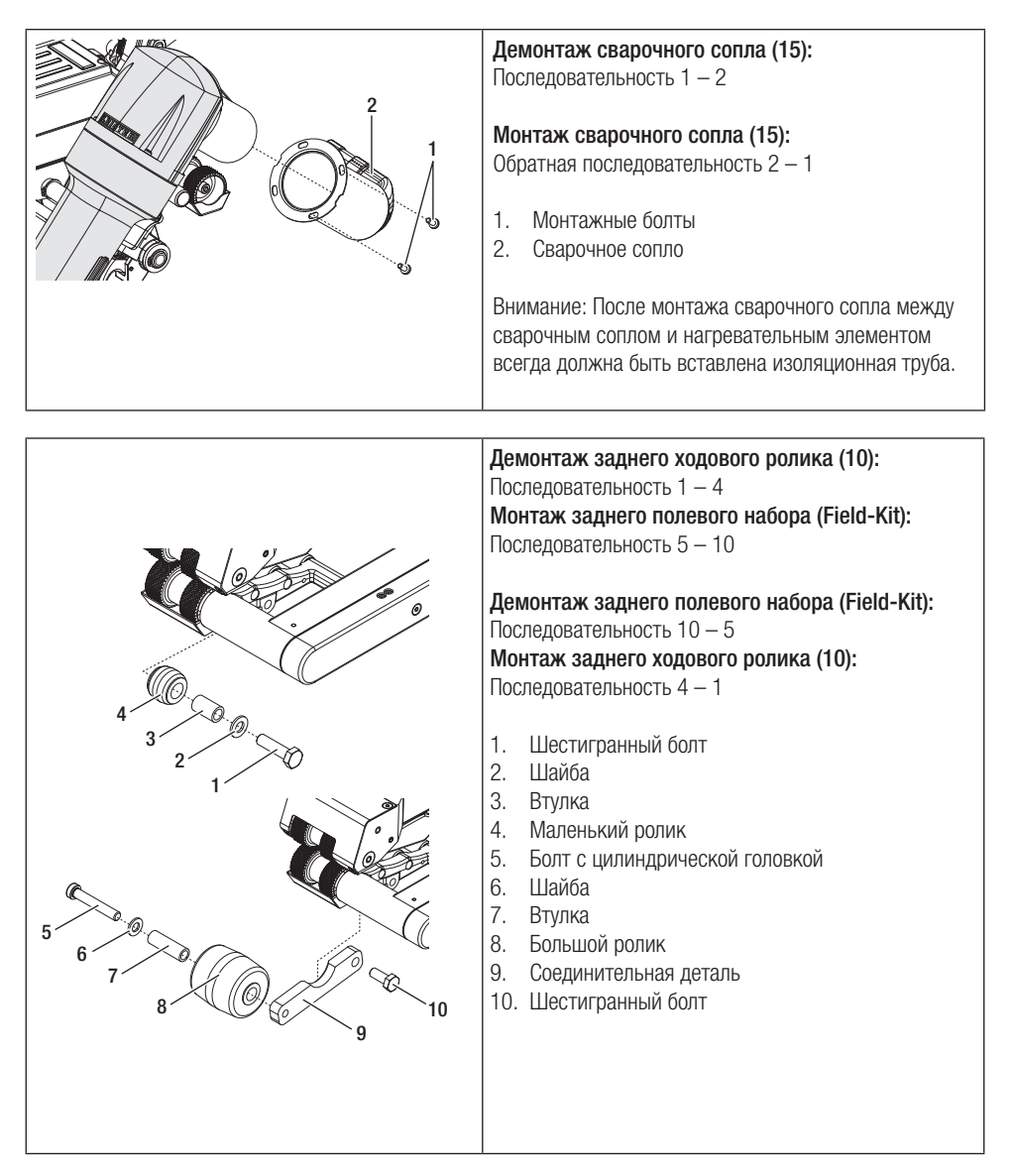

# 12.3 Монтаж полевого набора (Field-Kit)

Если необходимо увеличить удаленность сварочного автомата от пола или необходимы более крупные ходовые ролики, можно заменить стандартные ходовые ролики на полевой набор (Field-Kit).

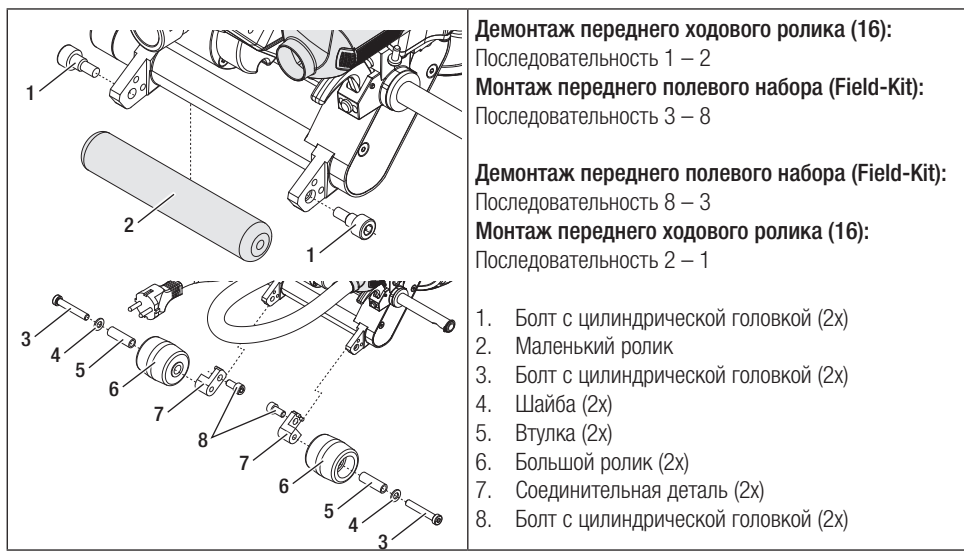

# 12.4 Монтаж направляющей стойки

С помощью направляющей стойки сварочный автомат можно перемещать, находясь в вертикальном положении.

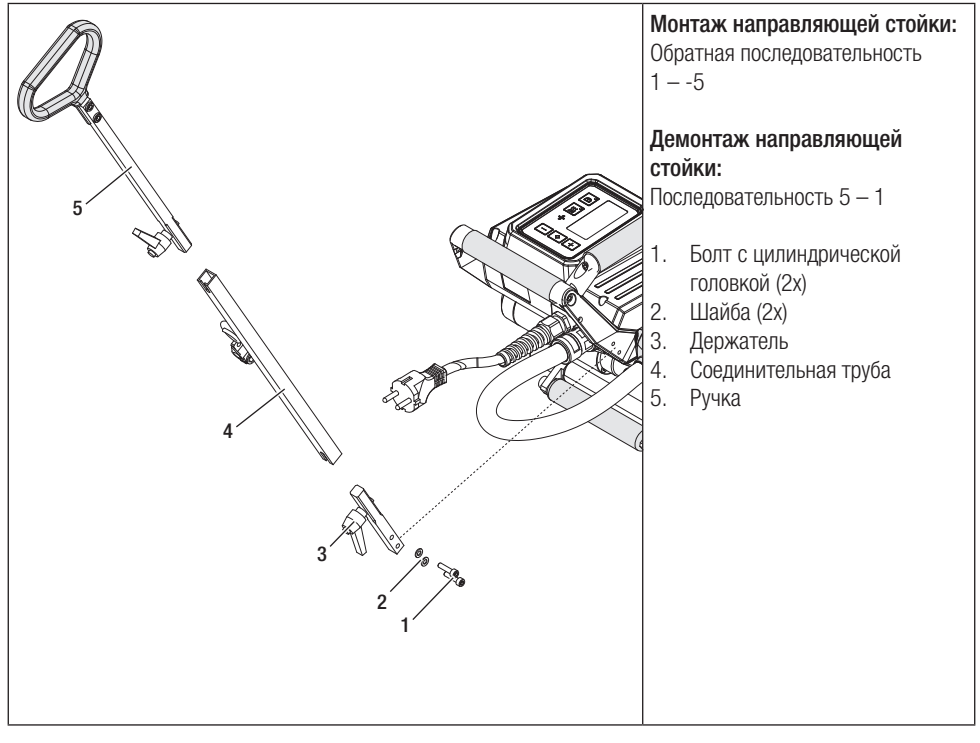

# 13. Принадлежности

- Разрешается использовать исключительно оригинальные запасные части и принадлежности компании Leister, так как в противном случае теряют силу гарантийные обязательства и право клиента на предъявление гарантийных претензий.
- Дополнительную информацию можно найти на сайте www.leister.com.

# 14. Сервисное обслуживание и ремонт

- Поручать проведение ремонтных работ только авторизованным сервисным центрам компании Leister.
- Не использовать никакие агрессивные чистящие средства или растворители для очистки устройства.
- Сервисные центры компании Leister гарантируют надежное и компетентное выполнение работ по ремонту в течение 24 часов с использованием оригинальных запасных частей согласно электрическим схемам и ведомостям запасных частей.
- Адрес уполномоченного сервисного центра компании Leister в вашем регионе см. на последней странице данного руководства.
- Дополнительную информацию можно найти на сайте www.leister.com. Если после включения сварочного автомата появляется индикация очередного технического обслуживания, то сварочный автомат должен быть проверен авторизованным сервисным центром Leister.

# 15. Обучение

 Компания Leister Technologies AG ее авторизованные сервисные центры предлагают курсы по различным возможностям применения устройств.

# Гарантия

- На данное устройство, начиная с даты покупки, распространяются гарантийные обязательства или поручительство прямого дистрибьютора/продавца.
- При получении претензий по гарантии или поручительству (с предоставлением счета или накладной) производственные дефекты и дефекты обработки устраняются дистрибьютором путем ремонта или замены устройства.
- Другие претензии по гарантии или обязательству исключены на основании императивных правовых норм.
- Данная гарантия не распространяется на неполадки, возникшие в результате естественного износа, перегрузки или ненадлежащего использования устройства.
- Данная гарантия или поручительство не распространяется на нагревательные элементы.
- Гарантия и возможность предъявления гарантийных претензий теряют свою силу, если покупатель переоборудовал устройство, внес изменения в его конструкцию или использовал неоригинальные принадлежности, произведенные не компанией Leister.

# 17. Декларация о соответствии

Компания Leister Technologies AG, Galileo-Strasse 10, 6056 Kaegiswil/Швейцария, подтверждает, что данные изделия в исполнениях, выпущенных ею на рынок, соответствует требованиям нижеуказанных директив ЕС. Директивы: 2006/42, 2014/30, 2014/35, 2011/65

Гармонизированные стандарты: EN ISO 12100, EN 55014-1, EN 55014-2, EN 61000-6-2, EN 61000-3-2, EN 61000-3-3, EN 62233, EN 60335-1, EN 60335-2-45, EN 50581

Кегисвиль. 29.08.2018

Sruno vou h Bruno von Wyl, CTC

Christoph Baumgartner, GM

# 18. Утилизация

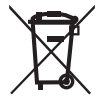

Электрические приборы, принадлежности и упаковки должны утилизироваться в соответствии с требованиями по охране окружающей среды. Только для стран ЕС: Не выбрасывать электроприборы вместе с бытовым мусором.

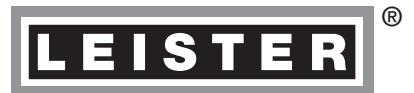

Your authorised Service Centre is:

Leister Technologies AG Galileo-Strasse 10 CH-6056 Kaegiswil/Switzerland

Tel. +41 41 662 74 74 Fax +41 41 662 74 16

www.leister.com sales@leister.com TWINNY T7/T5 / 12.2018 Art. 163.587